MX269018A Analog Measurement Software/ MS2830A Signal Analyzer Analog Signal Generator Operation Manual Operation

**16th Edition** 

- For safety and warning information, please read this manual before attempting to use the equipment.
- Additional safety and warning information is provided within the MS2830A Signal Analyzer Operation Manual (Mainframe: Operation). Please also refer to this document before using the equipment.
- Keep this manual with the equipment.

## **ANRITSU CORPORATION**

# Safety Symbols

To prevent the risk of personal injury or loss related to equipment malfunction, Anritsu Corporation uses the following safety symbols to indicate safety-related information. Ensure that you clearly understand the meanings of the symbols BEFORE using the equipment. Some or all of the following symbols may be used on all Anritsu equipment. In addition, there may be other labels attached to products that are not shown in the diagrams in this manual.

## Symbols used in manual

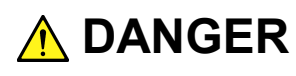

This indicates a very dangerous procedure that could result in serious injury or death if not performed properly.

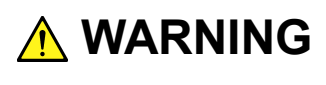

This indicates a hazardous procedure that could result in serious injury or death if not performed properly.

This indicates a hazardous procedure or danger that could result in light-to-severe injury, or loss related to equipment malfunction, if proper precautions are not taken.

## Safety Symbols Used on Equipment and in Manual

The following safety symbols are used inside or on the equipment near operation locations to provide information about safety items and operation precautions. Ensure that you clearly understand the meanings of the symbols and take the necessary precautions BEFORE using the equipment.

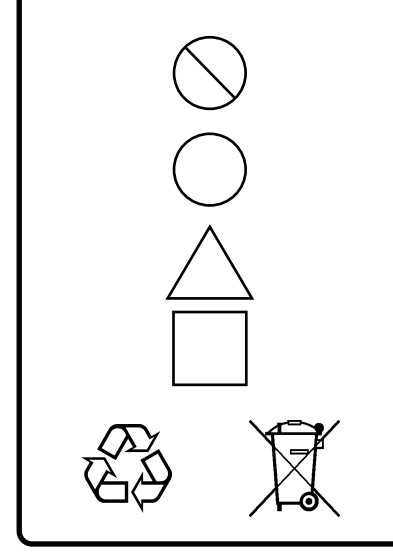

This indicates a prohibited operation. The prohibited operation is indicated symbolically in or near the barred circle.

This indicates an obligatory safety precaution. The obligatory operation is indicated symbolically in or near the circle.

This indicates a warning or caution. The contents are indicated symbolically in or near the triangle.

This indicates a note. The contents are described in the box.

These indicate that the marked part should be recycled.

MX269018A Analog Measurement Software/ MS2830A Signal Analyzer Analog Signal Generator Operation Manual Operation

24 June 2011 (First Edition)

20 November 2015 (16th Edition)

Copyright © 2011-2015, ANRITSU CORPORATION.

All rights reserved. No part of this manual may be reproduced without the prior written permission of the publisher.

The contents of this manual may be changed without prior notice. Printed in Japan

# For Safety

## 

## **Check Terminal**

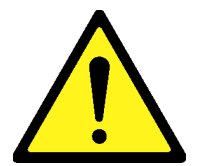

• Never input a signal of more than the indicated value between the measured terminal and ground. Input of an excessive signal may damage the equipment.

## **Equipment Certificate**

Anritsu Corporation guarantees that this equipment was inspected at shipment and meets the published specifications.

## **Anritsu Warranty**

- During the warranty period, Anritsu Corporation will repair or exchange this software free-of-charge if it proves defective when used as described in the operation manual.
- The warranty period is 6 months from the purchase date.
- The warranty period after repair or exchange will remain 6 months from the original purchase date, or 30 days from the date of repair or exchange, depending on whichever is longer.
- This warranty does not cover damage to this software caused by Acts of God, natural disasters, and misuse or mishandling by the customer.

In addition, this warranty is valid only for the original equipment purchaser. It is not transferable if the equipment is resold.

Anritsu Corporation shall assume no liability for injury or financial loss of the customer due to the use of or a failure to be able to use this equipment.

## **Anritsu Corporation Contact**

In the event that this equipment malfunctions, contact an Anritsu Service and Sales office. Contact information can be found on the last page of the printed version of this manual, and is available in a separate file on the CD version.

## Notes On Export Management

This product and its manuals may require an Export License/Approval by the Government of the product's country of origin for re-export from your country.

Before re-exporting the product or manuals, please contact us to confirm whether they are export-controlled items or not.

When you dispose of export-controlled items, the products/manuals need to be broken/shredded so as not to be unlawfully used for military purpose.

## Software End-User License Agreement (EULA)

Please read this Software End-User License Agreement (hereafter this EULA) carefully before using (includes executing, copying, registering, etc.) this software (includes programs, databases, scenarios, etc., used to operate, set, etc., Anritsu electronic equipment). By reading this EULA and using this software, you are agreeing to be bound by the terms of its contents and Anritsu Corporation (hereafter Anritsu) hereby grants you the right to use this Software with the Anritsu-specified equipment (hereafter Equipment) for the purposes set out in this EULA.

#### 1. Grant of License and Limitations

- 1. Regardless of whether this Software was purchased from or provided free-of-charge by Anritsu, you agree not to rent, lease, lend, or otherwise distribute this Software to third parties and further agree not to disassemble, recompile, reverse engineer, modify, or create derivative works of this Software.
- 2. You may make one copy of this Software for backup purposes only.
- 3. You are not permitted to reverse engineer this software.
- 4. This EULA allows you to install one copy of this Software on one piece of Equipment.

#### 2. Disclaimers

To the extent not prohibited by law, in no event shall Anritsu be liable for personal injury, or any incidental, special, indirect or consequential damages whatsoever, including, without limitation, damages for loss of profits, loss of data, business interruption or any other commercial damages or losses, arising out of or related to your use or inability to use this Software.

#### 3. Limitation of Liability

- a. If a fault (bug) is discovered in this Software, preventing operation as described in the operation manual or specifications whether or not the customer uses this software as described in the manual, Anritsu shall at its own discretion, fix the bug, or exchange the software, or suggest a workaround, free-of-charge. However, notwithstanding the above, the following items shall be excluded from repair and warranty.
  - i) If this Software is deemed to be used for purposes not described in the operation manual or specifications.
  - ii) If this Software is used in conjunction with other non-Anritsu-approved software.
  - iii) Recovery of lost or damaged data.
  - iv) If this Software or the Equipment has been modified, repaired, or otherwise altered without Anritsu's prior approval.
  - v) For any other reasons out of Anritsu's direct control and responsibility, such as but not limited to, natural disasters, software virus infections, etc.
- b. Expenses incurred for transport, hotel, daily allowance, etc., for on-site repairs by Anritsu engineers necessitated by the above faults shall be borne by you.
- c. The warranty period for faults listed in article 3a above covered by this EULA shall be either 6 months from the date of purchase of this Software or 30 days after the date of repair, whichever is longer.

## 4. Export Restrictions

You may not use or otherwise export or re-export directly or indirectly this Software except as authorized by Japanese and United States law. In particular, this software may not be exported or re-exported (a) into any Japanese or US embargoed countries or (b) to anyone on the Japanese or US Treasury Department's list of Specially Designated Nationals or the US Department of Commerce Denied Persons List or Entity List. By using this Software, you warrant that you are not located in any such country or on any such list. You also agree that you will not use this Software for any purposes prohibited by Japanese and US law, including, without limitation, the development, design and manufacture or production of missiles or nuclear, chemical or biological weapons of mass destruction.

#### 5. Termination

Anritsu shall deem this EULA terminated if you violate any conditions described herein. This EULA shall also be terminated if the conditions herein cannot be continued for any good reason, such as violation of copyrights, patents, or other laws and ordinances.

#### 6. Reparations

If Anritsu suffers any loss, financial or otherwise, due to your violation of the terms of this EULA, Anritsu shall have the right to seek proportional damages from you.

#### 7. Responsibility after Termination

Upon termination of this EULA in accordance with item 5, you shall cease all use of this Software immediately and shall as directed by Anritsu either destroy or return this Software and any backup copies, full or partial, to Anritsu.

#### 8. Dispute Resolution

If matters of dispute or items not covered by this EULA arise, they shall be resolved by negotiations in good faith between you and Anritsu.

#### 9. Court of Jurisdiction

This EULA shall be interpreted in accordance with Japanese law and any disputes that cannot be resolved by negotiation described in Article 8 shall be settled by the Japanese courts.

## Cautions against computer virus infection

Copying files and data
Only files that have been provided directly from Anritsu or generated
using Anritsu equipment should be copied to the instrument.
All other required files should be transferred by means of USB or
CompactFlash media after undergoing a thorough virus check.

Adding software
Do not download or install software that has not been specifically

recommended or licensed by Anritsu.
Network connections
Ensure that the network has sufficient anti-virus security protection in place.

## **CE Conformity Marking**

Anritsu affixes the CE conformity marking on the following product(s) in accordance with the Council Directive 93/68/EEC to indicate that they conform to the EMC and LVD directive of the European Union (EU).

## **CE marking**

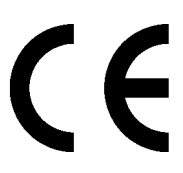

## 1. Product Model

Software:

MX269018A Analog Measurement Software

## 2. Applied Directive and Standards

When the MX269018A Analog Measurement Software is installed in the MS2830A, the applied directive and standards of this unit conform to those of the MS2830A main frame.

PS: About main frame

Please contact Anritsu for the latest information on the main frame types that MX269018A can be used with.

## **C-Tick Conformity Marking**

Anritsu affixes the C-Tick mark on the following product(s) in accordance with the regulation to indicate that they conform to the EMC framework of Australia/New Zealand.

**C-Tick marking** 

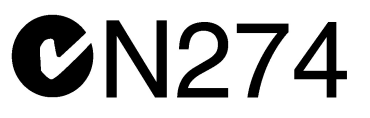

## 1. Product Model

Software:

MX269018A Analog Measurement Software

## 2. Applied Directive and Standards

When the MX269018A Analog Measurement Software is installed in the MS2830A, the applied directive and standards of this unit conform to those of the MS2830A main frame.

PS: About main frame

Please contact Anritsu for the latest information on the main frame types that MX269018A can be used with.

## **About This Manual**

#### About this document

This operation manual is for MX269018A Analog Measurement Software (Operation).

| MS2830A<br>Signal Analyzer O | peration Manual (Mai | nframe Operatior | n)          |        |
|------------------------------|----------------------|------------------|-------------|--------|
| M\$2600A/M\$260              | A/MS2602A and MS     | 28304            |             |        |
| Signal Analyzer O            | peration Manual (Mai | nframe Remote (  | Control)    |        |
| Vector Signal Gen            | erator Operation Man | ual (Operation)  |             |        |
|                              |                      |                  |             |        |
| Vector Signal Gen            | erator Operation Man | ual (Remote Con  | trol)       |        |
| MX269018                     | BA Analog Me         | asurement        | : Software/ |        |
| MS2830A                      | Signal Analy         | zer Analog       | Signal Gen  | erator |
| Operatior                    | Manual (Ope          | eration)         |             |        |
|                              |                      |                  |             |        |
| MX269018A                    |                      |                  |             |        |
| Analog Mea                   | surement Software    | - D              |             |        |
| Uperation M                  | anual (Remote Contr  | OI)              | _ر          |        |

#### Related manuals

Each related manual describes the following operations. Refer to each operation manual for details.

## Signal Analyzer Operation Manual (Mainframe Operation) Signal Analyzer Operation Manual (Mainframe Remote Control)

These describe basic operations, maintenance procedure, common functions and common remote functions of the signal analyzer.

## Vector Signal Generator Operation Manual (Operation) Vector Signal Generator Operation Manual (Remote Control)

This describes the functions, operations, remote operations of Vector Signal Generator option and Analogue Signal Generator option.

## MX269018A Analog Measurement Software/ MS2830A Signal Analyzer Analog Signal Generator Operation Manual (Operation) [This document]

This manual describes how to operate the MX269018A Analog Measurement Software. As for MS2830A signal analyzer hardware and its basic functions and operation outline, refer to "MS2830A Signal Analyzer Operation Manual (Mainframe Operation)".

# MX269018A Analog Measurement Software Operation Manual (Remote Control)

This manual describes how to use the MX269018A Analog Measurement Software via remote command. As for MS2830A signal analyzer application's basic remote control functions and its definitions of common commands, refer to "MS2690A/MS2691A/MS2692A and MS2830A Signal Analyzer Operation Manual (Mainframe Remote Control)".

## Document Conventions

|         |    | This indicates the Signal Analyzer panel keys.                     |
|---------|----|--------------------------------------------------------------------|
| R       |    | This indicates pages and sections to be referred to.               |
| Boldfac | ce | This indicates message that appears on the screen.                 |
| ٢       | ,  | This indicates reference that does not pertain to screen messages. |
| "       | "  | This indicates reference, or jump to other section of the manual.  |

## **Table of Contents**

| About This ManualI |                        |     |
|--------------------|------------------------|-----|
| Chapter            | 1 Outline              | 1-1 |
| 1.1                | Product Overview       | 1-2 |
| 1.2                | Product Composition    | 1-3 |
| 1.3                | Product Specifications | 1-5 |

#### Chapter 2 Preparation ...... 2-1 Part Names......2-2 2.1 2.2 Signal Path Setup ......2-14 Application Startup and Selection......2-15 2.3 Initialization and Calibration.....2-16 2.4

## Chapter 3 Measurement...... 3-1

| 3.1  | Usage Precautions                             | 3-3  |
|------|-----------------------------------------------|------|
| 3.2  | Basic Operation                               | 3-5  |
| 3.3  | Setting Measurement Mode                      | 3-21 |
| 3.4  | TX Measurement Mode                           | 3-22 |
| 3.5  | Audio Generator Function                      | 3-52 |
| 3.6  | Simultaneous Use With Other Applications      | 3-62 |
| 3.7  | RX Measurement Mode                           | 3-64 |
| 3.8  | Digital Code Squelch Data Setting             | 3-74 |
| 3.9  | Audio Analyzer Function                       | 3-78 |
| 3.10 | Setting Terminals for External Device Control | 3-98 |

#### Chapter 4 Performance Test ...... 4-1 4.1 Overview of Performance Test ......4-2

- 4.2 RF Performance Test Items ......4-3 4.3 Audio Performance Test.....4-6
- Example of Performance Test Result Form ......4-18 4.4

1

2

3

4

| Chapter | 5 Other Functions         | 5-1 |
|---------|---------------------------|-----|
| 5.1     | Selecting Other Functions | 5-2 |
| 5.2     | Setting Title             | 5-2 |
| 5.3     | Erasing Warmup Message    | 5-2 |
| Append  | ix A Error Message        | A-1 |

| Appendix B Default Valu | ue List | B-1 |
|-------------------------|---------|-----|
| reportant B Boradit Val |         |     |

# Chapter 1 Outline

This chapter provides an overview and describes the product configuration of the MX269018A Analog Measurement Software.

| 1.1 | Produc | ct Overview 1-2                             |
|-----|--------|---------------------------------------------|
| 1.2 | Produc | ct Composition 1-3                          |
|     | 1.2.1  | Standard composition1-3                     |
|     | 1.2.2  | Applicable parts 1-3                        |
|     | 1.2.3  | Options 1-4                                 |
| 1.3 | Produc | ct Specifications 1-5                       |
|     | 1.3.1  | MX269018A Product Specifications 1-6        |
|     | 1.3.2  | MS2830A-029/088/188/189 Product             |
|     |        | Specifications1-9                           |
|     | 1.3.3  | MS2830A-018/118 Product Specifications 1-10 |

## 1.1 Product Overview

The MS2830A Signal Analyzer enables high-speed, high-accuracy, and simple measurements of transmission characteristics of base stations and mobile stations for various types of mobile communications. The MS2830A has high-performance signal analyzer and spectrum analyzer functions as standard, with optional measurement software allowing modulation analysis functionality supporting various digital modulation modes.

The MX269018A Analog Measurement Software (hereinafter, "MX269018A") is a software option used to measure the transmission and reception characteristics of radios which use analog modulation. The MX269018A is available for the MS2830A that Low Phase Noise Performance option (MS2830A-062/066) is installed.

The MX269018A provides the following functions.

- Transmitter power measurement
- Carrier frequency
- Modulation accuracy measurement
- Distortion factor measurement
- Output signal for RX measurement
- Audio signal output for TX measurement (Audio Generator)
- Audio signal measurement (Audio Analyzer)

To use the function of signal output for RX measurement of MX269018A, either one of the following hardware options of MS2830A is required.

- MS2830A-088/188 3.6GHz Analog Signal Generator
- MS2830A-029/129 Analog Function Extension for Vector Signal Generator

To use Audio Generator/Audio Analyzer of the MX269018A, the MS2830A hardware option below is required.

• MS2830A-018/118 Audio Analyzer

## **1.2 Product Composition**

## 1.2.1 Standard composition

Table 1.2.1-1 shows the standard composition for MX269018A.

Table 1.2.1-1 Standard Composition

| Items       | Model/<br>Symbol | Product Name                | Q'ty | Remarks                                          |
|-------------|------------------|-----------------------------|------|--------------------------------------------------|
| Application | MX269018A        | Analog Measurement Software | 1    |                                                  |
| Accessories | _                | Installation CD-ROM         | 1    | Application software,<br>operation manual CD-ROM |

## 1.2.2 Applicable parts

Table 1.2.2-1 lists the applicable parts for MX269018A.

| Model/Symbol | Product Name                                                                                                    | Remarks                     |
|--------------|----------------------------------------------------------------------------------------------------|-----------------------------|
| W3555AE      | MX269018A Analog Measurement Software/<br>MS2830A Signal Analyzer Analog Signal Generator Operation<br>Manual Operation | English,<br>Printed Version |
| W3556AE      | MX269018A Analog Measurement Software<br>Operation Manual Remote Control                                                | English,<br>Printed Version |
| A0086A       | USB Audio                                                                                                    | ONKYO                       |
| A0086B       | USB Audio                                                                                                    | audio-technica              |

#### Table 1.2.2-1 Applicable Parts

## 1.2.3 Options

MS2830A mainframe options for signal output function of MX269018A are described in Table 1.2.3-1.

| Option No.  | Product Name                                                      | Remarks                      |
|-------------|-------------------------------------------------------------------|------------------------------|
| MS2830A-018 | Audio Analyzer                                                    | Option for audio measurement |
| MS2830A-020 | 3.6GHz Vector Signal Generator                                    | 250 kHz to 3.6 GHz           |
| MS2830A-021 | 6GHz Vector Signal Generator                                      | 250 kHz to 6 GHz             |
| MS2830A-022 | Low Power Extension for Vector Signal<br>Generator                |                              |
| MS2830A-029 | Analog Function Extension for Vector Signal<br>Generator          | MS2830A-020/120 option       |
| MS2830A-088 | 3.6GHz Analog Signal Generator                                    | 100 kHz to 3.6 GHz           |
| MS2830A-118 | Audio Analyzer Retrofit                                           | Option for audio measurement |
| MS2830A-120 | 3.6GHz Vector Signal Generator Retrofit                           | 250 kHz to 3.6 GHz           |
| MS2830A-121 | 6GHz Vector Signal Generator Retrofit                             | 250 kHz to 6 GHz             |
| MS2830A-122 | Low Power Extension for Vector Signal<br>Generator Retrofit       |                              |
| MS2830A-129 | Analog Function Extension for Vector Signal<br>Generator Retrofit | Please inquire us.           |
| MS2830A-188 | 3.6GHz Analog Signal Generator, retrofit                          | 100 kHz to 3.6 GHz           |
| MS2830A-189 | Vector Function Extension for Analog Signal<br>Generator Retrofit | MS2830A-088/188 option       |

Table 1.2.3-1 Options

## **1.3 Product Specifications**

When MS2830A is used, this software's specification is specified by the condition below, unless otherwise noted.

Attenuator Mode: Mechanical Atten Only

Nominal values are for designing and do not guarantee performance as standard values.

Typ. value does not represent guaranteed performance. The value just shows the level where the most products have satisfactory performance.

## 1.3.1 MX269018A Product Specifications

Table 1.3.1-1 shows the specifications of MX269018A.

Transmitter power measurement specification is specified, only when MS2830A-062 or MS2830A-066 Low Phase Noise Performance option is installed.

| Items                         | Specifications                                                             |
|-------------------------------|----------------------------------------------------------------------------|
| Transmitter power measurement | 5                                                                          |
| Target signal                 | FM, $\phi$ M, AM modulation signal                                         |
| Frequency range               | 100 kHz to 2700 MHz                                                        |
|                               | FM measurement, at Wide Band FM measurement                                |
|                               | 10 to 2700 MHz                                                             |
| Measured level range          | -15 to +30 dBm (at Pre-Amp Off, or Pre-Amp not installed.)                 |
|                               | -25 to +10 dBm (at Pre-Amp On)                                             |
| Carrier frequency accuracy    | After CAL execution at 18 to 28°C:                                         |
|                               | ±(Reference frequency accuracy × carrier frequency + 1) Hz                 |
| FM measurement                |                                                                            |
| Frequency deviation           | $0 < $ Frequency deviation $\leq 20 \text{ kHz}$                           |
|                               | $20 \text{ kHz} < \text{Frequency deviation} \le 40 \text{ kHz}$ (Nominal) |
| Frequency deviation           | $0 < Frequency deviation \leq 20 \text{ kHz}$                              |
| (Wide Band FM)                | $20 \text{ kHz}$ < Frequency deviation $\leq 1 \text{ MHz}$ (Nominal)      |
| Demodulation frequency range  | 20 Hz to 20 kHz                                                            |
| Frequency deviation accuracy  | 1% of an indication value ± residual FM                                    |
| Residual FM                   | 3.35  Hz rms, SN > 50  dB                                                  |
|                               | (at 1.5 kHz deviation, demodulation bandwidth: 0.3 to 3 kHz)               |
| Modulation distortion         | 0.3% (at demodulation frequency: 1 kHz, frequency deviation: 5             |
|                               | kHz, demodulation bandwidth 0.3 to 3 kHz/                                  |
| DCS measurement function      | Code demodulation result display for Digital Code Squeich                  |
| φM measurement                |                                                                            |
| φM Deviation                  | 0 to (20 kHz/modulation frequency [Hz]) rad                                |
| Demodulation frequency range  | 20 Hz to 20 kHz                                                            |
| φM deviation accuracy         | 1% of an indication value $\pm$ residual $\phi$ M                          |
|                               | 0.01  rad rms (at demodulation bandwidth 0.3 to 3  kHz)                    |
| Modulation distortion         | 1% (at demodulation bandwidth: 0.3 to 3 kHz)                               |
| AM measurement                |                                                                            |
| AM depth                      |                                                                            |
| Demodulation frequency range  | 20 HZ to 20 KHZ                                                            |
| AM depth accuracy             | 1% of an indication value $\pm$ residual AM                                |
|                               | 0.3% (At demodulation bandwidth: $0.3$ to 3 kHz)                           |
| Modulation distortion         | 0.3% (At demodulation bandwidth: 0.3 to 3 kHz)                             |

Table 1.3.1-1 MX269018A Product Specifications

## 1.3 Product Specifications

1

Outline

| Items                                      | Specifications                                                                                                    |
|--------------------------------------------|----------------------------------------------------------------------------------------------------|
| Filter                                     |                                                                                                    |
| Low pass                                   | 300 Hz, 3 kHz, 15 kHz, 20 kHz                                                                                                    |
| High pass                                  | 50 Hz, 300 Hz, 400 Hz, 30 kHz                                                                                                    |
| Band pass                                  | CCITT, C-Message, CCIR 468, CCIR-ARM, A-Weight                                                                                                    |
| De-emphasis                                | 750 μs, 500 μs, 75 μs, 50 μs, 25 μs                                                                                                    |
| Transmitter power accuracy                 | After CAL execution at 18 to 28°C, input attenuator $\geq$ 10 dB, the signal measured is within the measurement level range and less than or equal to Input Level<br>$\pm 0.5 \text{ dB}$ |
|                                            | (At Pre-Amp Off, or Pre-Amp not installed) The transmitter power<br>accuracy complies with the absolute amplitude accuracy of<br>MS2830A mainframe.                                       |
| Demodulation monitor                       | Outputs demodulated signals to USB Audio equipment connected<br>to the MS2830A USB terminal.<br>With MS2820A-018/118 installed:                                                           |
|                                            | With MS2830A-018/118 installed.                                                                                                    |
|                                            | headphone (FM measurement only).                                                                                                    |
| Received power measurement                 | The function is enabled when the MS2830A-088/188 Analog Signal                                                                                                    |
|                                            | Generator option is installed or when the Analog Function                                                                                                    |
|                                            | the MS2830A-020/021 Vector Signal Generator option.                                                                                                    |
| RF signal output                           | The performance complies with the MS2830A-088/188 performance<br>or MS2830A-020/021 performance when the MS2830A-029 is<br>installed                                                      |
| Frequency setting range                    | 100  kHz to $3000  MHz$                                                                                                    |
| Frequency setting resolution               | 1 Hz                                                                                                    |
| Output setting level                       | -127 to $-3$ dBm (Frequency < 25 MHz)                                                                                                    |
|                                            | -127  to  +15  dBm (Frequency > 25 MHz)                                                                                                    |
| FM modulation                              |                                                                                                    |
| Frequency deviation setting                | 0 to 100 kHz                                                                                                    |
| Frequency deviation setting<br>resolution  | 0.1 Hz                                                                                                    |
| Frequency deviation accuracy               | ±1% of a setting value (residual FM excluded)                                                                                                    |
| Internal AF signal source                  | Without MS2830A-018/118:                                                                                                    |
|                                            | AF Tone source $\times$ 2, Digital Code Squelch signal generator                                                                                                    |
|                                            | With MS2830A-018/118 installed:                                                                                                    |
|                                            | AF Tone source $\times$ 3, Digital Code Squelch signal generator                                                                                                    |
| Internal AF signal source<br>setting range | 20 Hz to 40 kHz                                                                                                    |
| Internal AF signal source                  | 0.1 Hz,                                                                                                    |
| setting resolution                         | Setting value ±3 Hz on use of Digital Code Squelch signal                                                                                                    |
| DCS code setting range                     | 000 to 777 (Three-digit octal notation)                                                                                                    |

## Table 1.3.1-1 MX269018A Product Specifications (Cont'd)

## Chapter 1 Outline

| Items                           | Specifications                                                |
|---------------------------------|---------------------------------------------------------------|
| φM Modulation                   |                                                               |
| φM deviation setting range      | Settable with the range of 0 to 50.0 rad (internal modulation |
|                                 | frequency × phase deviation) < 100 k                          |
| φM deviation setting resolution | 0.01 rad                                                      |
| φM deviation accuracy           | ±1% of a setting value (residual $\phi$ M excluded)           |
| Internal AF signal source       | Without MS2830A-018/118:                                      |
|                                 | AF Tone source $\times 2$                                     |
|                                 | With MS2830A-018/118 installed:                               |
|                                 | AF Tone source × 3                                            |
| Internal AF signal source       | 20 Hz to 40 kHz                                               |
| setting range                   |                                                               |
| Internal AF signal source       | 0.1 Hz                                                        |
| setting resolution              |                                                               |
| AM modulation                   |                                                               |
| Modulation accuracy setting     | 0 to 100%                                                     |
| range                           |                                                               |
| Modulation rate setting         | 1%                                                            |
| resolution                      |                                                               |
| Modulation rate accuracy        | ±1% of a setting value (residual AM excluded)                 |
| Internal AF signal source       | Without MS2830A-018/118:                                      |
|                                 | AF Tone source $\times 2$                                     |
|                                 | With MS2830A-018/118 installed:                               |
|                                 | AF Tone source $\times 3$                                     |
| Internal AF signal source       | 20 Hz to 40 kHz                                               |
| setting range                   |                                                               |
| Internal AF signal source       | 0.1 Hz                                                        |
| setting resolution              |                                                               |

## 1.3.2 MS2830A-029/088/188/189 Product Specifications

Table 1.3.2-1 lists the specifications for the  $\rm MS2830A\mathchar`029\mathchar`088\mathchar`189\mathchar`189\mathchar`180\mathchar`180\mathchar`18$ 

| Table 1.3.2-1 | MS2830A-029/088/188/189 | <b>Product Specifications</b> |
|---------------|-------------------------|-------------------------------|
|---------------|-------------------------|-------------------------------|

| Items                    | Specifications                                                                                                    |  |  |
|--------------------------|----------------------------------------------------------------------------------------------------|--|--|
| Function and performance | The following specifications are added to the specifications of the MS2830A-020/-021 and -022 installed.                                                           |  |  |
| Frequency                |                                                                                                    |  |  |
| Range                    | MS2830A-088/189: 100 kHz to 3.6 GHz<br>MS2830A-029: Lower limit frequency: 100 kHz. The upper limit<br>frequency depends on the vector signal generator installed. |  |  |
| Output level             |                                                                                                    |  |  |
| Output level accuracy    | When the MS2830A-029/088/188 is installed, in CW mode, at 18 to 28 °C:<br>Output level p [dBm]                                                                     |  |  |
|                          | $ -110 \le p \le -3 \pm 3.0 \text{ dB typ.}$ (100 kHz $\le f < 250 \text{ kHz}$ )                                                                                  |  |  |
| Waveform generator       |                                                                                                    |  |  |
|                          | Available only when the MS2830A-189 is installed (when the MS2830A-088/188 is installed)                                                                           |  |  |

## 1.3.3 MS2830A-018/118 Product Specifications

When the MS2830A-018/118 is installed, Audio Analyzer and Audio Generator functions are available. Table 1.3.3-1 shows the specifications.

| Items                        | Specifications                                               |                                              |
|------------------------------|--------------------------------------------------------------|----------------------------------------------|
| Audio Analyzer               |                                                              |                                              |
| Measurement Function         | Amplitude, frequ                                             | iency, THD,THD+N,SINAD                       |
| Analog Measurement           | Below is the spe                                             | cifications for the single tone measurement. |
| Connection Type              | Balance:                                                     | 1/4 inch phone jack (3 poles, $\phi 6.3$ mm) |
|                              | Unbalance:                                                   | BNC-J                                        |
| Impedance                    | Balance:                                                     | 200 kΩ (AC coupling, Nominal)                |
|                              | Unbalance:                                                   | 100 kΩ (AC coupling, Nominal)                |
| Frequency Measurement Range  | $20~\mathrm{Hz}$ to $50~\mathrm{kHz}$                        |                                              |
| Level Measurement Range      | 1 mVrms to 25 V                                              | rms (30 Vrms MAX)                            |
| Input Range Setting          | 50 mVpeak, 500                                               | mVpeak, 5 Vpeak, 50 Vpeak                    |
| Level Accuracy               | $\pm 0.4 \text{ dB} (20 \text{ Hz} \le$                      | $f \le 25 \text{ kHz}$ )                     |
|                              | $\pm 3.0 \text{ dB} (25 \text{ kHz} < f \le 50 \text{ kHz})$ |                                              |
|                              | (18 to 28°C)                                                 |                                              |
| THD+N                        | In the conditions                                            | of 1 kHz, 1.4 Vrms, 20 Hz to 20 kHz band,    |
| (Total Harmonic Distortion + | 5 Vpeak range, 1                                             | 8 to 28°C:                                   |
| Noise)                       | < -60 dB                                                     |                                              |
|                              | <-80 dB (Nomin                                               | nal)                                         |
| Audio Filter                 |                                                              |                                              |
| HPF                          | Off, 20 Hz, 50 Hz                                            | z, 100 Hz, 300 Hz, 400 Hz, 30 kHz            |
| LPF                          | Off, 3 kHz, 15 kI                                            | Iz, 20 kHz, 30 kHz, 50 kHz                   |
| Weighting Filter             | Off, CCITT, C-M                                              | essage, CCIR468, CCIR-ARM, A-Weight          |

#### **Product Specifications** *1.3*

1

| Audio Generator       Below is the specifications for the single tone measurement.<br>Balance:       1/4 inch phone jack (3 poles, \$6.3 mm)<br>Unbalance:       Balance:       1/4 inch phone jack (3 poles, \$6.3 mm)<br>Unbalance:       Balance:       100/600 Ω (AC coupling, Nominal)<br>Unbalance:       Balance:       100/600 Ω (AC coupling, Nominal)<br>Unbalance:       Balance:       100/600 Ω (AC coupling, Nominal)<br>Unbalance:       Description (AC coupling, Nominal)       Description (AC coupling, Nominal)         Output Waveform       Single tone, multi tone (Tone×3, DCS, pseudo voice, DTMF)       20 Hz to 25 kHz       Description (AC coupling, Nominal)         Output Level Range       0.01 Hz       Balance:       0 (off), 1 mVrms to 12.4 Vrms (100 kΩ termination)<br>off, -63 to +18 dBm<br>(Output Impedance Reference = 600 Ω)       Dubalance:       0 (off), 1 mVrms to 6.2 Vrms (100 kΩ termination)<br>off, -63 to +12 dBm<br>(Output Impedance Reference = 600 Ω)       Dubalance:       0 (off), 1 mVrms to 6.2 Vrms)       Du µV (350 mVrms < Output Level ≤ 350 mVrms)       Du µV (350 mVrms < Output Level ≤ 350 mVrms)       Du µV (Output Level ≤ 35 mVrms)       Du µV (Output Level ≤ 35 mVrms)       Du µV (Output Level ≤ 35 mVrms)       Du µV (Output Level ≤ 35 mVrms)       Du µV (Output Level ≤ 35 mVrms)       Du µV (Output Level ≤ 35 mVrms)       Du µV (Output Level ≤ 35 mVrms)       Du µV (Output Level ≤ 35 mVrms)       Du µV (Output Level ≤ 35 mVrms)       Du µV (Output Level ≤ 35 mVrms)       Du µV (Output Level ≤ 35 mVrms)       Du µV (Output Level ≤ 35 mVrms)       Du µV (Output Level ≤ 35 mVrms)       Du µV (Output Leve                                                                                                    | Items                                    | Specifications                                                                                                    |  |  |
|----------------------------------------------------------------------------------------------------|------------------------------------------|----------------------------------------------------------------------------------------------------|--|--|
| Analog Measurement<br>Connection TypeBelow is the specifications for the single tone measurement.<br>Balance:<br>1/4 inch phone jack (3 poles, $\phi$ 6.3 mm)<br>Unbalance:<br>BNC-J<br>Balance:<br>100/600 $\Omega$ (AC coupling, Nominal)<br>Unbalance:<br>50/600 $\Omega$ (AC coupling, Nominal)<br>Unbalance:<br>50/600 $\Omega$ (AC coupling, Nominal)<br>Unbalance:<br>50/600 $\Omega$ (AC coupling, Nominal)<br>Output Waveform<br>Single tone, multi tone (Tone×3, DCS, pseudo voice, DTMF)Frequency Guarantee Range<br>Frequency Setting Range<br>Output Level Range<br>Output Level Range0 (off), 1 mVrms to 12.4 Vrms (100 k $\Omega$ termination)<br>off, -63 to +18 dBm<br>(Output Impedance e 600 $\Omega$ , and<br>Output Impedance Reference = 600 $\Omega$ )<br>Unbalance:<br>0 (off), 1 mVrms to 6.2 Vrms (100 k $\Omega$ termination)<br>off, -63 to +12 dBm<br>(Output Impedance Reference = 600 $\Omega$ )Output Level Resolution<br>Output Level Resolution1 mV (350 mVrms < Output Level $\leq$ 6.2 Vrms)<br>100 $\mu$ V (35 mVrms < Output Level $\leq$ 6.2 Vrms)<br>100 $\mu$ V (35 mVrms < Output Level $\leq$ 6.2 Vrms)<br>100 $\mu$ V (36 mVrms < Output Level $\leq$ 6.2 Vrms)<br>100 $\mu$ V (04 put Level $\leq$ 350 mVrms)<br>                                                                                                    | Audio Generator                          |                                                                                                    |  |  |
| $ \begin{array}{cccc} Connection Type & Balance: 1/4 inch phone jack (3 poles, \phi 6.3 \ mm) \\ Unbalance: BNC-J \\ Unbalance: BNC-J \\ Unbalance: 100/600 \Omega (AC coupling, Nominal) \\ Unbalance: 50/600 \Omega (AC coupling, Nominal) \\ Unbalance: 50/600 \Omega (AC coupling, Nominal) \\ Unbalance: 20 Hz to 25 kHz \\ Frequency Guarantee Range 20 Hz to 25 kHz \\ Frequency Resolution \\ Output Level Range 10 Hz to 50 kHz \\ Output Level Range 0.01 Hz \\ Balance: 0 (off), 1 mVrms to 12.4 Vrms (100 k\Omega termination) \\ off, -63 to +18 dBm \\ (Output Impedance = 600 \Omega, and \\ Output Impedance Reference = 600 \Omega) \\ Unbalance: 0 (off), 1 mVrms to 6.2 Vrms (100 k\Omega termination) \\ off, -63 to +12 dBm \\ (Output Impedance Reference = 600 \Omega) \\ Unbalance: 0 (off), 1 mVrms to 6.2 Vrms (100 k\Omega termination) \\ off, -63 to +12 dBm \\ (Output Impedance Reference = 600 \Omega) \\ 1 mV (350 mVrms < Output Level \leq 6.2 Vrms) \\ 100 \mu V (0st mVrms < Output Level \leq 6.2 Vrms) \\ 100 \mu V (0utput Level \leq 350 mVrms) \\ 100 \mu V (0utput Level \leq 350 mVrms) \\ 10 \mu V (Output Level \leq 350 mVrms) \\ 10 \mu W (Output Level \leq 350 mVrms) \\ 10 \mu W (Output Level \leq 350 mVrms) \\ 40.3 dB (At 1 kHz, 100 k\Omega termination, 18 to 28^{\circ}C) \\ 100 m (Nominal, no short circuit) \\ Maximum Output Currency In the conditions of 1 kHz, 0.7 Vrms, 20 Hz to 25 kHz band, 100 \\ K\Omega termination, 18 to 28^{\circ}C: \\ <-60 dB \\ Noise < -80 dB (Nominal) \\ \\ Pseudo Voice \\ Output Level Range \\ Output Level Range \\ Output Level Range \\ Output Impedance Reference = 600 \Omega \\ Balance: off, -60 to 4 dBm (Nominal) \\ Unbalance: off, -60 to 0 dBm (Nominal) \\ \\ Output Level Resolution \\ Output Level Resolution \\ Output Level Resolution \\ Output Level Resolution \\ Output Level Resolution \\ Output Level Resolution \\ Output Level Resolution \\ Output Level Resolution \\ Output Level Resolution \\ Output Impedance Reference = 600 \Omega \\ Balance: off, -60 to 0 dBm (Nominal) \\ Unbalance: off, -60 to 0 dBm (Nominal) \\ Unbalance: off, -60 to 0 dBm (Nominal) \\ Unbalance: off, -60 to 0 dBm (Nominal) \\ \\ Output Impedance Reference = 600 \Omega \\ Balance: off, -60 to 0 dBm$                                                                                                    | Analog Measurement                       | Below is the specifications for the single tone measurement.                                                                                            |  |  |
|                                                                                                    | Connection Type                          | Balance: $1/4$ inch phone jack (3 poles, $\phi 6.3$ mm)                                                                                                 |  |  |
| InterfaceBalance:100/600 \Omega (AC coupling, Nominal)FUnbalance:50/600 \Omega (AC coupling, Nominal)Unbalance:50/600 \Omega (AC coupling, Nominal)Output WaveformSingle tone, multi tone (Tone×3, DCS, pseudo voice, DTMF)20 Hz to 25 kHzFrequency Guarantee Range10 Hz to 50 kHz0.01 HzOutput Level RangeBalance:0 (oft), 1 mVrms to 12.4 Vrms (100 k\Omega termination)Output Level RangeBalance:0 (oft), 1 mVrms to 5.2 Vrms (100 k\Omega termination)Output Level Range0 (oft), 1 mVrms to 6.2 Vrms (100 k\Omega termination)Output Level Resolution0 (oft), 1 mVrms to 6.2 Vrms (100 k\Omega termination)Output Level Resolution1 mV (350 mVrms to 0.2 Vrms to 0.2 Vrms) (100 $\mu$ X (35 mVrms < 0utput Level $\leq$ 6.2 Vrms)100 $\mu$ V (Output Level $\leq$ 55 mVrms)+0.3 dB (At 1 kHz, 100 k\Omega termination, 18 to 28°C)Output Level Accuracy100 mA (Nominal)No bAC termination, 18 to 28°C)Maximum Output CurrencyIn the conditions of 1 kHz, 0.7 Vrms, 20 Hz to 25 kHz band, 100KQ termination, 18 to 28°C:<-60 dB                                                                                                    |                                          | Unbalance: BNC-J                                                                                                    |  |  |
| $ \begin{array}{ c c c c c c c c c c c c c c c c c c c$                                                                                                    | Interface                                | Balance: $100/600 \Omega$ (AC coupling, Nominal)                                                                                                    |  |  |
| Output WaveformSingle tone, multi tone (Tone×3, DCS, pseudo voice, DTMF)Frequency Guarantee Range20 Hz to 25 kHzFrequency Setting Range10 Hz to 50 kHzOutput Level Range0.01 HzOutput Level Range0 (off), 1 mVrms to 12.4 Vrms (100 kΩ termination)<br>off, -63 to +18 dBm<br>(Output Impedance = 600 Ω, and<br>Output Impedance = 600 Ω)Unbalance:0 (off), 1 mVrms to 6.2 Vrms (100 kΩ termination)<br>off, -63 to +12 dBm<br>(Output Impedance = 600 Ω, and<br>Output Impedance = 600 Ω, and<br>Output Impedance = 600 Ω, and<br>Output Impedance = 600 Ω.Output Level Resolution1 mV (350 mVrms < Output Level ≤ 6.2 Vrms)<br>100 $\mu$ V (350 mVrms < Output Level ≤ 50 mVrms)<br>±0.3 dB (At 1 kHz, 100 kΩ termination, 18 to 28°C)Output Level Accuracy<br>Maximum Output Currency<br>THD+NIn the conditions of 1 kHz, 0.7 Vrms, 20 Hz to 25 kHz band, 100 kΩ<br>kΩ termination, 18 to 28°C:<br>< -60 dB                                                                                                    |                                          | Unbalance: $50/600 \Omega$ (AC coupling, Nominal)                                                                                                    |  |  |
| Frequency Guarantee Range<br>Frequency Setting Range<br>Frequency Resolution10 Hz to 50 kHzOutput Level Range0.01 HzOutput Level Range0 (off), 1 mVrms to 12.4 Vrms (100 k\Omega termination)<br>off, -63 to +18 dBm<br>(Output Impedance = 600 $\Omega$ , and<br>Output Impedance = 600 $\Omega$ )Unbalance:0 (off), 1 mVrms to 6.2 Vrms (100 k\Omega termination)<br>off, -63 to +12 dBm<br>(Output Impedance = 600 $\Omega$ )Output Level Resolution1 mV (350 mVrms < 0utput Level $\leq$ 6.2 Vrms)100 $\mu$ V (350 mVrms < Output Level $\leq$ 6.2 Vrms)100 $\mu$ V (350 mVrms < Output Level $\leq$ 5.50 mVrms)100 $\mu$ V (350 mVrms < Output Level $\leq$ 5.50 mVrms)100 $\mu$ V (350 mVrms < Output Level $\leq$ 5.50 mVrms)100 $\mu$ V (at 1 kHz, 100 k $\Omega$ termination, 18 to 28°C)Output Level Accuracy<br>Maximum Output CurrencyMaximum Output Currency<br>THD+NK $\Omega$ termination, 18 to 28°C:(Total Harmonic Distortion +<br>Noise) $< -60$ dB<br>Output Level RangeOutput Level RangeOutput Level ResolutionOutput Level RangeOutput Level RangeOutput Level RangeOutput Level RangeOutput Level RangeOutput Level RangeOutput Level RangeOutput Level ResolutionOutput Level ResolutionOutput Level ResolutionOutput Level RangeOutput Level RangeOutput Level RangeOutput Level RangeOutput Level ResolutionOutput Level RangeOutput Level ResolutionOutput Level ResolutionOutput Level ResolutionOutput Level Resolutio                                                                                                    | Output Waveform                          | Single tone, multi tone (Tone×3, DCS, pseudo voice, DTMF)                                                                                               |  |  |
| Frequency Setting Range10 Hz to 50 kHzFrequency Resolution0.01 HzOutput Level RangeBalance:0 (off), 1 mVrms to 12.4 Vrms (100 k\Omega termination)off, -63 to +18 dBm(Output Impedance = 600 $\Omega$ , andOutput Impedance Reference = 600 $\Omega$ )Unbalance:0 (off), 1 mVrms to 6.2 Vrms (100 k\Omega termination)off, -63 to +12 dBm(Output Impedance Reference = 600 $\Omega$ )Output Level Resolution1 mV (350 mVrms < Output Level ≤ 6.2 Vrms)                                                                                                    | Frequency Guarantee Range                | 20 Hz to 25 kHz                                                                                                    |  |  |
| Frequency Resolution0.01 HzOutput Level RangeBalance:0 (off), 1 mVrms to 12.4 Vrms (100 k\Omega termination)<br>off, -63 to +18 dBm<br>(Output Impedance = 600 $\Omega$ , and<br>Output Impedance Reference = 600 $\Omega$ )Unbalance:0 (off), 1 mVrms to 6.2 Vrms (100 k\Omega termination)<br>off, -63 to +12 dBm<br>(Output Impedance Reference = 600 $\Omega$ )Output Level Resolution1 mV (350 mVrms < Output Level $\leq$ 6.2 Vrms)<br>100 $\mu$ V (350 mVrms < Output Level $\leq$ 350 mVrms)Output Level Resolution1 mV (350 mVrms < Output Level $\leq$ 350 mVrms)<br>10 $\mu$ V (Output Level $\leq$ 35 mVrms)<br>$\pm 0.3$ dB (At 1 kHz, 100 k $\Omega$ termination, 18 to 28°C)Output Level Accuracy<br>THD+NIn the conditions of 1 kHz, 0.7 Vrms, 20 Hz to 25 kHz band, 100<br>k $\Omega$ termination, 18 to 28°C:(Total Harmonic Distortion +<br>Voice<-60 dB<br>Output Level RangeOutput Level RangeOutput Impedance = 600 $\Omega$ , and<br>Output Impedance in off, -60 to +6 dBm (Nominal)<br>Unbalance:Output Level RangeOutput Impedance = 600 $\Omega$ and<br>Output Level Accuracy<br>THD+NPseudo VoiceOutput Impedance = 600 $\Omega$ and<br>Output Impedance in off, -60 to +6 dBm (Nominal)<br>Unbalance:Output Level RangeOutput Impedance Reference = 600 $\Omega$<br>Balance:Output Level RangeOutput Impedance Reference = 600 $\Omega$<br>Balance:Output Level Accuracy<br>Evaluation Filter±3 dB (Nominal)Unbalanceoff, -60 to 0 dBm (Nominal)<br>UnbalanceOutput Level Accuracy<br>Evaluation Filter±3 dB (Nominal)Evaluation FilterITU-T Recommendation G.227FM measurementBelow is the specifications added when the MS2830A-018/118 is                                                                                                    | Frequency Setting Range                  | 10 Hz to 50 kHz                                                                                                    |  |  |
| Output Level RangeBalance:0 (off), 1 mVrms to 12.4 Vrms (100 k\Omega termination)<br>off, -63 to +18 dBm<br>(Output Impedance = 600 $\Omega$ , and<br>Output Impedance Reference = 600 $\Omega$ )Unbalance:0 (off), 1 mVrms to 6.2 Vrms (100 k\Omega termination)<br>off, -63 to +12 dBm<br>(Output Impedance Reference = 600 $\Omega$ )Output Level Resolution1 mV (350 mVrms < Output Impedance Reference = 600 $\Omega$ )Output Level Resolution1 mV (350 mVrms < Output Level $\leq$ 6.2 Vrms)100 $\mu$ V (35 mVrms < Output Level $\leq$ 350 mVrms)±0.3 dB (At 1 kHz, 100 k\Omega termination, 18 to 28°C)Output Level Accuracy<br>Maximum Output Currency<br>That PhThMaximum Output Currency<br>Cutput Level AccuracyMaximum Output Currency<br>Maximum Output Level AccuracyMaximum Output Level Accuracy<br>Output Level AccuracyMaximum Output Currency<br>Thub+KNK2 termination, 18 to 28°C:(Total Harmonic Distortion +<br>Cold B< -60 dB                                                                                                    | Frequency Resolution                     |                                                                                                    |  |  |
| $\begin{array}{c c c c c c c c c c c c c c c c c c c $                                                                                                    | Output Level Range                       | Balance: 0 (off), 1 mVrms to 12.4 Vrms (100 k $\Omega$ termination)                                                                                     |  |  |
| Contput Impedance = 600 Ω, and<br>Output Impedance Reference = 600 Ω)Unbalance:0 (off), 1 mVrms to 6.2 Vrms (100 kΩ termination)<br>off, -63 to +12 dBm<br>(Output Impedance = 600 Ω), and<br>Output Impedance Reference = 600 Ω)Output Level Resolution1 mV (350 mVrms < Output Level $\leq$ 6.2 Vrms)<br>100 $\mu$ V (35 mVrms < Output Level $\leq$ 350 mVrms)<br>±0.3 dB (At 1 kHz, 100 kΩ termination, 18 to 28°C)Output Level Accuracy<br>Maximum Output Currency<br>THD+N<br>(Total Harmonic Distortion +<br>Noise)100 the conditions of 1 kHz, 0.7 Vrms, 20 Hz to 25 kHz band, 100<br>kΩ termination, 18 to 28°C:<br>< -60 dB<br>Noise)Pseudo Voice<br>Output Level Range<br>Output Level ResolutionOutput Impedance = 600 Ω, and<br>Output Impedance = 600 Ω<br>and<br>Output Level RangeOutput Level Resolution<br>Output Level Range<br>Output Level Accuracy<br>THD+NOutput Impedance = 600 Ω, and<br>Output Level RangePseudo Voice<br>Output Level Range<br>Output Level Resolution<br>Output Level Accuracy<br>Evaluation FilterOutput Impedance = 600 Ω, and<br>Output Level Resolution<br>0.01 dB (Nominal)Output Level Resolution<br>Output Level Accuracy<br>Evaluation Filter0.1 dB (Nominal)FM measurementBelow is the specifications added when the MS2830A-018/118 is                                                                                                    |                                          | $0\Pi$ , $-63$ to $+18$ dBm                                                                                                    |  |  |
| Output Impedance Reference = 600 $\Omega$ Unbalance:0 (off), 1 mVrms to 6.2 Vrms (100 k $\Omega$ termination)<br>off, -63 to +12 dBm<br>(Output Impedance = 600 $\Omega$ , and<br>Output Impedance Reference = 600 $\Omega$ )Output Level Resolution1 mV (350 mVrms < Output Level $\leq$ 6.2 Vrms)<br>100 $\mu$ V (35 mVrms < Output Level $\leq$ 350 mVrms)<br>±0.3 dB (At 1 kHz, 100 k $\Omega$ termination, 18 to 28°C)Output Level Accuracy<br>Maximum Output Currency<br>THD+N<br>(Total Harmonic Distortion +<br>Output Level Range10 uV (Output Impedance = 600 $\Omega$ , and<br>Output Impedance = 600 $\Omega$ , and<br>00 uput Level RangePseudo VoiceOutput Impedance = 600 $\Omega$ , and<br>Output Level RangeOutput Impedance = 600 $\Omega$ , and<br>Output Level RangeOutput Level Resolution<br>Output Level Resolution<br>Output Level Accuracy<br>FM measurementOutput Impedance = 600 $\Omega$<br>Balance:Below is the specifications added when the MS2830A-018/118 is                                                                                                    |                                          | (Output Impedance = $600 \Omega$ , and<br>Output Impedance Reference = $600 \Omega$ )                                                                   |  |  |
| $\begin{array}{c c c c c c c c c c c c c c c c c c c $                                                                                                    |                                          | $\begin{array}{c} \text{Output impedance Reference} = 000.22 \\ \text{Unbalance} \\ \text{O(off) 1 mVrms to 6.2 Vrms (100 kO termination)} \end{array}$ |  |  |
| InterpretationInterpretationOutput Level Resolution1 mV (350 mVrms < Output Level $\leq 6.2$ Vrms)Output Level Resolution1 mV (350 mVrms < Output Level $\leq 6.2$ Vrms)100 $\mu$ V (35 mVrms < Output Level $\leq 350$ mVrms) $\pm 0.3$ dB (At 1 kHz, 100 k $\Omega$ termination, 18 to 28°C)Output Level Accuracy100 mA (Nominal, no short circuit)Maximum Output CurrencyIn the conditions of 1 kHz, 0.7 Vrms, 20 Hz to 25 kHz band, 100K $\Omega$ termination, 18 to 28°C:(Total Harmonic Distortion +< -60 dB                                                                                                    |                                          | off $-63$ to $+12$ dBm                                                                                                    |  |  |
| Output Impedance $-000 \Omega$ , and<br>Output Level ResolutionImpedance $-000 \Omega$ , and<br>Output Level $\leq 6.2 Vrms$ Output Level Resolution1 mV (350 mVrms < Output Level $\leq 6.2 Vrms$ )<br>$100 \mu V$ (35 mVrms < Output Level $\leq 350 mVrms$ )<br>                                                                                                    |                                          | (0)utnut Impedance = 600 Q and                                                                                                    |  |  |
| Output Level ResolutionImV (350 mVrms < Output Level $\leq 6.2$ Vrms) $100 \ \mu V$ (35 mVrms < Output Level $\leq 6.2$ Vrms) $100 \ \mu V$ (35 mVrms < Output Level $\leq 350$ mVrms) $10 \ \mu V$ (Output Level $\leq 35$ mVrms) $\pm 0.3$ dB (At 1 kHz, 100 k $\Omega$ termination, 18 to 28°C) $100 \ m A$ (Nominal, no short circuit)Maximum Output CurrencyMaximum Output CurrencyTHD+N(Total Harmonic Distortion + $< -60$ dBNoise)Pseudo VoiceOutput Level RangeOutput Level RangeOutput Level ResolutionOutput Level ResolutionOutput Level ResolutionOutput Level ResolutionOutput Level ResolutionOutput Level ResolutionOutput Level ResolutionOutput Level ResolutionOutput Level Accuracy±3 dB (Nominal)Evaluation FilterITU-T Recommendation G.227FM measurementBelow is the specifications added when the MS2830A-018/118 is                                                                                                    |                                          | $Output Impedance Reference = 600 \Omega$                                                                                                    |  |  |
| Soluple hold hold hold in the output hold in the output hold in the output hold in the output hold in the output hold in the output hold in the output hold in the initial in the output hold in the initial initial                                                                                                    | Output Level Resolution                  | 1 mV (350 mVrms < Output Level < 6.2 Vrms)                                                                                                    |  |  |
| $\begin{array}{llllllllllllllllllllllllllllllllllll$                                                                                                    |                                          | $100 \mu\text{V} (35 \text{ mVrms} < \text{Output Level} < 350 \text{ mVrms})$                                                                          |  |  |
| $\begin{array}{lll} \pm 0.3 \ \mathrm{dB} \ (\mathrm{At} \ 1 \ \mathrm{kHz}, \ 100 \ \mathrm{k}\Omega \ \mathrm{termination}, \ 18 \ \mathrm{to} \ 28^\circ\mathrm{C}) \\ & 100 \ \mathrm{mA} \ (\mathrm{Nominal}, \ \mathrm{no} \ \mathrm{short} \ \mathrm{circuit}) \\ & \mathrm{Maximum} \ \mathrm{Output} \ \mathrm{Currency} \\ & \mathrm{Maximum} \ \mathrm{Output} \ \mathrm{Currency} \\ & \mathrm{THD+N} \\ & (\mathrm{Total} \ \mathrm{Harmonic} \ \mathrm{Distortion} \ + \\ & (\mathrm{Total} \ \mathrm{Harmonic} \ \mathrm{Distortion} \ + \\ & (\mathrm{Total} \ \mathrm{Harmonic} \ \mathrm{Distortion} \ + \\ & \mathrm{Noise}) \end{array} \\ & \left\{ \begin{array}{c} -60 \ \mathrm{dB} \\ & \left\{ -60 \ \mathrm{dB} \\ & \left\{ -80 \ \mathrm{dB} \ (\mathrm{Nominal}) \\ & \left\{ -80 \ \mathrm{dB} \ (\mathrm{Nominal}) \\ & \left\{ -80 \ \mathrm{dB} \ (\mathrm{dB} \ (\mathrm{dB} \ \mathrm{dB} \ (\mathrm{dB} \ \mathrm{dB} \ \mathrm{dB} \$ |                                          | $10 \mu\text{V}$ (Output Level $\leq 35 \text{mVrms}$ )                                                                                                 |  |  |
| Output Level Accuracy<br>Maximum Output Currency<br>THD+N100 mA (Nominal, no short circuit)<br>In the conditions of 1 kHz, 0.7 Vrms, 20 Hz to 25 kHz band, 100<br>kΩ termination, 18 to 28°C:<br>< -60 dB<br>< -80 dB (Nominal)Pseudo VoiceOutput Level Range<br>Output Level Range:<br>Output Level Resolution<br>Output Level ResolutionOutput Impedance = 600 Ω, and<br>Output Impedance Reference = 600 Ω<br>Balance: off, -60 to +6 dBm (Nominal)<br>Unbalance: off, -60 to 0 dBm (Nominal)Output Level Resolution<br>Output Level Accuracy<br>Evaluation Filter0.01 dB (Nominal)<br>H (Nominal)<br>ITU-T Recommendation G.227FM measurementBelow is the specifications added when the MS2830A-018/118 is                                                                                                    |                                          | $\pm 0.3$ dB (At 1 kHz, 100 k $\Omega$ termination, 18 to 28°C)                                                                                         |  |  |
| Maximum Output Currency<br>THD+NIn the conditions of 1 kHz, 0.7 Vrms, 20 Hz to 25 kHz band, 100<br>$k\Omega$ termination, 18 to 28°C:<br>$<-60$ dB<br>$<-80$ dB (Nominal)Pseudo Voice0utput Level RangeOutput Impedance = 600 $\Omega$ , and<br>Output Impedance Reference = 600 $\Omega$<br>Balance: off, -60 to +6 dBm (Nominal)<br>Unbalance: off, -60 to 0 dBm (Nominal)<br>0utput Level Resolution<br>Output Level Accuracy<br>Evaluation Filter0.01 dB (Nominal)<br>±3 dB (Nominal)FM measurementBelow is the specifications added when the MS2830A-018/118 is                                                                                                    | Output Level Accuracy                    | 100 mA (Nominal, no short circuit)                                                                                                    |  |  |
| THD+N<br>(Total Harmonic Distortion +<br>Noise) $k\Omega$ termination, 18 to 28°C:<br>$< -60 dB$<br>$< -80 dB$ (Nominal)Pseudo Voice $< -80 dB$ (Nominal)Pseudo Voice $Output Level Range$ Output Level Range $Output Impedance = 600 \Omega$ , and<br>$Output Impedance Reference = 600 \Omega$<br>Balance: off, $-60$ to $+6$ dBm (Nominal)<br>Unbalance: off, $-60$ to 0 dBm (Nominal)Output Level Resolution<br>Output Level Accuracy<br>Evaluation Filter $0.01$ dB (Nominal)FM measurementBelow is the specifications added when the MS2830A-018/118 is                                                                                                    | Maximum Output Currency                  | In the conditions of 1 kHz, 0.7 Vrms, 20 Hz to 25 kHz band, 100                                                                                         |  |  |
| (Total Harmonic Distortion +<br>Noise)< -60 dB<br>< -80 dB (Nominal)Pseudo VoiceOutput Level RangeOutput Impedance = 600 Ω, and<br>Output Impedance Reference = 600 Ω<br>Balance:Output Level ResolutionOutput Impedance Reference = 600 Ω<br>Balance:Output Level Resolution0.01 dB (Nominal)Output Level Accuracy±3 dB (Nominal)Evaluation FilterITU-T Recommendation G.227FM measurementBelow is the specifications added when the MS2830A-018/118 is                                                                                                    | THD+N                                    | kΩ termination, 18 to 28°C:                                                                                                    |  |  |
| Noise)< -80 dB (Nominal)Pseudo VoiceOutput Level RangeOutput Level RangeOutput Impedance = 600 Ω, and<br>Output Impedance Reference = 600 ΩBalance:off, -60 to +6 dBm (Nominal)Unbalance:off, -60 to 0 dBm (Nominal)Output Level Resolution0.01 dB (Nominal)Output Level Accuracy±3 dB (Nominal)Evaluation FilterITU-T Recommendation G.227FM measurementBelow is the specifications added when the MS2830A-018/118 is                                                                                                    | (Total Harmonic Distortion +             | < -60 dB                                                                                                    |  |  |
| Pseudo VoiceOutput Level RangeOutput Impedance = $600 \Omega$ , and<br>Output Impedance Reference = $600 \Omega$ $0utput Impedance Reference = 600 \Omega$ Balance:off, $-60 \text{ to } +6 \text{ dBm (Nominal)}$ $0utput Level Resolution$ $0.01 \text{ dB (Nominal)}$ $0utput Level Accuracy$ $\pm 3 \text{ dB (Nominal)}$ $Evaluation Filter$ $ITU-T Recommendation G.227$ FM measurementBelow is the specifications added when the MS2830A-018/118 is                                                                                                    | Noise)                                   | < -80 dB (Nominal)                                                                                                    |  |  |
| Output Level RangeOutput Impedance = $600 \Omega$ , and<br>Output Impedance Reference = $600 \Omega$<br>Balance:Balance:off, $-60$ to $+6$ dBm (Nominal)<br>Unbalance:Output Level Resolution0.01 dB (Nominal)Output Level Accuracy $\pm 3$ dB (Nominal)Evaluation FilterITU-T Recommendation G.227FM measurementBelow is the specifications added when the MS2830A-018/118 is                                                                                                    | Pseudo Voice                             |                                                                                                    |  |  |
| Output Impedance Reference = 600 ΩBalance:off, -60 to +6 dBm (Nominal)Unbalance:off, -60 to 0 dBm (Nominal)Output Level Resolution0.01 dB (Nominal)Output Level Accuracy±3 dB (Nominal)Evaluation FilterITU-T Recommendation G.227FM measurementBelow is the specifications added when the MS2830A-018/118 is                                                                                                    | Output Level Range                       | Output Impedance = $600 \Omega$ , and                                                                                                    |  |  |
| Balance:off, -60 to +6 dBm (Nominal)Unbalance:off, -60 to 0 dBm (Nominal)Output Level Resolution0.01 dB (Nominal)Output Level Accuracy±3 dB (Nominal)Evaluation FilterITU-T Recommendation G.227FM measurementBelow is the specifications added when the MS2830A-018/118 is                                                                                                    |                                          | Output Impedance Reference = $600 \Omega$                                                                                                    |  |  |
| Unbalance:off, -60 to 0 dBm (Nominal)Output Level Resolution0.01 dB (Nominal)Output Level Accuracy±3 dB (Nominal)Evaluation FilterITU-T Recommendation G.227FM measurementBelow is the specifications added when the MS2830A-018/118 is                                                                                                    |                                          | Balance: off, -60 to +6 dBm (Nominal)                                                                                                    |  |  |
| Output Level Resolution       0.01 dB (Nominal)         Output Level Accuracy       ±3 dB (Nominal)         Evaluation Filter       ITU-T Recommendation G.227         FM measurement       Below is the specifications added when the MS2830A-018/118 is                                                                                                    |                                          | Unbalance: off, $-60$ to 0 dBm (Nominal)                                                                                                    |  |  |
| FM measurement       ±3 dB (Nominal)         Evaluation Filter       ITU-T Recommendation G.227                                                                                                    | Output Level Resolution                  | 0.01  dB (Nominal)                                                                                                    |  |  |
| Evaluation Filter       ITU-T Recommendation G.227         FM measurement       Below is the specifications added when the MS2830A-018/118 is                                                                                                    | Output Level Accuracy                    | ±3 dB (Nominal)                                                                                                    |  |  |
| FM measurement Below is the specifications added when the MS2830A-018/118 is                                                                                                    | Evaluation Filter                        | TTU-T Recommendation G.227                                                                                                    |  |  |
| installed.                                                                                                    | F'M measurement                          | Below is the specifications added when the MS2830A-018/118 is installed.                                                                                |  |  |
| Demodulation Monitor Output $-10 \text{ dBm} \pm 2 \text{ dB}$ (Frequency deviation = 3.5 kHz, 600 $\Omega$ )<br>Level                                                                                                    | Demodulation Monitor Output<br>Level     | $-10 \text{ dBm} \pm 2 \text{ dB}$ (Frequency deviation = 3.5 kHz, 600 $\Omega$ )                                                                       |  |  |
| Demodulation Monitor Output 600 Ω<br>Impedance                                                                                                    | Demodulation Monitor Output<br>Impedance | 600 Ω                                                                                                    |  |  |
| Sound Monitor Built-in speaker or headphone (3.5 mm mono phone plug)                                                                                                    | Sound Monitor                            | Built-in speaker or headphone (3.5 mm mono phone plug)                                                                                                  |  |  |

## Table 1.3.3-1 MX269018A Product Specifications (Continued)

## Chapter 1 Outline

| Items          | Specifications                                              |
|----------------|-------------------------------------------------------------|
| Others         |                                                             |
| Crosstalk      | Crosstalk from Audio Generator to Audio Analyzer<br>> 80 dB |
| PTT            | Banana jack (\$4.0 mm, 30 V max, 500 mA max)                |
| Audio Function |                                                             |
| Connector      | D-Sub 15 (jack)                                             |
| Function       | Open Collector: 1 (5 V, 100 mA max)                         |
|                | TTL output: 2                                               |
|                | TTL input: 2                                                |

## Table 1.3.3-1 MX269018A Product Specifications (Continued)

# Chapter 2 Preparation

This chapter describes the preparations required for using the application you are using. Refer to *MS2830A Signal Analyzer Operation Manual (Mainframe Operation)* for common features of the MS2830A not included in this manual.

| 2.1 | Part Na   | ames                        | 2-2  |
|-----|-----------|-----------------------------|------|
|     | 2.1.1     | Front panel                 | 2-2  |
|     | 2.1.2     | Rear panel                  | 2-7  |
| 2.2 | Signal    | Path Setup                  | 2-14 |
| 2.3 | Applica   | ation Startup and Selection | 2-15 |
|     | 2.3.1     | Launching application       | 2-15 |
|     | 2.3.2     | Selecting application       |      |
| 2.4 | Initializ | ation and Calibration       |      |
|     | 2.4.1     | Initialization              |      |
|     | 2.4.2     | Calibration                 | 2-16 |

## 2.1 Part Names

This section describes the panel keys for operating this application and connectors used to connect external devices. For general points of caution, refer to *MS2830A Signal Analyzer Operation Manual (Mainframe Operation)*.

## 2.1.1 Front panel

This section describes the front-panel keys and connectors.

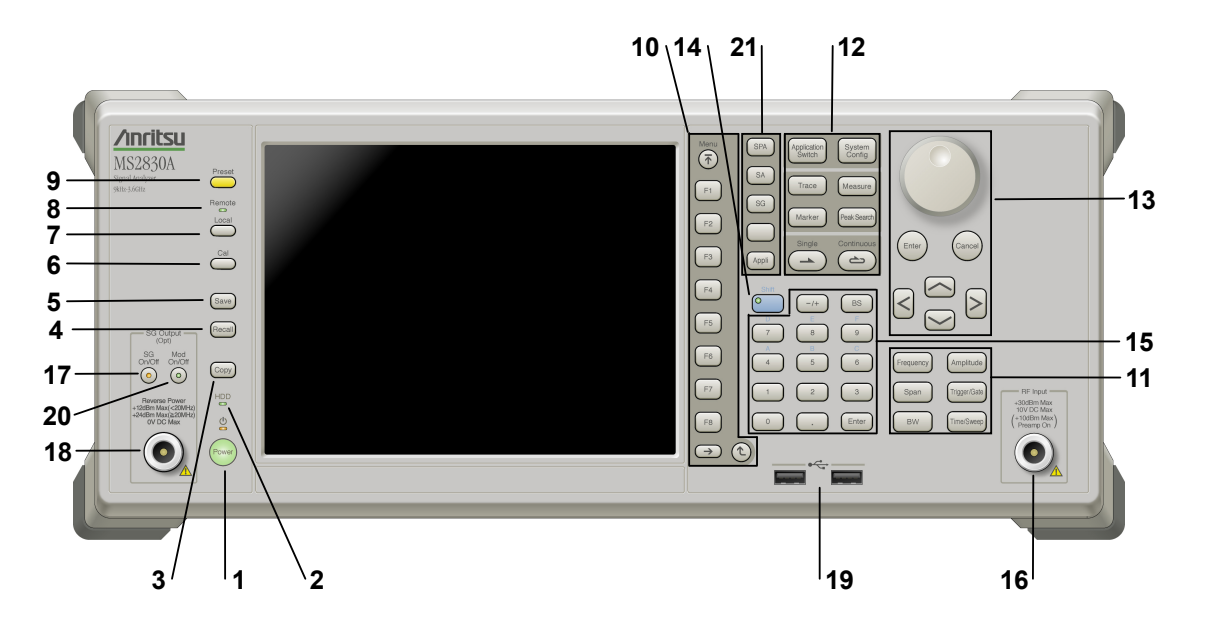

### Figure 2.1.1-1 Front panel

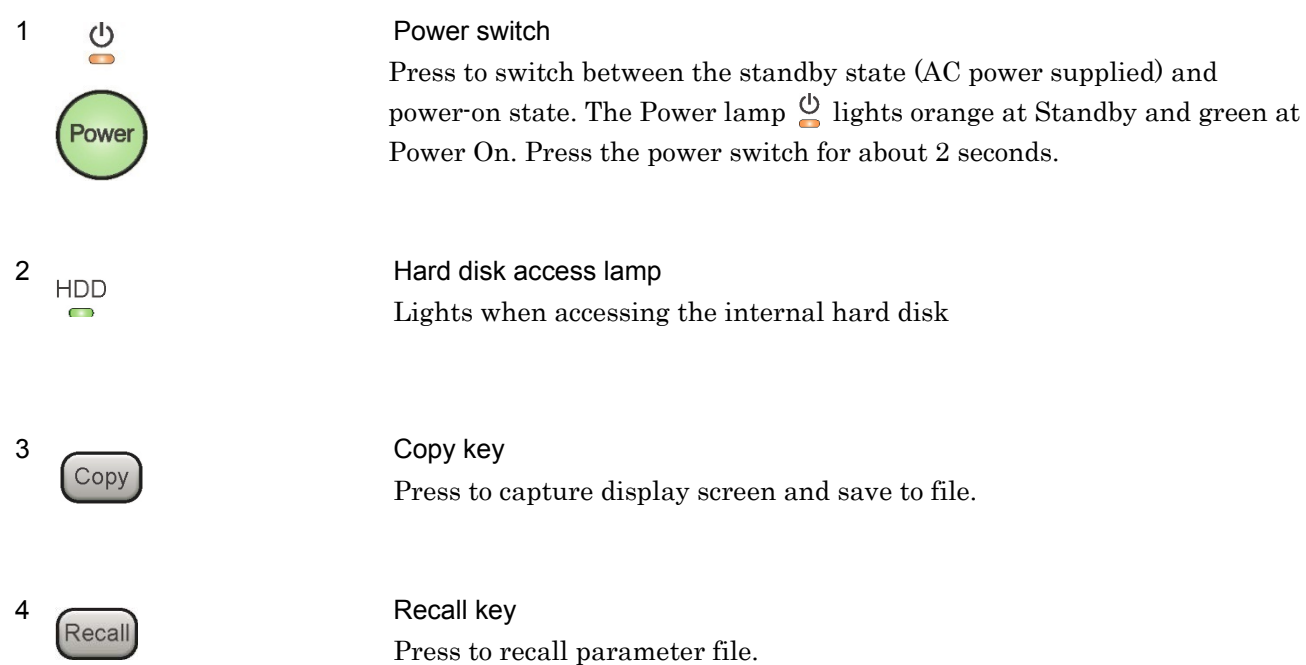

| 5 Save                                                              | Save key<br>Press to save parameter file.                                                                                                    |
|---------------------------------------------------------------------|----------------------------------------------------------------------------------------------------|
| 6 Cal                                                               | Cal key<br>Press to display the Calibration menu.                                                                                                    |
| 7<br>Local                                                          | Local key<br>Press to return to local operation from remote control via GPIB, Ethernet,<br>or USB (B), and enable panel settings.                                                                                                    |
| 8 Remote                                                            | Remote lamp<br>Lights when in remote-control state.                                                                                                    |
| 9 Preset                                                            | Preset key<br>Press to display the Preset menu. Resets parameters to initial settings.                                                                                                    |
| 10<br>Menu<br>F1<br>F2<br>F3<br>F4<br>F5<br>F6<br>F7<br>F8<br>↔ (℃) | Function key:         Selects or configures function menu displayed on the right of the screen.         The function menu is provided in multiple pages and layers.         The number of the bottom of the screen indicates the menu page number.         Image: Selects of the screen indicates the menu page number.         Selects of the screen indicates the menu page number.         Image: Selects of the screen indicates the menu page number.         Selects of the screen indicates the menu page number.         Image: Select the screen indicates the menu page number.         Select key:         Press to go to the next page.         Select key:         Press to go back to the previous layer within the function menu.         Image: Select key:         Press to go back to the uppermost (top) layer. |

| Chapter 2                     | Preparation                             |                                                                                                    |
|-------------------------------|-----------------------------------------|----------------------------------------------------------------------------------------------------|
| 11<br>Frequency<br>Span<br>BW | Amplitude<br>Trigger/Gate<br>Time/Sweep | Main function keys 1<br>Press to set or execute main functions.<br><u>Executable functions vary with the current application. When nothing</u><br><u>happens with the press, it indicates that the application in use does not</u><br><u>support the key.</u> |
|                               |                                         | Frequency Press to set frequency parameters.                                                                                                    |
|                               |                                         | Amplitude Press to set level parameters.                                                                                                    |
|                               |                                         | Span No function is assigned to this key.                                                                                                    |
|                               |                                         | Trigger/Gate Press to set trigger parameters.                                                                                                    |
|                               |                                         | BW No function is assigned to this key.                                                                                                    |
|                               |                                         | Time/Sweep Press to set measurement item parameters.                                                                                                    |

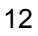

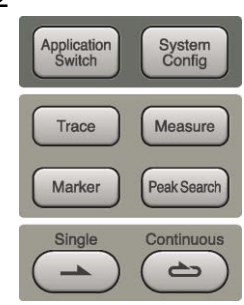

Main function keys 2

Press to set or execute main functions.

Executable functions vary with the current application. When nothing happens with the press, it indicates that the application in use does not support the key.

Application Switch

Trace

Press to switch application.

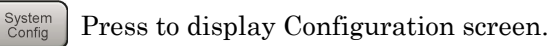

Press to set the trace items or to switch the operation window.

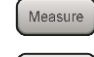

Measure Press to set measurement item parameters.

- Marker Use when switching graph marker operation.
- PeakSearch Press to set parameters related to the peak search function.

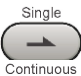

6

Press to start single measurement.

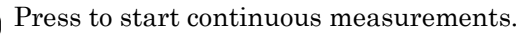

#### 2.1 Part Names

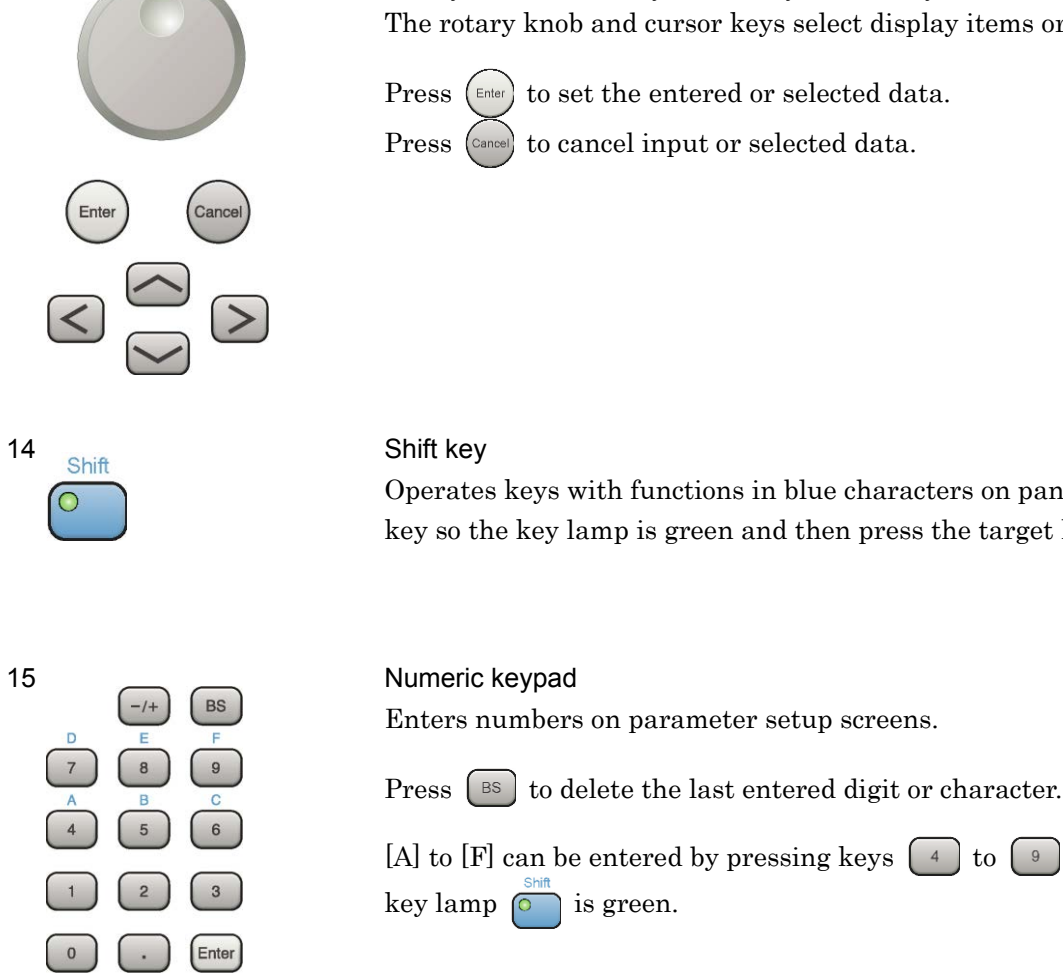

## Rotary knob/Cursor keys/Enter key/Cancel key

The rotary knob and cursor keys select display items or change settings.

Press (Enter) to set the entered or selected data.

# Preparation

2

Operates keys with functions in blue characters on panel. Press the Shift key so the key lamp is green and then press the target key.

Enters numbers on parameter setup screens.

[A] to [F] can be entered by pressing keys 4 to 9 while the Shift

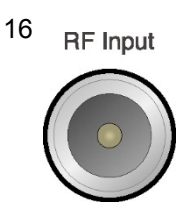

13

**RF** Input connector Inputs RF signal.

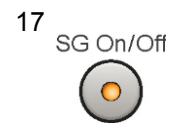

RF Output Control key

Press  $\bigcirc$  to switch on/off the modulation of RF signal when the Vector Signal Generator option is installed. The RF output control key lamp lights orange when the RF signal output is set to On. This is not available when the Option 044/045 is installed.

## Chapter 2 Preparation

#### 18

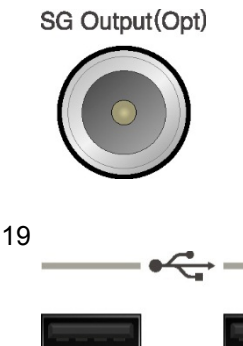

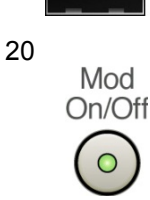

#### **RF** Output connector

Outputs RF signal, when the Vector Signal Generator option is installed. This is not available when the Option 044/045 is installed.

#### USB connector (type A)

Connect the accessory USB keyboard, mouse or USB memory.

#### Modulation control key

Press is to switch on/off the modulation of RF signal when the Vector Signal Generator option is installed. When modulation is on, the key lamp lights up green.

This is not available when the Option 044/045 is installed.

#### Application key

Press to switch between applications.

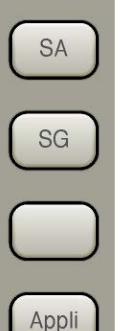

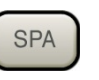

#### SPA key

Press to display the Spectrum Analyzer main screen.

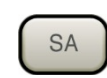

## SA key

Press to display the Signal Analyzer main screen, when Option 005/105 and 006/106 are installed.

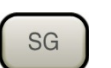

## SG key

Press to display the Signal Generator main screen, when Vector Signal Generator option is installed.

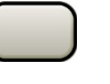

## Blank key

Not used.

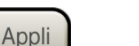

Appli key

When Auto is specified, the application selected by using the Application Switch is displayed. When Manual is specified, the pre-specified Application is displayed. For details, refer to 3.5.4 "Changing application layout" in *MS2830A Signal Analyzer Operation Manual (Mainframe Operation).* 

21 SPA

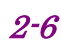

## 2.1.2 Rear panel

This section describes the rear-panel connectors.

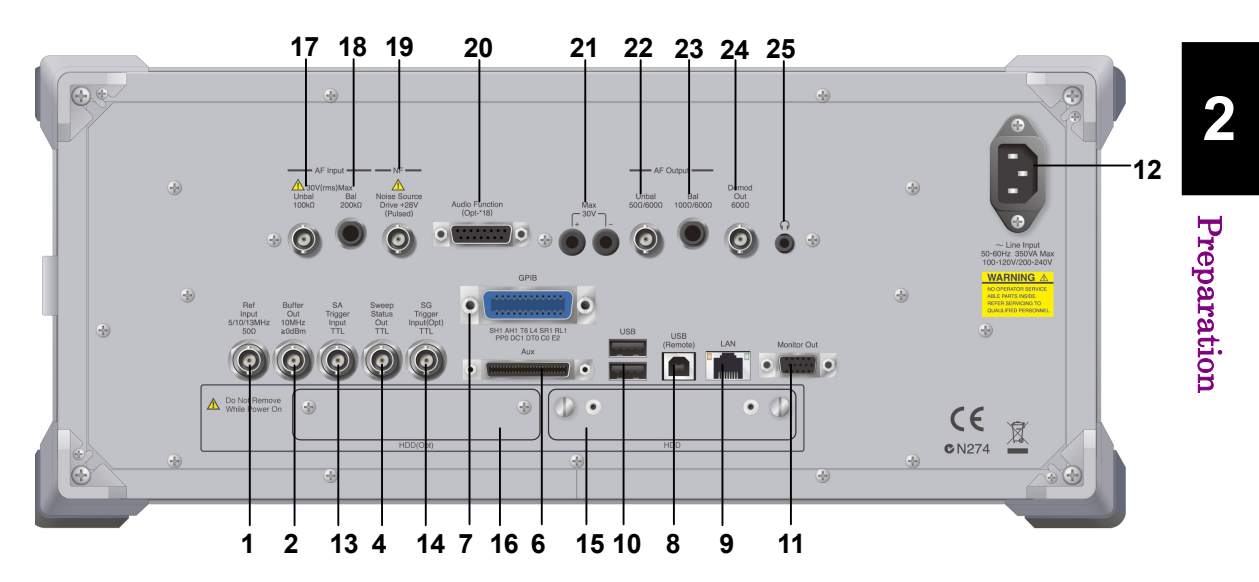

Figure 2.1.2-1 Rear panel

Ref Input connector (reference frequency signal input connector) Inputs external reference frequency signal (5 MHz/10 MHz/13 MHz). It is for inputting reference frequency signals with higher accuracy than the instrument's internal reference signal, or for synchronizing the frequency of the mainframe to that of other equipment.

Buffer Out connector (reference frequency signal output connector) Outputs the internal reference frequency signal (10 MHz). It is for synchronizing frequencies between other equipment and the mainframe.

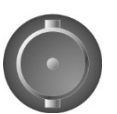

Buffer Out

10MHz

≥0dBm

Ref

Input

5/10/13MHz 50Ω

1

2

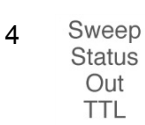

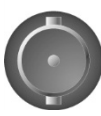

Sweep Status Out connector Outputs signal when internal measurement is performed or measurement data is obtained.

## Chapter 2 Preparation

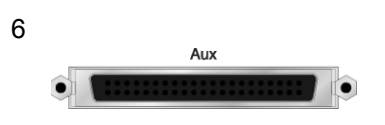

### AUX connector

This is a complex connector for inputting an error rate measurement signal and inputting a baseband clock reference signal of the Vector Signal Generator (optional). See Table 2.1.2-1, for the internal pin assignment of the AUX connector.

| Function | Pin Number | Signal Name |
|----------|------------|-------------|
|          | 13         | MARKER1     |
|          | 11         | GND         |
|          | 38         | MARKER2     |
|          | 36         | GND         |
| ga       | 39         | MARKER3     |
| 56       | 16         | GND         |
|          | 42         | PULS_MOD    |
|          | 41         | GND         |
|          | 22         | BB_REF_CLK  |
|          | 20         | GND         |

Table 2.1.2-1 AUX connector

Do not connect anything to connectors not listed in Table 2.1.2-1, because they are interface connectors provided for device maintenance.

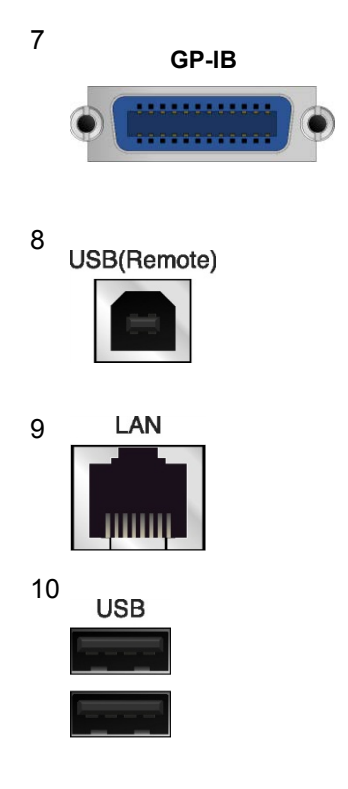

GPIB connector For external control via GPIB

USB connector (type B) For external control via USB

Ethernet connector Connects PC or Ethernet network.

USB connector (type A) Used to connect a USB keyboard or mouse or the USB memory supplied.

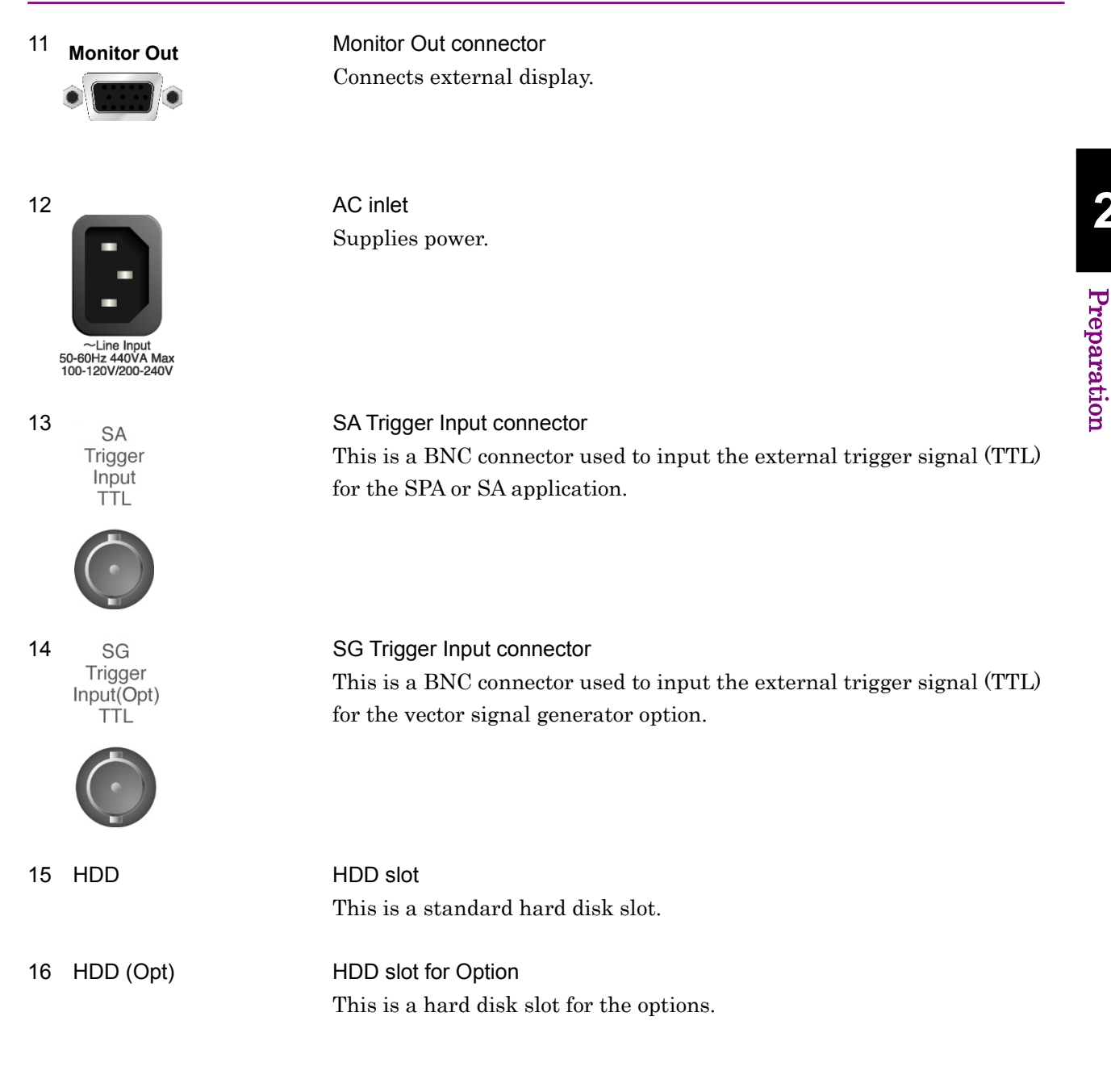

2-9

## Chapter 2 Preparation

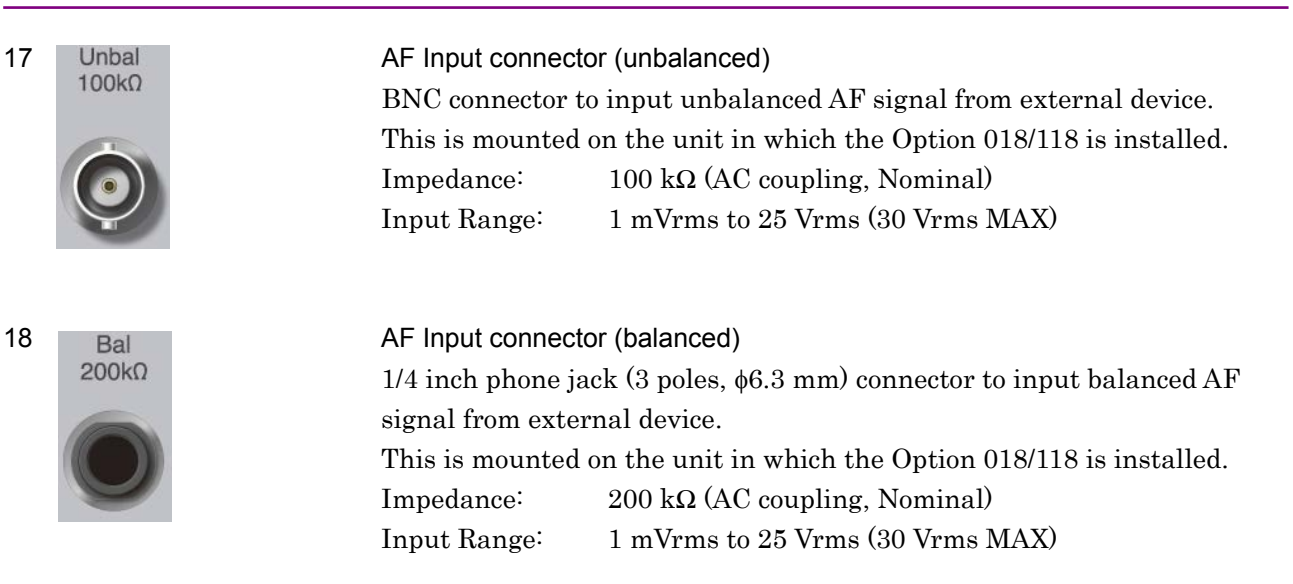

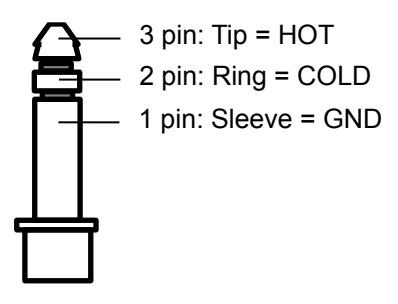

Figure 2.1.2-2 1/4 Inch Phone Plug

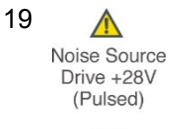

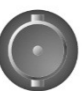

Noise Source connector Supply (+28V) of the Noise Source Drive. This is available when the Option 017/117 is installed.
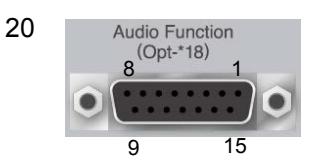

General Input/Output (Audio Function) connector

D-Sub 15 connector for general purpose input/output from/to the external device.

This is mounted on the unit in which the Option 018/118 is installed.

| Function | Pin Number | Signal Name    |
|----------|------------|----------------|
|          | 1          | GND            |
|          | 2          | GND            |
|          | 3          | GND            |
|          | 4          | RSV (Reserved) |
|          | 5          | RSV (Reserved) |
| Audio    | 6          | GND            |
|          | 7          | GND            |
|          | 8          | GND            |
|          | 9          | Open collector |
|          | 10         | TTL Output 1   |
|          | 11         | TTL Output 2   |
|          | 12         | Non Connection |
|          | 13         | TTL Input 1    |
|          | 14         | TTL Input 2    |
|          | 15         | Non Connection |

Table 2.1.2-2 Audio Function connector

PTT Control connector

Banana plug jack connector to control PTT (Push to Talk). This is mounted on the unit in which the Option 018/118 is installed. Input Voltage Range: +30 V Max

22

21

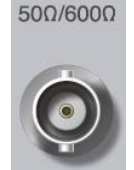

Unbal

Max 30V

AF Output connector (unbalanced)

BNC connector to output unbalanced AF signal to external device. This is mounted on the unit in which the Option 018/118 is installed. Impedance:  $50 \Omega/600 \Omega$  (AC coupling, Nominal)

Table 2.1.2-3 Output Range (Unbalance, Output Impedance: 600 Ω)

| Function Termination Output Range |                       | Output Range                                 |  |
|-----------------------------------|-----------------------|----------------------------------------------|--|
| Single Tene                       | $100 \text{ k}\Omega$ | 0 (off), 1 mVrms to 6.2 Vrms                 |  |
| Single Tone                       | $600 \ \Omega$        | 0 (off), 0.5 mVrms to 3.1Vrms                |  |
| White Noice*                      | $100 \text{ k}\Omega$ | 0 (off), 1.545 mVrms to 1.545 Vrms (Nominal) |  |
| white Noise"                      | $600 \ \Omega$        | 0 (off), 0.774 mVrms to 0.774 Vrms (Nominal) |  |

\*: (through ITU-T Rec. G.227 filter)

### Chapter 2 Preparation

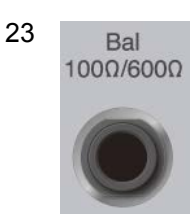

AF Output connector (balanced)

1/4 inch phone jack (3 poles,  $\phi 6.3$  mm) connector to output balanced AF signal to external device. This is mounted on the unit in which the Option 018/118 is installed. Impedance: 100  $\Omega/600 \Omega$  (AC coupling, Nominal)

Table 2.1.2-4 Output Range (Balance, Output Impedance: 600 Ω)

| Function     | Termination           | Output Range                                   |  |
|--------------|-----------------------|------------------------------------------------|--|
| Single Tene  | $100 \text{ k}\Omega$ | 0 (off), 1 mVrms to 12.4 Vrms                  |  |
| Single Tone  | $600 \ \Omega$        | 0 (off), 0.5m Vrms to 6.2 Vrms                 |  |
| White Noise* | 100 kΩ                | 0 (off), 1.545 mV rms to 3.083 V rms (Nominal) |  |
|              | $600 \ \Omega$        | 0 (off), 0.774 mV rms to 1.545 V rms (nominal) |  |

\*: (through ITU-T Rec. G.227 filter)

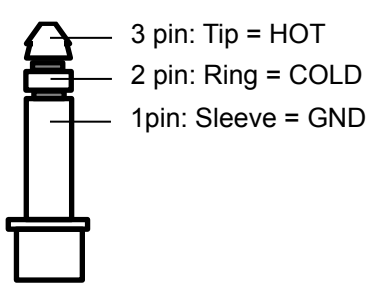

Figure 2.1.2-3 1/4 Inch Phone Plug

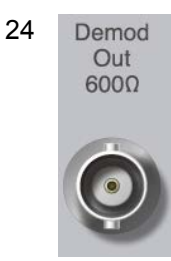

#### Demodulation Output connector

BNC connector to output demodulated AF signal to external device.This is mounted on the unit in which the Option 018/118 is installed.Output Level: $-10 \text{ dBm} \pm 2 \text{ dB}$  (Frequency deviation = 3.5 kHz, 600  $\Omega$ )Impedance: $600 \Omega$ 

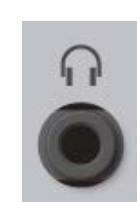

25

#### Headphone Output connector (Monaural)

3.5 mm phone jack connector (3.5 mm phone plug:  $\phi$ 3.5 mm) to output demodulated AF audio signal to external device.

This is mounted on the unit in which the Option 018/118 is installed.

Figure 2.1.2-4 shows an example of connection between the DUT and the MS2830A-018 Audio Analyzer. Either "unbalanced connector" or "balanced connector" can be used for AF input-output connector according to the DUT.

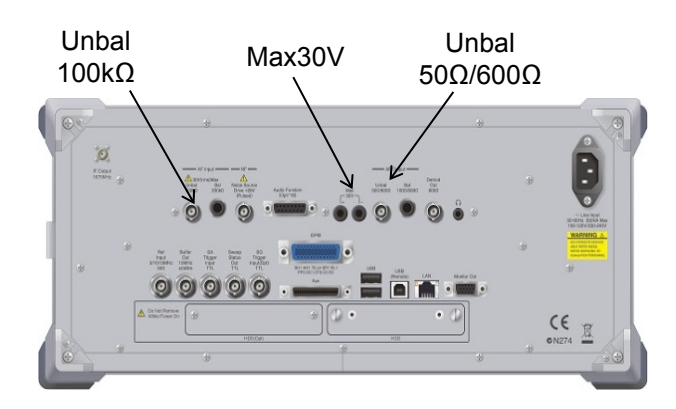

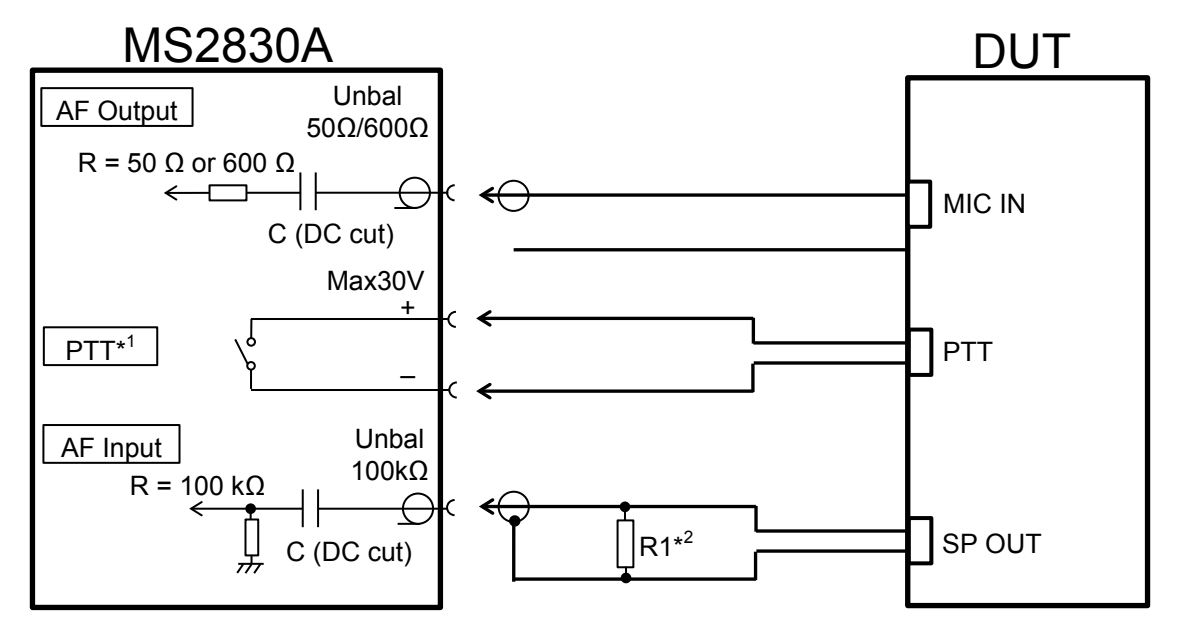

\*1: PTT terminal shows polarity for identifying terminals. It doesn't have polarity for a circuit.

PTT terminal has a built-in overcurrent protection circuit. If the protection circuit operates, turn Off the MS2830A and turn it On again.

\*2: R1: Termination corresponding to audio output impedance of the DUT.

Figure 2.1.2-4 Example of Connection Between DUT and MS2830A

# 2.2 Signal Path Setup

As shown in Figure 2.2-1, connect the mainframe and the DUT using an RF cable, so that the signal to be tested is input to the RF Input connector.

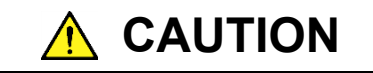

Do not input a signal that has an excessive level to MS2830A.

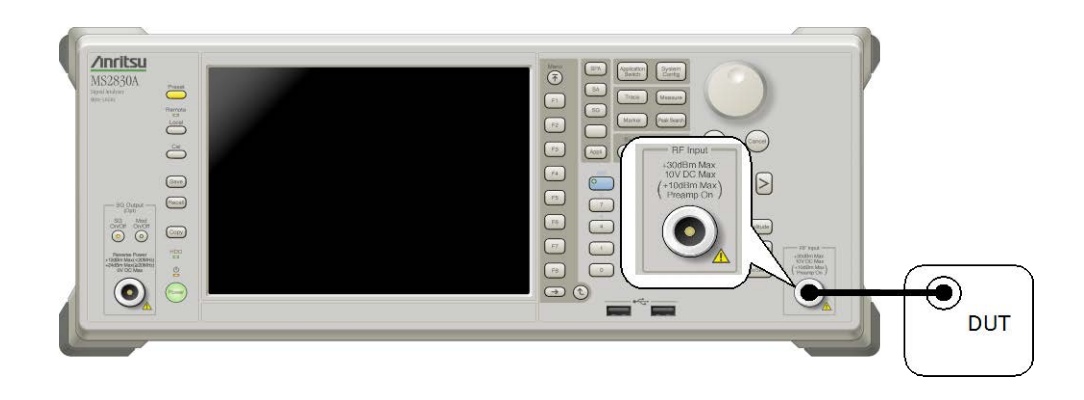

Figure 2.2-1 Signal path setup example

Set the 5 MHz/10 MHz/13 MHz reference signal from external sources, as required.

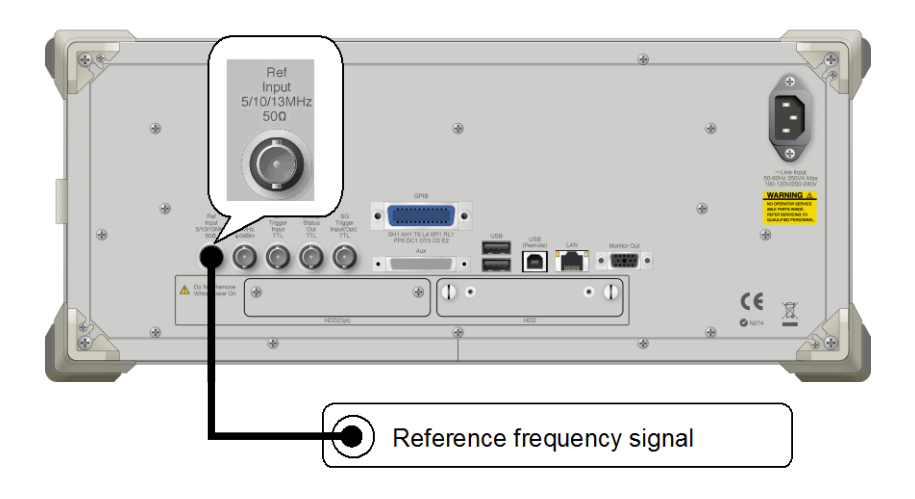

Figure 2.2-2 External signal input

# 2.3 Application Startup and Selection

To use this application, it is necessary to load (start up) and select the application.

# 2.3.1 Launching application

The application startup procedure is described below.

#### Note:

The XXX indicates the application name currently in use.

#### Procedure

- 1. Press System to display the Configuration screen.
- 2. Press [4] (Application Switch Settings) to display the Application Switch Registration screen.
- 3. Press [1] (Load Application Select), and move the cursor to "XXX" in the Unloaded Applications list.
  - If "XXX" is displayed in the **Loaded Applications** list, this means that the application is already loaded.
  - If "XXX" appears in neither the **Loaded Applications** nor **Unloaded Applications** list, this means that the application has not been installed.
- 4. Press [7] (Set) to load the application. If "XXX" is displayed in the **Loaded Applications** list, this means that the application is already loaded.

# 2.3.2 Selecting application

The selection procedure is described below.

#### Procedure

- 1. Press Accilication Switch menu.
- 2. Press the menu function key displaying "XXX".
  - The application can also be selected with mouse, by clicking "XXX" on the task bar.

2

# 2.4 Initialization and Calibration

This section describes the parameter settings and the preparations required before starting measurement.

## 2.4.1 Initialization

After selecting this application, first perform initialization. Initialization should be performed in order to return the settable parameters to their default settings.

The initialization procedure is as follows.

#### Procedure

- 1. Press  $\bigcirc$  to display the Preset function menu.
- 2. Press  $\square$  (Preset).

# 2.4.2 Calibration

Perform calibration before measurement. Calibration sets the level accuracy frequency characteristics for the input level to flat, and adjusts level accuracy deviation caused by internal temperature fluctuations. Calibration should be performed when first performing measurement after turning on power, or if beginning measurement when there is a difference in ambient temperature from the last time calibration was performed.

#### Procedure

- 1. Press  $\stackrel{\text{Cal}}{\longrightarrow}$  to display the Application Cal function menu.
- 2. Press F1 (SIGANA All).

For details on calibration functionality only executable with the MS2830A, refer to *MS2830A Signal Analyzer Operation Manual (Mainframe Operation)*.

# Chapter 3 Measurement

This section describes the measurement function, the parameter contents and the setting methods for this application.

| 3.1 | Usage   | Precautions                                     |
|-----|---------|-------------------------------------------------|
|     | 3.1.1   | Signal generator function                       |
|     | 3.1.2   | Demodulation monitor and AF monitor function3-3 |
| 3.2 | Basic ( | Operation                                       |
|     | 3.2.1   | Screen layout                                   |
|     | 3.2.2   | Main function menu 3-12                         |
|     | 3.2.3   | Performing measurement                          |
| 3.3 | Setting | Measurement Mode 3-21                           |
| 3.4 | TX Me   | asurement Mode 3-22                             |
|     | 3.4.1   | Setting frequency                               |
|     | 3.4.2   | Setting level 3-25                              |
|     | 3.4.3   | Setting measurement items                       |
|     | 3.4.4   | Setting filter                                  |
|     | 3.4.5   | Setting demodulation monitor3-40                |
|     | 3.4.6   | Setting averaging3-42                           |
|     | 3.4.7   | Setting marker 3-42                             |
|     | 3.4.8   | Setting AF Measure Result (TX-AF) graph 3-44    |
|     | 3.4.9   | Display result 3-49                             |
|     | 3.4.10  | Displaying AF Measure Result (TX-AF) 3-50       |
| 3.5 | Audio   | Generator Function                              |
|     | 3.5.1   | Setting Audio Generator 3-52                    |
|     | 3.5.2   | Setting PTT3-60                                 |
|     | 3.5.3   | Audio Generator Window 3-60                     |
| 3.6 | Simulta | aneous Use With Other Applications              |
| 3.7 | RX Me   | asurement Mode                                  |
|     | 3.7.1   | Setting frequency                               |
|     | 3.7.2   | Setting level 3-65                              |
|     | 3.7.3   | Setting measurement items                       |
|     | 3.7.4   | Setting AF signal 3-67                          |
| 3.8 | Digital | Code Squelch Data Setting 3-74                  |
|     | 3.8.1   | Setting modulation wave signal                  |
| 3.9 | Audio   | Analyzer Function                               |
|     | 3.9.1   | Audio Analyzer basic settings 3-78              |
|     | 3.9.2   | Setting filter                                  |
|     | 3.9.3   | Setting for distortion factor measurement 3-82  |
|     | 3.9.4   | Setting Meter 3-83                              |
|     | 3.9.5   | Setting AF Measure Result graph 3-87            |
|     | 3.9.6   | Displaying Audio Analyzer setting 3-93          |
|     | 3.9.7   | Displaying AF Measure result                    |
|     | 3.9.8   | RF Signal Generator window 3-96                 |

# 3.1 Usage Precautions

This section describes the cautions to be observed when using this application.

# 3.1.1 Signal generator function

This application uses the signal generator function, but the settings used for this application are independent from those for the MS2830A-020/021 3.6/6 GHz Vector Signal Generator Option or MS2830A-189 Vector Function Extension for Analog Signal Generator Retrofit Option (hereafter, the "SG application"). Note that the DUT might be damaged by sudden rise of output level when switching from this application to the SG application by **Application Switch** after the SG application level is raised and the output is On.

The output frequency and RF output level for the Signal Generator of the MX269018A are set to the measurement parameters Rx Frequency and Output Level respectively.

# 3.1.2 Demodulation monitor and AF monitor function

MX269018A allows monitoring AF signals of demodulated modulation signals and AF signals of modulation signals output from this instrument when USB Audio equipment and a speaker are connected to this instrument.

Use Windows XP- compliant USB Audio equipment.

The operation on the USB Audio (A0086A), which is the optional accessory of this software, has been confirmed.

#### Note:

Do not plug and unplug the USB Audio device connector during analysis. The operation can be unstable.

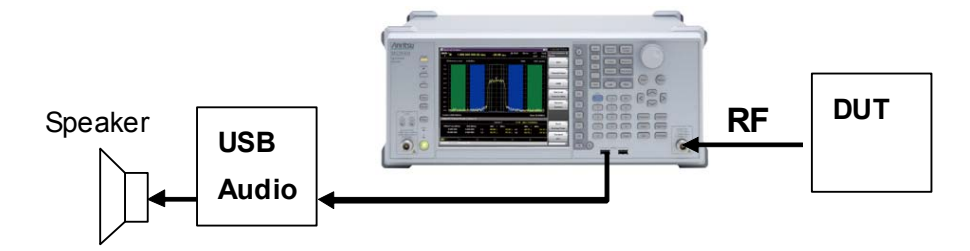

Figure 3.1.2-1 USB Audio Connection Example

# 3.1.2.1 When Audio Analyzer Option is installed

When the MS2830A-018/118 Audio Analyzer is installed, the speaker is built-in the MS2830A.

When selecting FM modulation in TX measurement mode for continuous measurement, demodulated FM signal can be output from the speaker. The speaker output can be monitored by connecting a headphone, etc. to the headphone output connector. For the position of the headphone output connector, refer to 2.1.2, "Rear Panel".

# 3.2 Basic Operation

# 3.2.1 Screen layout

This section describes the screen layout of this application. The MX269018A has two types of screen: TX mode screen for transmission measurement and RX mode screen for reception measurement. The screens of TX mode and RX mode vary depending on the installed option. The details are shown below.

## 3.2.1.1 TX mode screen

When the MS2830A-018/118 Audio Analyzer is not installed, selecting TX mode displays the screen below.

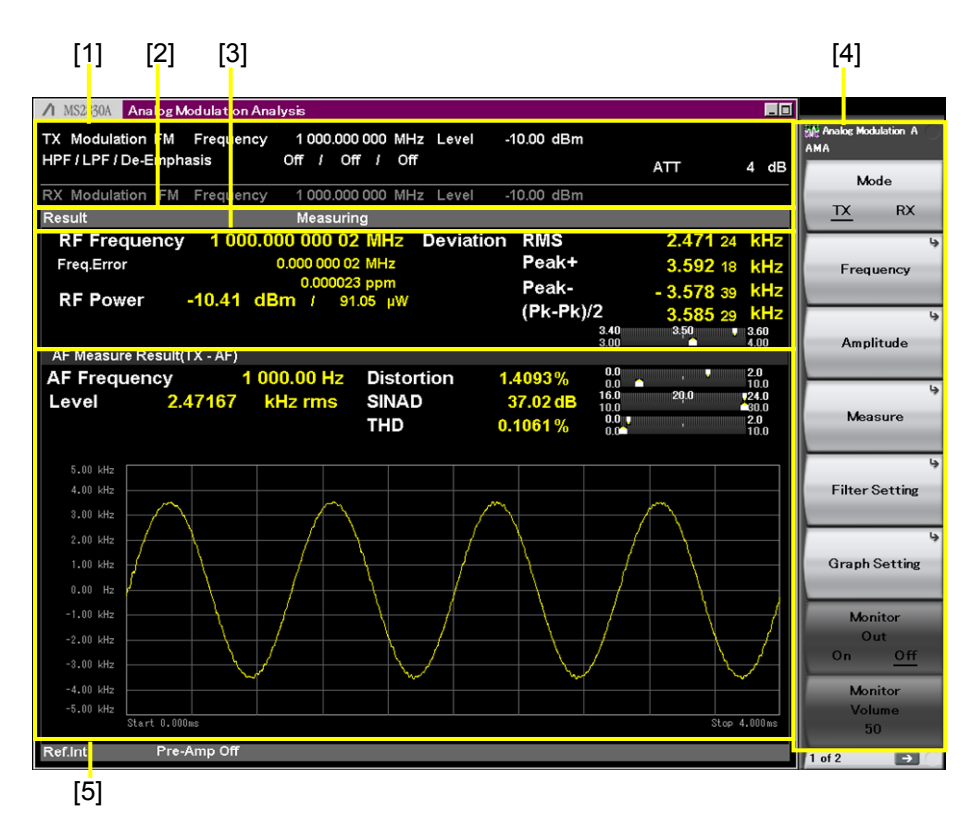

Figure 3.2.1.1-1 TX Mode Screen

[1] Measurement parameter

Displays the specified parameter.

- [2] Status message
  - Displays signal status.
- [3] Result window

Displays the measurement results for frequency, level, and modulation index of RF input signals.

| [4] | Function menu                                                  |
|-----|----------------------------------------------------------------|
|     | Displays the functions executable with function keys.          |
| [5] | AF Measure Result (TX-AF) window                               |
|     | Displays the frequency, level, distortion factor, and graph of |
|     | demodulated AF signals.                                        |
| [6] | Meter                                                          |
|     | Displays the measurement results.                              |
|     |                                                                |

Figure 3.2.1.2-2 Examples of Setting Meter 3.4.3.2 Setting Meter

# 3.2.1.2 TX mode + Audio Generator Screen

When the MS2830A-018/118 Audio Analyzer is installed, selecting TX mode displays the screen below.

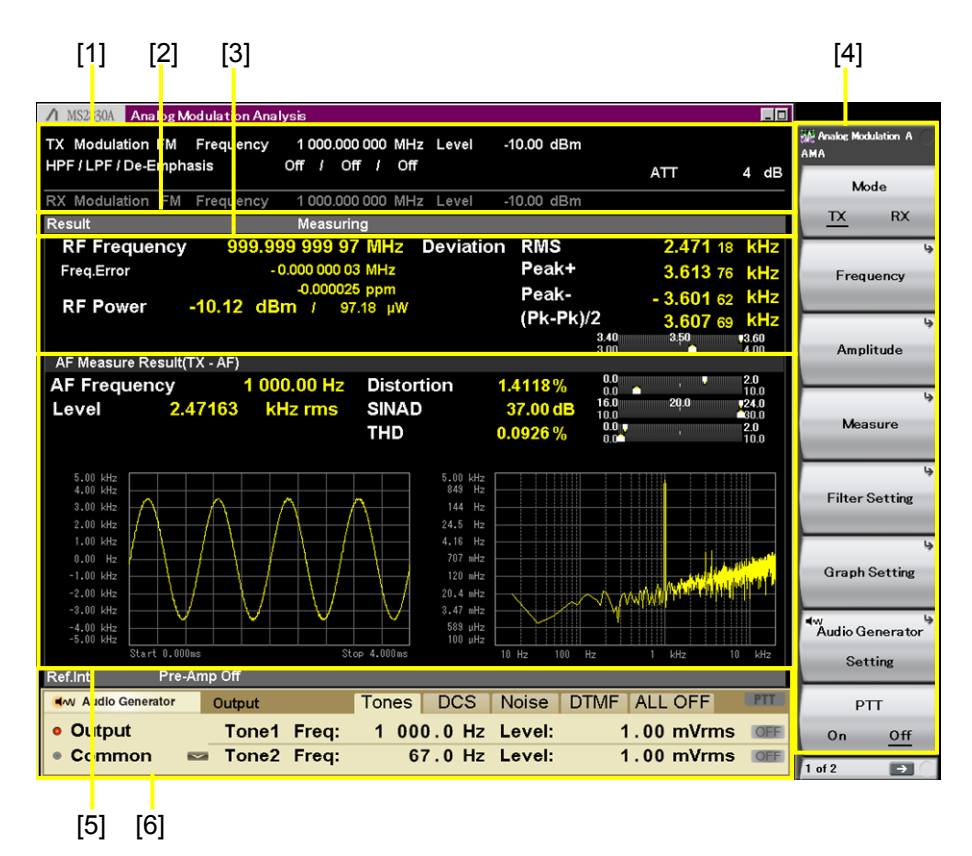

Figure 3.2.1.2-1 TX Mode + Audio Generator Screen

- [1] Measurement parameter
  - Displays the specified parameter.
- [2] Status message

Displays signal status.

| [3] Result window                                                                                                    |                                               |                          |  |
|----------------------------------------------------------------------------------------------------|-----------------------------------------------|--------------------------|--|
| Displays the measurement results for frequency, level, and                                                                                                    |                                               |                          |  |
| modulation index of RF input signals.                                                                                                    |                                               |                          |  |
| [4]                                                                                                    | Function menu                                 |                          |  |
|                                                                                                    | Displays the functions executable with fun    | action keys.             |  |
| [5]                                                                                                    | AF Measure Result (TX-AF) window              |                          |  |
|                                                                                                    | Displays the frequency, level, distortion fac | ctor, and graph of       |  |
|                                                                                                    | demodulated AF signals.                       |                          |  |
| [6]                                                                                                    | Audio Generator window                        |                          |  |
|                                                                                                    | Displays the setting for AF output signals.   |                          |  |
| [7]                                                                                                    | Meter                                         |                          |  |
|                                                                                                    | Displays the measurement results.             | _                        |  |
|                                                                                                    | Ĩ                                             | 3.4.3.2 Setting Meter    |  |
| Measu                                                                                                    | rement resultMeter center value of Pange1     |                          |  |
| 0.0 1.0 2.0 Upper: Range 1<br>Lower: Range 2 Setting: Unit = mV<br>Reference = Minimum<br>Reference Value = 0.0                                                                                                    |                                               |                          |  |
|                                                                                                    | Measurement result                            | Range1 = 2<br>Range2 = 5 |  |
|                                                                                                    | Meter center value of Range1                  | Catting Unit - dD        |  |
| 8.0 12.0 16.0<br>0.0 24.0 Reference = Center<br>Reference Value = 12<br>Range1 = 8<br>Range2 = 24                                                                                                    |                                               |                          |  |
| Deflection View                                                                                                    |                                               |                          |  |
| 0.0<br>0.010.0<br>20.0Setting: Unit = %<br>Reference = Minimur<br>Reference Value = 0.<br>Range1 is not displayed.When unit is %, Meter center value of<br>Range1 is not displayed.Reference Value = 0.<br>Range1 = 10<br>Range2 = 20<br>Deflection View = On |                                               |                          |  |

Figure 3.2.1.2-2 Examples of Setting Meter

### 3.2.1.3 RX mode screen

Under the following conditions, selecting RX mode displays the screen below.

- The Analog Signal Generator (MS2830A-x88) or the Analog Function Extension Option for Vector Signal Generator (MS2830A-029) is installed.
- The MS2830A-018/118 Audio Analyzer is not installed.

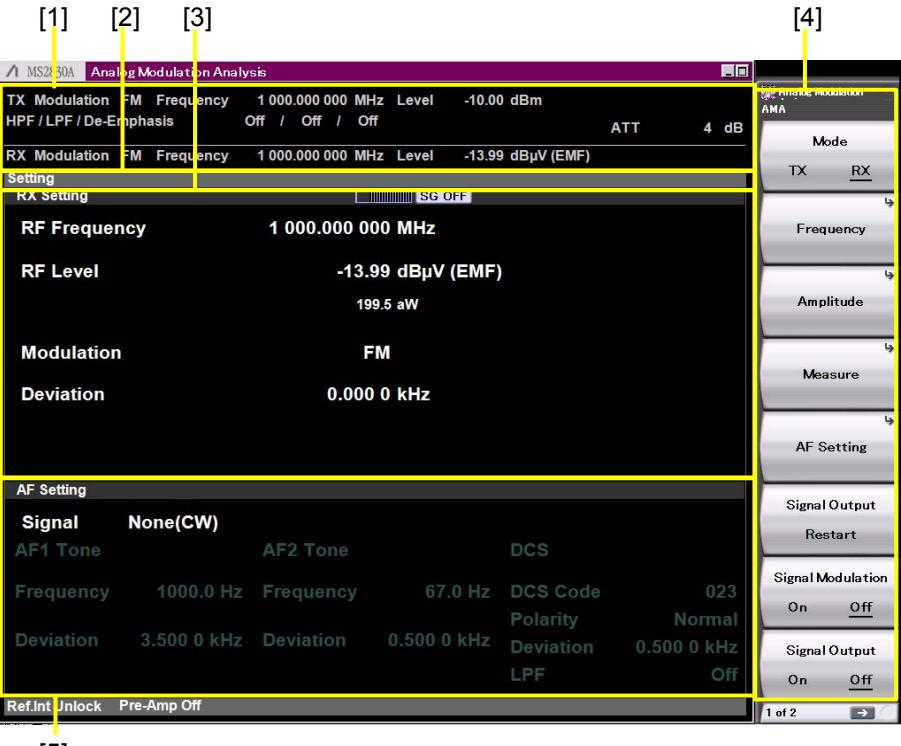

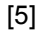

#### Figure 3.2.1.3-1 RX Mode Screen

- Measurement parameter Displays the specified parameter.
   Status message
  - Displays signal status.
- [3] RX Setting window Displays the setting values of frequency, level, and modulation index of RF output signals.
- [4] Function menu Displays the functions executable with function keys.
- [5] AF Setting window Displays the setting values for AF signals to be modulated.

3

Measurement

### 3.2.1.4 RX mode (Audio Analyzer) screen

Under the following conditions, selecting RX mode displays the screen below.

- Neither the Analog Signal Generator (MS2830A-x88) nor the Analog Function Extension Option for Vector Signal Generator (MS2830A-029) is installed.
- [4] [1] [2] [3] /1 MS2 30A Analog Modulat a log Modula -10.00 dBm М 1 000.000 000 MHz Level Modulation Freq HPF/LPF/De-E Off / Off / Off nphasis 4 dB Mode Measuring TX RX Audio Analyzer Setting 10.00 Unbalance 100.00 kΩ Impedance Type: HPF Off Audio Analysis 5Vp LPF Off Range: Off Weig ng AF Measure Resu AF Frequency 999.99 Hz SINAD 13.5 27.0 2.0 10.0 11.570 Level 0.00098 V rms THD THD+N 2.0 3.00 mV 0.00 V -1.00 m -2.00 mV -5 00 ~~ tart 0.000 top 4.00 Ref.Int Pre-Amp Off 1 of 2 [5]
- The MS2830A-018/118 Audio Analyzer is installed.

Figure 3.2.1.4-1 Audio Analyzer Screen

[1] Measurement parameter

Displays the specified parameter.

- [2] Status message Displays signal status.
- [3] Audio Analyzer Setting window Sets analysis conditions for AF input signals.
- [4] Function menu Displays the functions executable with function keys.
- [5] AF Measure Result window Displays the frequency, level, distortion factor, and graph of AF input signals.

[6] Meter

Displays the measurement results.

Figure 3.2.1.5-2 Setting Meter examples

### 3.2.1.5 RX mode (Audio Analyzer) + RF Signal Generator screen

Under the following conditions, selecting RX mode displays the screen below.

- The Analog Signal Generator (MS2830A-x88) or the Analog Function Extension Option for Vector Signal Generator (MS2830A-029) is installed.
- The MS2830A-018/118 Audio Analyzer is installed.

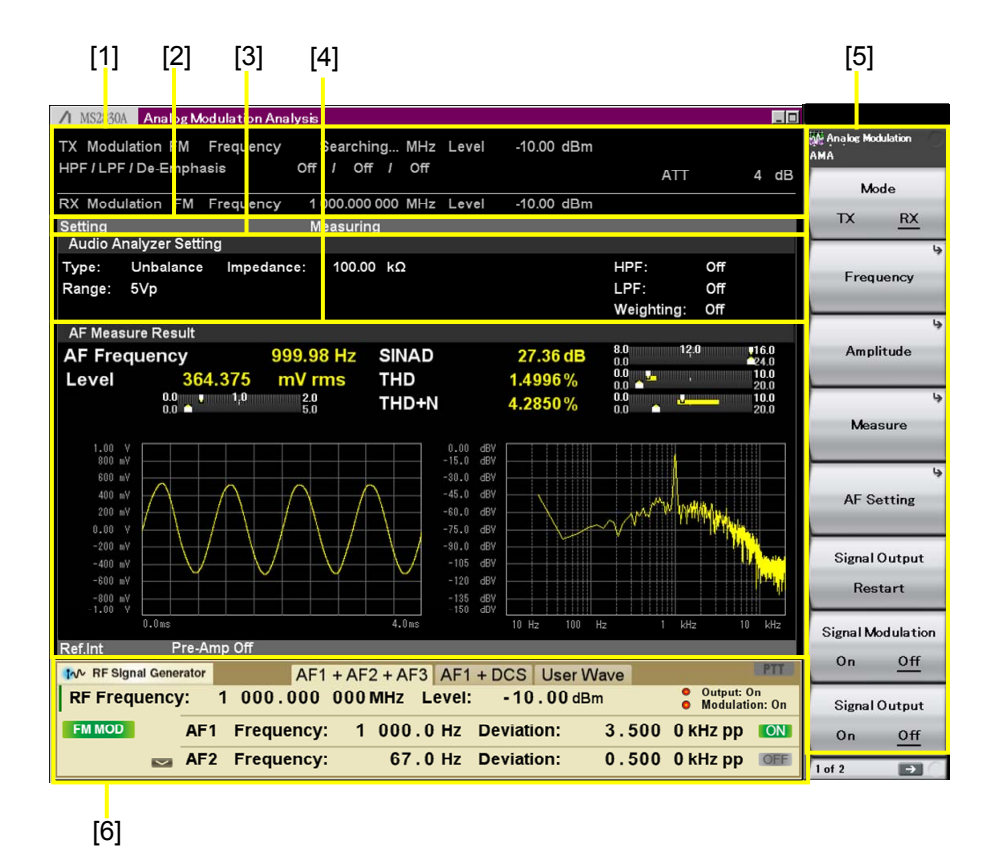

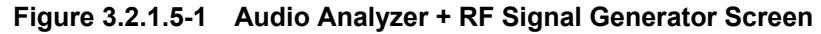

- [1] Measurement parameter Displays the specified parameter.
- [2] Status message Displays signal status.
- [3] Audio Analyzer Setting window Sets analysis conditions for AF input signals.

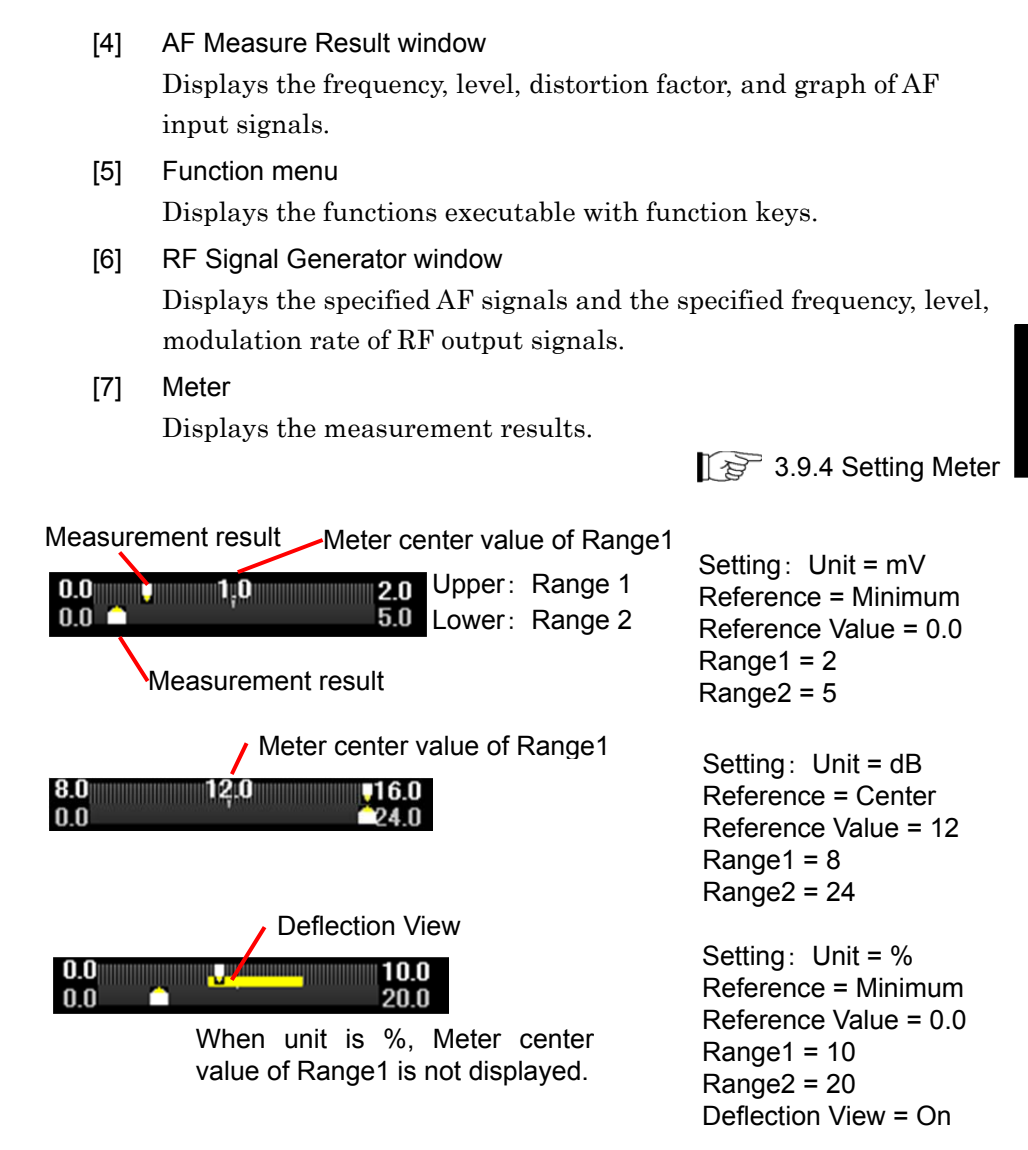

Figure 3.2.1.5-2 Examples of Setting Meter

# 3.2.2 Main function menu

# 3.2.2.1 TX mode screen

This section explains the main function menu of TX mode screen when the MS2830A-018/118 Audio Analyzer is not installed.

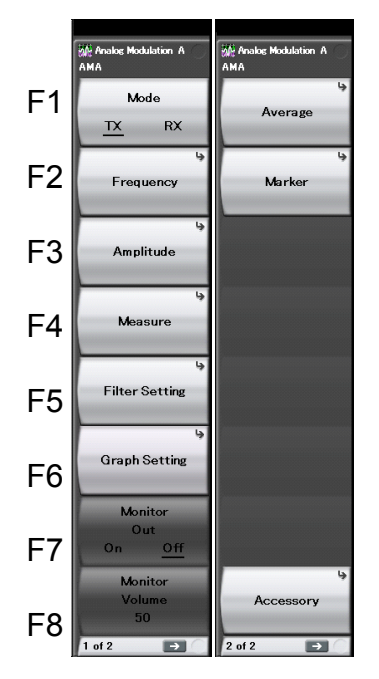

Figure 3.2.2.1-1 Main Function Menu (TX Mode)

| Menu Display   | Function                                                                                                   |  |
|----------------|----------------------------------------------------------------------------------------------------|--|
| Mode           | Sets continuous or single measurement mode.                                                                |  |
| Frequency      | Sets a frequency. 3.4.1 "Setting frequency"                                                                |  |
| Amplitude      | Sets a level.                                                                                              |  |
| Measure        | Sets measurement items.<br>3.4.3 "Setting measurement items"                                               |  |
| Filter Setting | Sets filter.                                                                                               |  |
| Graph Setting  | Sets the graphs of Time Domain and Frequency<br>Domain.<br>3.4.8 "Setting AF Measure Result (TX-AF) graph" |  |
| Monitor Out    | Sets demodulation monitor.                                                                                 |  |
| Monitor Volume | Sets demodulation monitor volume.                                                                          |  |

Menu DisplayFunctionAverageSets whether to set averaging.<br/>3.4.6 "Setting averaging"MarkerSets marker.<br/>3.4.7 "Setting marker"AccessoryPerforms settings for other functions.<br/>5.1 "Selecting Other Functions"

 Table 3.2.2.1-1
 Main Function Menu (TX Mode) Explanation (Cont'd)

## 3.2.2.2 TX mode + Audio Generator screen

This section explains the main function menu when the MS2830A-018/118 Audio Analyzer is installed.

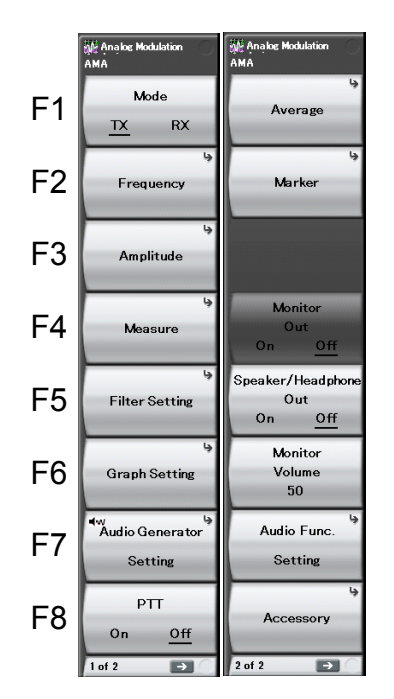

Figure 3.2.2.2-1 Main Function Menu (TX Mode + Audio Generator)

| Table 3.2.2.2-1 | Description of Main Function Menu | (TX Mode + Audio Generator) |
|-----------------|-----------------------------------|-----------------------------|
|                 |                                   |                             |

| Menu Display | Function                                                                                            |  |
|--------------|----------------------------------------------------------------------------------------------------|--|
| Mode         | Sets the measurement mode.                                                                          |  |
| Frequency    | Sets the frequency. 3.4.1 "Setting frequency"                                                       |  |
| Amplitude    | Sets the level. 3.4.2 "Setting level"                                                               |  |
| Measure      | Sets measurement items.<br>Sets measurement items<br>3.6 "Simultaneous Use With Other Applications" |  |

# Chapter 3 Measurement

| Menu Display               | Function                                                                                                    |  |
|----------------------------|----------------------------------------------------------------------------------------------------|--|
| Filter Setting             | Sets filter.                                                                                                    |  |
| Graph Setting              | Sets the graphs of Time Domain and Frequency<br>Domain.<br>3.4.8 "Setting AF Measure Result (TX-AF) graph"            |  |
| Audio Generator<br>Setting | Sets Audio Generator.                                                                                                 |  |
| PTT                        | Sets PTT (Push to Talk).                                                                                              |  |
| Average                    | Sets whether to set averaging.                                                                                        |  |
| Marker                     | Sets marker.                                                                                                    |  |
| Monitor Out                | Sets demodulation monitor.                                                                                            |  |
| Speaker/Head phone<br>Out  | Sets speaker or headphone.                                                                                            |  |
| Monitor Volume             | Sets demodulation monitor volume.                                                                                     |  |
| Audio Func. Setting        | Sets input/output of the terminal to control external device.<br>3.10 "Setting Terminals for External Device Control" |  |
| Accessory                  | Performs settings for other functions.                                                                                |  |

# Table 3.2.2.2-1Description of Main Function Menu (TX Mode + Audio Generator)<br/>(Cont'd)

# 3.2.2.3 RX mode screen

This section explains the main function menu on the RX mode screen under the following conditions.

- The Analog Signal Generator (MS2830A-x88) or the Analog Function Extension Option for Vector Signal Generator (MS2830A-029) is installed.
- The MS2830A-018/118 Audio Analyzer is not installed.

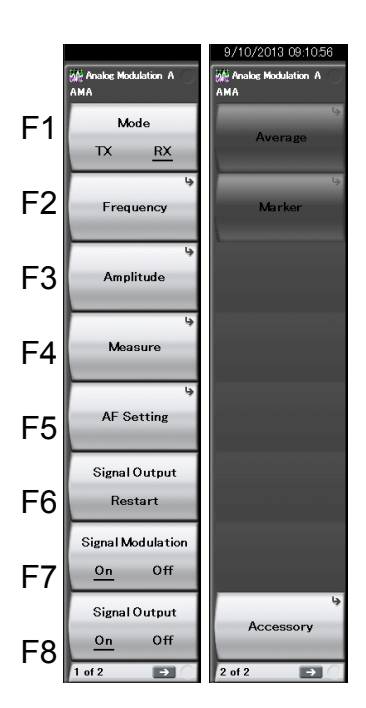

Figure 3.2.2.3-1 Main Function Menu (RX Mode)

| Table 3.2.2.3-1 | Main Function Menu | (RX Mode) | ) Explanation |
|-----------------|--------------------|-----------|---------------|
|                 |                    |           |               |

| Menu Display | Function                                       |
|--------------|------------------------------------------------|
| Mode         | Sets continuous or single measurement mode.    |
| Frequency    | Sets a frequency.<br>3.7.1 "Setting frequency" |
| Amplitude    | Sets a level.                                  |
| Measure      | Sets measurement items.                        |
| AF Setting   | Sets AF signal. 3.7.4 "Setting AF signal"      |

#### Chapter 3 Measurement

| Menu Display            | Function                                                                                             |
|-------------------------|----------------------------------------------------------------------------------------------------|
| Signal Output<br>Repeat | Restarts transmission output of modulation<br>wave signal.<br>3.8.1 "Setting modulation wave signal" |
| Signal Modulation       | Sets modulation for output signal.                                                                   |
| Signal Output           | Sets signal output On/Off.                                                                           |
| Average                 | Not available in RX mode.                                                                            |
| Marker                  | Not available in RX mode.                                                                            |
| Accessory               | Performs settings for other functions.                                                               |

Table 3.2.2.3-1 Main Function Menu (RX Mode) Explanation (Cont'd)

# 3.2.2.4 RX mode (Audio Analyzer) screen

This section explains the main function menu on the RX mode screen under the following conditions.

- Neither the Analog Signal Generator (MS2830A-x88) nor the Analog Function Extension Option for Vector Signal Generator (MS2830A-029) is installed.
- The MS2830A-018/118 Audio Analyzer is installed.

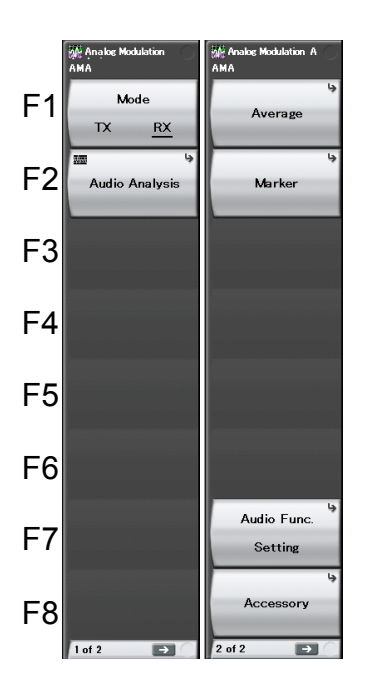

Figure 3.2.2.4-1 RX Mode Main Function Menu (Audio Analyzer Screen)

# Table 3.2.2.4-1Description of RX Mode Main Function Menu<br/>(Audio Analyzer Screen)

| Menu Display        | Function                                                                                                    |
|---------------------|----------------------------------------------------------------------------------------------------|
| Mode                | Sets the measurement mode.                                                                                                  |
| Audio Analysis      | Performs settings for Audio Analyzer.                                                                                       |
| Average             | Sets whether to set averaging.<br>Setting items are the same as TX mode.<br>3.4.6 "Setting averaging"                       |
| Marker              | Sets marker.<br>Setting items are the same as TX mode.<br>3.4.7 "Setting marker"                                            |
| Audio Func. Setting | Sets input/output of the terminal to control external<br>device.<br>3.10 "Setting Terminals for External Device<br>Control" |
| Accessory           | Performs settings for other functions.                                                                                      |

Measurement

## 3.2.2.5 RX mode (Audio Analyzer) + RF Signal Generator screen

This section explains the main function menu on the RX mode screen under the following conditions.

- The Analog Signal Generator (MS2830A-x88) or the Analog Function Extension Option for Vector Signal Generator (MS2830A-029) is installed.
- The MS2830A-018/118 Audio Analyzer is installed.

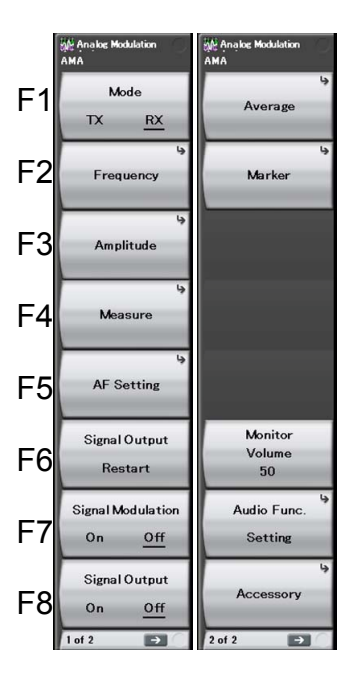

Figure 3.2.2.5-1 RX Mode Main Function Menu (Audio Analyzer +RF Signal Generator Screen)

| Menu Display        | Function                                                                     |
|---------------------|------------------------------------------------------------------------------|
| Mode                | Sets the measurement mode.                                                   |
|                     | 3.3 "Setting Measurement Mode"                                               |
| Frequency           | Sets the frequency. 3.7.1 "Setting frequency"                                |
| Amplitude           | Sets the level. 3.7.2 "Setting level"                                        |
|                     | Sets measurement items.                                                      |
| Measure             | I 3.7.3 "Setting measurement items"                                          |
|                     | 12 3.9 "Audio Analyzer Function"                                             |
| AF Sotting          | Sets AF signal.                                                              |
| Ar Setting          | 3.7.4 "Setting AF signal"                                                    |
| Signal Output       | Restarts transmission output of modulation wave                              |
| Restart             | signal.                                                                      |
|                     | 3.8.1 Setting modulation wave signal                                         |
| Signal Modulation   | Sets modulation for output signal.<br>3.8.1 "Setting modulation wave signal" |
| Signal Quitnut      | Sets signal output On/Off.                                                   |
| Signal Output       | 3.8.1 "Setting modulation wave signal"                                       |
|                     | Sets whether to set averaging.                                               |
| Average             | Setting items are the same as TX mode.                                       |
|                     | 3.4.6 "Setting averaging"                                                    |
| Mankon              | Sets marker.                                                                 |
| Marker              | 3.4.7 "Setting marker"                                                       |
|                     | Sets demodulation monitor volume                                             |
| Monitor Volume      | 3.4.5 "Setting demodulation monitor"                                         |
|                     | Sets input/output of the terminal to control external                        |
| Audio Func. Setting | device.                                                                      |
|                     | 3.10 "Setting Terminals for External Device Control"                         |
| Accessory           | Performs settings for other functions.                                       |
| Accessory           | 5.1 "Selecting Other Functions"                                              |

# Table 3.2.2.5-1Description of RX Mode Main Function Menu<br/>(Audio Analyzer +RF Signal Generator Screen)

3

# 3.2.3 Performing measurement

There are two measurement modes: single and continuous. Measurement is performed once in the single measurement mode, and continuously in the continuous measurement mode.

#### Single Measurement

Items are measured only for the measurement count (Storage Count) before measurement is stopped.

#### <Procedure>

1. Press  $\bigcirc$ 

#### Continuous Measurement

The selected measurement items are continuously measured for the measurement count (Storage Count). Measurement will continue even if parameters are changed or the window display is changed. If other applications are selected, the measurement will stop.

#### <Procedure>

1. Press (a).

# 3.3 Setting Measurement Mode

This section describes switching of measurement mode. Pressing [1] (Mode) in the main function menu switches the measurement mode.

#### Mode

#### ■Summary

Sets the measurement mode. Switch to the TX measurement mode for transmission measurement. Switch to the RX measurement mode for reception measurement. The RX measurement mode is available when the signal generator option is installed.

#### Options

- TX Switches the measurement mode to the TX measurement mode.
- RX Switches the measurement mode to the RX measurement mode.

# 3.4 TX Measurement Mode

This measurement mode is for the radio transmission test. Parameters can be set for measurement of signals input to the RF Input connector of this instrument.

RX measurement mode parameters of RX Frequency and Output Level can be set even in the TX measurement mode.

# 3.4.1 Setting frequency

This section describes the frequency-related settings. Pressing [2] (Frequency) in the main function menu displays the Frequency function menu. Pressing Frequency displays the Frequency function menu.

#### TX Frequency

#### Summary

Sets a frequency for transmission measurement. This is available when Coupled Frequency is set to Off.

#### Setting range

100 kHz to the upper limit depending on main unit

#### Auto Detect

#### ■Summary

Detects signal frequency input to RF Input in the range of 300 kHz to 2.7 GHz, and sets an analyzable value to TX Frequency automatically.

#### Auto Detect Range Setting

#### ■Summary

Sets the frequency range to search by Auto Detect. When the DUT frequency range is known in advance, the search duration can be shortened by limiting the range.

Up to 8 frequency ranges can be specified.

#### Auto Detect Range Setting - Edit Number

#### ■Summary

Specifies a frequency range number to search by Auto Detect.

#### Setting range

 $1 \mbox{ to } 8$ 

# Auto Detect Range Setting - Range *n*<sup>\*</sup> ■ Summary

Enables or disables the range selected by Edit Number.

## Options

| ~   |                                               |
|-----|-----------------------------------------------|
| On  | Auto Detect searches in the frequency range   |
|     | specified by Range n*.                        |
| Off | Auto Detect skips the search in the frequency |
|     | range specified by Range n*.                  |
| *:  | n:Range number 1 to 8                         |

## Auto Detect Range Setting - Start Frequency

#### ■Summary

Specifies the search start frequency for the range selected by Edit Number.

#### ■Setting range

 $300~\mathrm{kHz}$  to  $3~\mathrm{GHz}$ 

#### Note:

The actual search start frequency should be smaller than Start Frequency.

#### Auto Detect Range Setting - Stop Frequency

#### ■Summary

Specifies the search end frequency for the range selected by Edit Number.

#### ■ Setting range

 $300~\mathrm{kHz}$  to  $3~\mathrm{GHz}$ 

#### Note:

The actual search end frequency should be greater than Stop Frequency.

#### **RX** Frequency

#### ■Summary

Sets a frequency for output signal.

This is available when Coupled Frequency is set to Off.

#### ■ Setting range

 $100~\mathrm{kHz}$  to  $3~\mathrm{GHz}$ 

| Auto Adjust Range                            |                                                                                                    |
|----------------------------------------------|----------------------------------------------------------------------------------------------------|
| ■Summary<br>Executes Adju<br>detected by Au  | st Range automatically when the signal frequency is ito Detect.                                                                                                 |
| ■Options                                     |                                                                                                    |
| On                                           | Automatically sets the Input Level according to<br>the input signal level when the signal frequency<br>is detected by Auto Detect.                              |
| Off                                          | Not automatically set the Input Level when the signal frequency is detected by Auto Detect.                                                                     |
| Detecting range                              |                                                                                                    |
| See the range                                | described in Transmitter power measurement of                                                                                                    |
| Section 1.3 "Pi                              | roduct Specifications".                                                                                                    |
| ■Summary<br>Sets the functi<br>Frequency set | ion to couple the TX Frequency setting with the RX ting.                                                                                                    |
| ■Options                                     |                                                                                                    |
| On                                           | Changes the TX Frequency setting value to the RX Frequency setting value, and enables the TX/RX Frequency setting items that are common settings for TX and RX. |
| Off                                          | Disables the coupling of the TX Frequency to the                                                                                                    |
|                                              | RX Frequency.                                                                                                    |
| TX/RX Frequency                              |                                                                                                    |
| ■Summary                                     |                                                                                                    |
| Sets frequenci                               | es for TX and RX at the same time.                                                                                                    |
| This is availab                              | ble when Coupled Frequency is set to On.                                                                                                    |
| ■Setting range                               |                                                                                                    |
| Refer to the se                              | etting range of RX Frequency.                                                                                                    |

# 3.4.2 Setting level

This section describes the level- related settings. Pressing (Amplitude) in the main function menu displays the TX Amplitude function menu. In addition, pressing Amplitude displays the TX Amplitude function menu.

#### Input Level

#### ■Summary

Sets the level of signal input from the target for transmission measurement.

#### Setting range

When Pre Amp is On:

(-80.00 + Offset Value) to (10.00 + Offset Value) dBm

When Pre Amp is Off:

(-60.00 + Offset Value) to (30.00 + Offset Value) dBm

#### Note:

When **Input Offset** is set to **On**, the setting range is changed to the above range with **Input Offset Value** added.

#### Adjust Range

#### Summary

Automatically sets the Input Level according to the input signal level.

Pressing the menu key for Adjust Range executes the function.

#### Input PreAmp

#### ■Summary

Enables/disables Pre-Amp. This can be set only when the MS2830A-008 is installed.

#### Options

| On  | Enables Pre-Amp.  |
|-----|-------------------|
| Off | Disables Pre-Amp. |

## Input Offset

#### ■Summary

Turns on/off the Offset function.

#### Options

| On  | Enables the offset function.  |
|-----|-------------------------------|
| Off | Disables the offset function. |

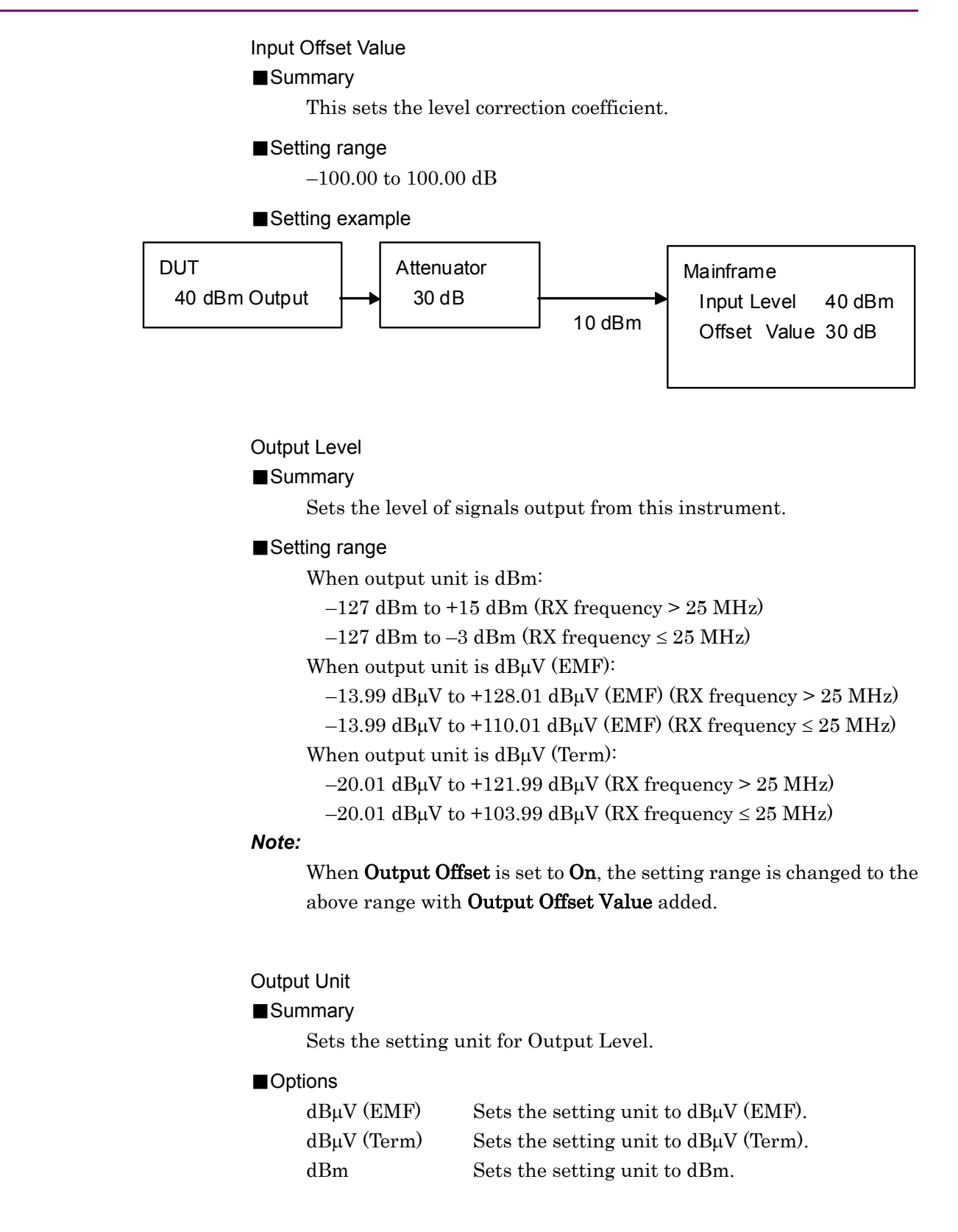

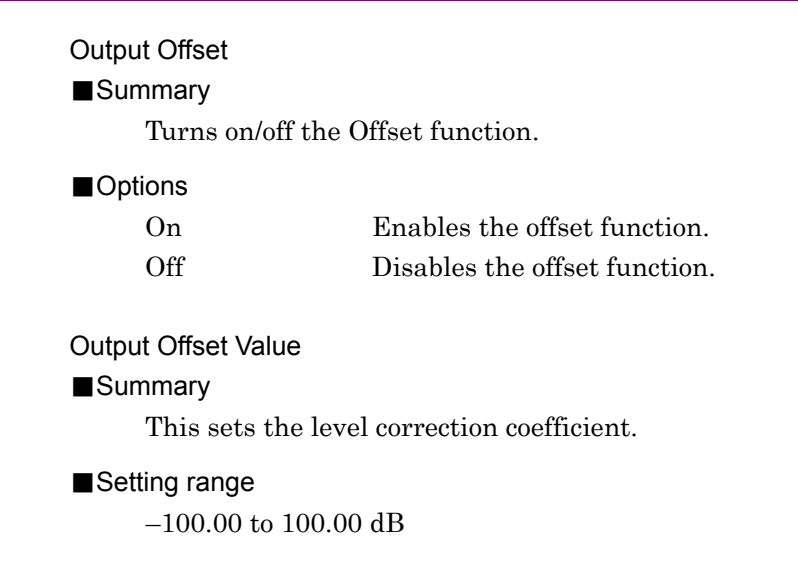

# 3.4.3 Setting measurement items

This section describes the settings for the measurement items. Pressing [F4] (Measure) and then pressing [F1] (Modulation Analysis) in the main function menu displays the Modulation Setting function menu.

### Modulation

#### ■Summary

Selects the modulation mode for the input signal.

#### Options

| $\mathbf{FM}$ | Select this when measuring FM modulation $% \left( {{{\left[ {{{\rm{S}}_{{\rm{B}}}} \right]}_{{\rm{A}}}}} \right)$ |
|---------------|----------------------------------------------------------------------------------------------------|
|               | signal.                                                                                                    |
| Wide FM       | Select this when measuring Wide Band FM                                                                            |
|               | modulation signal.                                                                                                 |
| AM            | Select this when measuring AM modulation $% \left( {{{\left( {{{{{\rm{A}}}} \right)}}}_{\rm{A}}}} \right)$         |
|               | signal.                                                                                                    |
| φM            | Select this when measuring $\phi M$ modulation                                                                     |
|               | signal.                                                                                                    |

#### **RF** Power Set Reference

#### ■Summary

Adds the display of relative value results as the RF Power measurement results. The RF Power measurement result at the point when this setting is turned On is assumed to be the reference (0 dB), and the relative values of the subsequent RF Power measurement results are displayed.

#### Note:

This can be set to On only when AF Level measurement results are displayed.

#### Options

| On  | Displays the relative values of the RF Power   |
|-----|------------------------------------------------|
|     | measurement results.                           |
| Off | Does not display the relative values of the RF |
|     | Power measurement results.                     |

#### DCS Analysis

#### ■Summary

Demodulates DCS (Digital Code Squelch) signal and displays the DCS Code. This setting is enabled when Modulation is set to FM.

#### Options

| Off      | Disables DCS Code analysis.                |
|----------|--------------------------------------------|
| Normal   | Enables DCS Code analysis and displays the |
|          | analysis result.                           |
| Inverted | Enables DCS Code analysis and displays the |
|          | analysis result as invert signal.          |

# Limit Level

#### Summary

Sets the lower limit of RF Power to display the AF Measurement result. If the RF Power signal is lower than the value set with Limit Level, the AF Measurement result is not displayed.

#### Setting range

When Pre-Amp is Off:

(–60.0 + Input Offset Value) to (30.0 + Input Offset Value) dB

When Pre-Amp is On:

(-80.0 + Input Offset Value) to (10.0 + Input Offset Value) dB

# AF Level Set Reference

#### ■Summary

Adds the display of relative value results as the AF Power measurement results. Using the AF Power measurement result as a 0 dB reference (when this function is set to On), this displays the relative value results of subsequent AF Power measurements.

#### Note:

This can be set to On only when AF Level measurement results are displayed.

#### Options

On

Off

| Displays the AF Level measurement results in |
|----------------------------------------------|
| relative value.                              |
| Hides the AF Level measurement results in    |
| relative value.                              |

#### **RF** Frequency Correction

#### ■Summary

Selects whether to output carrier frequency deviation as DC offset for AF demodulation when measuring FM or Wide FM. Enabled when **Modulation** is set to **FM** or **Wide FM**.

#### Options

| On  | Carrier frequency deviation is not output as DC |
|-----|-------------------------------------------------|
|     | offset for AF demodulation.                     |
| Off | Carrier frequency deviation is output as DC     |
|     | offset for AF demodulation.                     |

#### 3.4.3.1 Setting AF Frequency Reference

This section describes the settings for AF Frequency Reference. Press (F7 (AF Frequency Reference Setting) on the Modulation Setting Function menu to display the AF Frequency Reference Function menu.

#### AF Frequency Reference

#### ■Summary

Sets whether to refer to the reference frequency. When set to On, AF Frequency displayed in AF Measure Result (TX-AF) changes to AF Freq. Error (value relative to the reference).

#### Options

| On  | Refers to the reference frequency.         |
|-----|--------------------------------------------|
| Off | Does not refer to the reference frequency. |

#### AF Reference Frequency

#### ■Summary

Sets the reference frequency.

Enabled when AF Frequency Reference is set to On.

#### ■Setting range

 $20~\mathrm{Hz}$  to  $60~\mathrm{kHz}$ 

#### AF Frequency Reference Unit

#### ■Summary

Sets the unit for AF Freq. Error (value relative to the reference) displayed in AF Measure Result (TX-AF).

#### Options

| ppm   | Displays a value relative to reference frequency |
|-------|--------------------------------------------------|
|       | in ppm.                                          |
| %     | Displays a value relative to reference frequency |
|       | in %.                                            |
| delta | Displays a value relative to reference frequency |
|       | in delta (Hz).                                   |

#### AF Level

#### ■Summary

Sets the display type of AF Level.

#### Options

| Tone  |  |
|-------|--|
| Total |  |

Displays the peak frequency level (rms). Displays the total band level (rms).
# 3.4.3.2 Setting Meter

This section describes the meter settings for Distortion (distortion factor), SINAD (Signal-to-Noise and Distortion Ratio), THD (Total Harmonic Distortion), and Deviation. Press (Meter Settings) on the Modulation Setting Function menu to display the Meter Settings Function menu. Select one of Distortion, SINAD, THD, and Deviation and perform settings for distortion factor measurement. The Deviation meter is enabled when **Modulation** is set to **FM** or **Wide FM**.

(1) Setting meter display for Distortion, SINAD, and THD

#### Reference

#### ■Summary

Sets the reference for meter. Enabled when Meter is set to On.

#### Options

| Minimum | Displays the meter with the minimum value as |
|---------|----------------------------------------------|
|         | reference.                                   |
| Center  | Displays the meter with the center value as  |
|         | reference.                                   |
| Maximum | Displays the meter with the maximum value as |
|         | reference.                                   |

#### Reference Value

## ■Summary

Sets the reference value for meter. Enabled when **Meter** is set to **On**.

### ■Setting range

When the unit is dB:

-100.0 to 100.0 dB

When the unit is %:

0.00 to 10000.00%

### Range1

### Summary

Sets Range1 for meter. Enabled when Meter is set to On.

#### ■Setting range

When the unit is dB:

0.0 to  $100.0~\mathrm{dB}$ 

# When the unit is %:

 $0.0 \mbox{ to } 10000.00\%$ 

# Range2 ■Summary Sets Range2 for meter. Enabled when Meter is set to On. ■ Setting range When the unit is dB: 0.0 to 100.0 dB When the unit is %: 0.0 to 10000.00% **Deflection View** ■Summary Selects whether to display the deflection view on the meter. Enabled when Meter is set to On. Options On Displays the deflection view on the meter. Off Hides the deflection view on the meter. **Deflection Count** ■Summary Sets the measurement count for setting deflection view on the meter. Enabled when **Deflection View** is **On** and **Meter** is **On**. Setting range 2 to 100 Deflection Judge ■Summary Selects whether to make a pass/fail judgment on the measurement results by deflection view on the meter. Enabled when Deflection View is On and Meter is On. Options On Makes a pass/fail judgment on the measurement results by deflection view. Off Does not make a pass/fail judgment on the measurement results by deflection view.

# Pass Range

# Summary

Sets a pass range for deflection view on the meter. Enabled when Deflection View is On and Meter is On.

| ∎Se          | tting range                    |                                                                |
|--------------|--------------------------------|----------------------------------------------------------------|
|              | When the unit                  | is dB:                                                         |
|              |                                | 0.0 to 100.0 dB                                                |
|              | When the unit                  | is %:                                                          |
|              |                                | 0.0 to 10000.0%                                                |
| Mete         | r                              |                                                                |
| ∎Su          | mmary                          |                                                                |
|              | Displays/hides                 | the meter display.                                             |
| ∎Op          | tions                          |                                                                |
|              | On                             | Displays the meter.                                            |
|              | Off                            | Hides the meter.                                               |
| Unit         |                                |                                                                |
| ∎Su          | mmary                          |                                                                |
|              | Sets the unit fo               | or meter.                                                      |
| ∎Op          | otions                         |                                                                |
|              | dB                             | Displays the meter in dB.                                      |
|              | %                              | Displays the meter in %.                                       |
| (2) <u>S</u> | Setting meter dis              | splay for Deviation                                            |
| Refe         | rence                          |                                                                |
| ∎Su          | mmarv                          |                                                                |
| _            | Sets the refere                | nce for meter. Enabled when <b>Meter</b> is set to <b>On</b> . |
| ∎Op          | otions                         |                                                                |
|              | Minimum                        | Displays meter with the minimum value as reference.            |
|              | Center                         | Displays meter with the center value as reference              |
|              | Maximum                        | Displays meter with the maximum value as                       |
|              |                                | reference.                                                     |
| Refe         | rence Value                    |                                                                |
| ∎Su          | mmary                          |                                                                |
|              | Sets the refere<br><b>On</b> . | nce value for meter. Enabled when <b>Meter</b> is set to       |
| <b>-</b> So  | tting range                    |                                                                |
| <b>_</b> 3e  | When the unit                  | io Hz.                                                         |
|              | when the unit                  | 15 112.<br>0.0 to 1000000 0.Hz                                 |
|              | When the unit                  | is %:                                                          |
|              | ,, nen the unit                | 0.00 to 10000.00%                                              |

# Range1

# ■Summary

Sets Range1 for meter. Enabled when Meter is set to On.

### ■ Setting range

When the unit is Hz:

0.0 to 1000.0000 kHz

When the unit is %:

0.0 to 10000.0%

## Range2

# ■Summary

Sets Range2 for meter.

# ■Setting range

When the unit is Hz:

0.0 to 1000.0000 kHz

When the unit is %:

0.0 to 10000.0%

### **Deflection View**

# ■Summary

Displays/hides the deflection view on the meter. Enabled when **Meter** is set to **On**.

### Options

| On  | Displays the deflection view on the meter. |
|-----|--------------------------------------------|
| Off | Hides the deflection view on the meter.    |

### **Deflection Count**

### ■Summary

Sets the measurement count for setting deflection view on the meter. This setting is enabled when **Deflection View** is **On**.

### ■ Setting range

2 to 100

### **Deflection Judge**

### Summary

Selects whether to make a pass/fail judgment on the measurement results by deflection view on the meter. Enabled when **Deflection View** is **On** and **Meter** is **On**.

| On                                                                                                    | Makes a pass/fail judgment on the measuremen<br>results by deflection view.                                                                                                    | nt         |
|----------------------------------------------------------------------------------------------------|----------------------------------------------------------------------------------------------------|------------|
| Off                                                                                                    | Does not make a pass/fail judgment on the                                                                                                    |            |
|                                                                                                    | measurement results by deflection view.                                                                                                    |            |
| Pass Range                                                                                                    |                                                                                                    |            |
| ■Summary                                                                                                    |                                                                                                    |            |
| Sets a pass when <b>Deflec</b>                                                                                                    | range for the deflection view on the meter. Enabled<br>e <b>tion View</b> is <b>On</b> and <b>Meter</b> is <b>On</b> .                                                                                                    | 3          |
| ■Setting range                                                                                                    |                                                                                                    |            |
| When the u                                                                                                    | nit is Hz:                                                                                                    | ⊠          |
|                                                                                                    | 0.0 to 1000.0000 kHz                                                                                                    | [ea        |
| When the u                                                                                                    | nit is %:                                                                                                    | tus        |
|                                                                                                    | 0.0 to 10000.0%                                                                                                    | reme       |
| Deviation Reference                                                                                                    | e                                                                                                    | ent        |
|                                                                                                    |                                                                                                    |            |
| Summary                                                                                                    |                                                                                                    |            |
| Summary Sets the refe                                                                                                    | erence frequency when the meter is displayed in %.                                                                                                    |            |
| Sets the refe<br>Enabled wh                                                                                                    | erence frequency when the meter is displayed in %.<br>en <b>Unit</b> on the meter is set to <b>%</b> and <b>Meter</b> is set to <b>O</b>                                                                                                    | <b>1</b> . |
| Sets the refe<br>Enabled wh                                                                                                    | erence frequency when the meter is displayed in %.<br>en <b>Unit</b> on the meter is set to <b>%</b> and <b>Meter</b> is set to <b>O</b>                                                                                                    | 1.         |
| ■ Summary<br>Sets the refe<br>Enabled wh<br>■ Setting range<br>10 Hz to 100                                                                                                    | erence frequency when the meter is displayed in %.<br>en <b>Unit</b> on the meter is set to <b>%</b> and <b>Meter</b> is set to <b>O</b><br>00.000 kHz                                                                                                    | 1.         |
| ■ Summary<br>Sets the refe<br>Enabled wh<br>■ Setting range<br>10 Hz to 100<br>Meter                                                                                                    | erence frequency when the meter is displayed in %.<br>en <b>Unit</b> on the meter is set to <b>%</b> and <b>Meter</b> is set to <b>O</b><br>00.000 kHz                                                                                                    | 1.         |
| ■ Summary<br>Sets the refe<br>Enabled wh<br>■ Setting range<br>10 Hz to 100<br>Meter<br>■ Summary                                                                                                    | erence frequency when the meter is displayed in %.<br>en <b>Unit</b> on the meter is set to <b>%</b> and <b>Meter</b> is set to <b>O</b><br>00.000 kHz                                                                                                    | 1.         |
| <ul> <li>Summary</li> <li>Sets the refering cancel</li> <li>Enabled wh</li> <li>Setting range</li> <li>10 Hz to 100</li> <li>Meter</li> <li>Summary</li> <li>Displays/hit</li> </ul>                                                                                                    | erence frequency when the meter is displayed in %.<br>en <b>Unit</b> on the meter is set to <b>%</b> and <b>Meter</b> is set to <b>O</b><br>00.000 kHz<br>les the meter.                                                                                              | <b>1</b> . |
| <ul> <li>Summary         Sets the reference of the sets of the sets of</li></ul>     | erence frequency when the meter is displayed in %.<br>en <b>Unit</b> on the meter is set to <b>%</b> and <b>Meter</b> is set to <b>O</b><br>00.000 kHz<br>les the meter.                                                                                              | <b>1</b> . |
| <ul> <li>Summary         Sets the reference in the sets of the sets is the reference in the sets of the sets of the sets o</li></ul> | erence frequency when the meter is displayed in %.<br>en <b>Unit</b> on the meter is set to <b>%</b> and <b>Meter</b> is set to <b>O</b><br>00.000 kHz<br>les the meter.<br>Displays the meter.                                                                       | 1.         |
| <ul> <li>Summary         <ul> <li>Sets the reference in the sets of the set in the set in the</li></ul></li></ul>    | erence frequency when the meter is displayed in %.<br>en <b>Unit</b> on the meter is set to <b>%</b> and <b>Meter</b> is set to <b>O</b><br>00.000 kHz<br>les the meter.<br>Displays the meter.<br>Hides the meter.                                                   | <b>1</b> . |
| <ul> <li>Summary<br/>Sets the reference Enabled wh</li> <li>Setting range<br/>10 Hz to 100</li> <li>Meter</li> <li>Summary<br/>Displays/hide</li> <li>Options<br/>On<br/>Off</li> <li>Unit</li> </ul>                                                                                                    | erence frequency when the meter is displayed in %.<br>en <b>Unit</b> on the meter is set to <b>%</b> and <b>Meter</b> is set to <b>O</b><br>00.000 kHz<br>les the meter.<br>Displays the meter.<br>Hides the meter.                                                   | <b>1</b> . |
| <ul> <li>Summary         Sets the reference Enabled wh         Setting range         10 Hz to 100         Meter         Summary         Displays/hid         Options         On         Off         Unit         Summary         Summary</li></ul>   | erence frequency when the meter is displayed in %.<br>en <b>Unit</b> on the meter is set to <b>%</b> and <b>Meter</b> is set to <b>O</b><br>00.000 kHz<br>les the meter.<br>Displays the meter.<br>Hides the meter.                                                   | 1.         |
| <ul> <li>Summary         Sets the reference in the sets in the reference in the sets in the sets in the reference in the sets in the sets</li></ul>  | erence frequency when the meter is displayed in %.<br>en <b>Unit</b> on the meter is set to <b>%</b> and <b>Meter</b> is set to <b>O</b><br>00.000 kHz<br>les the meter.<br>Displays the meter.<br>Hides the meter.                                                   | <b>1</b> . |
| <ul> <li>Summary         Sets the reference in the set of the set of the</li></ul>  | erence frequency when the meter is displayed in %.<br>en <b>Unit</b> on the meter is set to <b>%</b> and <b>Meter</b> is set to <b>O</b><br>00.000 kHz<br>les the meter.<br>Displays the meter.<br>Hides the meter.<br>erence for meter.                              | 1.         |
| <ul> <li>Summary         Sets the reference in the set of the set of the</li></ul>  | erence frequency when the meter is displayed in %.<br>en <b>Unit</b> on the meter is set to <b>%</b> and <b>Meter</b> is set to <b>O</b><br>00.000 kHz<br>les the meter.<br>Displays the meter.<br>Hides the meter.<br>erence for meter.<br>Displays the meter in Hz. | <b>1</b> . |

# Chapter 3 Measurement

| Deviation Type    |                                         |
|-------------------|-----------------------------------------|
| ■Summary          |                                         |
| Sets Deviation ty | pe displayed on the Deviation meter.    |
| Options           |                                         |
| RMS               | Displays the Deviation RMS result       |
| Peak+             | Displays the Deviation Peak+ result     |
| Peak-             | Displays the Deviation Peak– result     |
| (Pk-Pk)/2         | Displays the Deviation (Pk-Pk)/2 result |

# 3.4.3.3 Setting for trace

Refer to 3.4.8 "Setting AF Measure Result (TX-AF) graph".

## 3.4.3.4 Settings for distortion factor measurement

This section describes the settings for Distortion, SINAD, and THD. Press (Distortion Measurement Setting) on Page 2 of the Modulation Setting Function menu to display the Distortion Settings Function menu. Select Distortion or SINAD or THD and perform settings for distortion factor measurement.

# Signal Frequency

## Summary

Sets frequency mode for distortion factor measurement.

#### Options

| Peak      | Measures distortion factor at the peak frequency. |
|-----------|---------------------------------------------------|
| Manual    | Sets the frequency to measure the distortion      |
|           | factor manually.                                  |
| Generator | Measures the distortion factor as signal          |
|           | frequency set for Tone1 Freq of the Audio         |
|           | Generator.                                        |
|           |                                                   |

# Manual Frequency

### ■Summary

Sets the frequency for the distortion factor measurement manually. When **Signal Frequency** is **Manual**, the distortion factor is calculated using this value.

### ■ Setting range

10 to  $60000\ \mathrm{Hz}$ 

### Note:

An error occurs when Manual Frequency, Start Frequency, and Stop Frequency fail to meet the following condition. Start Frequency ≤ Manual Frequency ≤ Stop Frequency

# Start Frequency

# Summary

Sets Start Frequency for distortion factor measurement.

### ■ Setting range

10 Hz to Manual Frequency set value for distortion factor measurement

# Stop Frequency

# ■Summary

Sets Stop Frequency for distortion factor measurement.

### Setting range

Manual Frequency set value for distortion factor measurement to  $60000\ \mathrm{Hz}$ 

## Unit

### ■Summary

Sets the unit for the distortion factor measurement results.

# Options

dB

# %

Displays the distortion factor measurement results in dB.

Displays the distortion factor measurement results in %.

# 3.4.4 Setting filter

This section describes the settings for the filter. Pressing **F** (Filter Setting) in the main function menu displays the Filter Setting function menu.

### HPF

### ■Summary

Executes the band filtering with High Pass Filter for the AF signal demodulated according to the modulation method for the transmission measurement.

# Options

| Off              | Does not use High Pass Filter.                   |
|------------------|--------------------------------------------------|
| $50~\mathrm{Hz}$ | Uses High Pass Filter with a pass band of 50 Hz. |
| 300 Hz           | Uses High Pass Filter with a pass band of 300    |
|                  | Hz.                                              |
| 400  Hz          | Uses High Pass Filter with a pass band of 400    |
|                  | Hz.                                              |
| 30 kHz           | Uses High Pass Filter with a pass band of 30     |
|                  | kHz.                                             |

# LPF

### ■Summary

Executes the band filtering with Low Pass Filter for the AF signal demodulated according to the modulation method for the transmission measurement.

### Options

| Off               | Does not use Low Pass Filter.                    |
|-------------------|--------------------------------------------------|
| 300 Hz            | Uses Low Pass Filter with a pass band of 300 Hz. |
| 3 kHz             | Uses Low Pass Filter with a pass band of 3 kHz.  |
| $15 \mathrm{kHz}$ | Uses Low Pass Filter with a pass band of 15 kHz. |
| 20 kHz            | Uses Low Pass Filter with a pass band of 20 kHz. |

# 1st-Filter De-Emphasis

# ■Summary

Executes De-Emphasis for the demodulated AF signal on FM modulation measurement of the transmission measurement.

# Options

| Off    | Does not use De-Emphasis Filter.        |
|--------|-----------------------------------------|
| 750 us | Uses De-Emphasis Filter of 750 $\mu s.$ |
| 500 us | Uses De-Emphasis Filter of 500 $\mu s$  |
| 75 us  | Uses De-Emphasis Filter of 75 $\mu s$   |
| 50 us  | Uses De-Emphasis Filter of 50 $\mu s$   |
| 25 us  | Uses De-Emphasis Filter of 25 $\mu s$   |

### 2nd-Filter

### ■Summary

Applies Band Pass Filter for the AF signal demodulated according to the modulation method for the transmission measurement.

# Options

| Off              | Does not use Band Pass Filter.              |  |  |
|------------------|---------------------------------------------|--|--|
| ITU-T P.53 (CCIT | T)                                          |  |  |
|                  | Uses Band Pass Filter defined in ITU-T      |  |  |
|                  | P.53/O.41.                                  |  |  |
| C-Message        | Uses Band Pass Filter defined in C-Message. |  |  |
| CCIR-468         | Uses the weighting defined in CCIR-468.     |  |  |
| CCIR-ARM         | Uses the weighting defined in CCIR-ARM.     |  |  |
| A-Weighting      | Uses A-weighting defined in IEC 61672.      |  |  |
|                  |                                             |  |  |

# 3.4.5 Setting demodulation monitor

# 3.4.5.1 When USB audio device is connected

This section describes the settings for the demodulation monitor. Pressing
(Monitor Out) in the main function menu starts outputting the demodulated AF signal.

When MS2830A-018/118 Audio Analyzer is not installed, "running monitor..." is displayed on the screen while the demodulation monitor is running, and operations other than Mode, Monitor Out, and Monitor Volume are disabled.

When MS2830A-018/118 Audio Analyzer is installed, "running monitor..." is displayed on the screen while the demodulation monitor is running, and the operations of only Mode, Monitor Out, Monitor Volume, Audio Generator Setting, PTT, and Audio Func. Setting are enabled until the demodulation monitor is stopped.

| ▲ MS2830A Analog Modulation | n Analysis           |              |             |                                         | _ 🗆                                     |                     |
|-----------------------------|----------------------|--------------|-------------|-----------------------------------------|-----------------------------------------|---------------------|
| TX Modulation FM Freque     | ncy 1 000.000 000 MH | lz Level -   | 10.00 dBm   |                                         |                                         | Analog Modulation A |
| <sup>H</sup> Speaker Volume |                      | 50           | )           | ATT                                     | 4 dB                                    | Mode                |
| RX Modulation FM Freque     | ncy 1 000.000 000 MH | lz Level -   | 10.00 dBm   |                                         |                                         | linde               |
| Result                      | Measuring            |              |             |                                         |                                         | TX RX               |
| RF Frequency                | ****.** MHz          | Deviation    | RMS         | **** **                                 | * kHz                                   | 4                   |
| Freq.Error                  | anna, an MHz         |              | Peak+       | ****                                    | * kHz                                   | Frequency           |
|                             | anna, an ppm         |              | Peak-       | ****                                    | kHz                                     |                     |
| RF Power                    | dBm / ™.** µW        |              | (Pk-Pk)/2   | *****                                   | kHz                                     |                     |
|                             |                      |              | 3.4         | 0 3.50                                  | 3.60                                    |                     |
| AF Measure Result(TX - AF)  |                      |              | 3.0         | 0                                       | 4.00                                    | Amplitude           |
| AF Frequency                | ****.** Hz Disto     | rtion        | ** ** %     | 0,,,,,,,,,,,,,,,,,,,,,,,,,,,,,,,,,,,,,, | 2.0                                     |                     |
| Level ****                  |                      | n            | ** ** dB 16 | 0 20.0                                  | 24.0                                    | ų                   |
|                             | Analog Modulati      | ion Analysis | * ** 0/ 0   | ,                                       | 2.0                                     | Measure             |
|                             | running monitor      | <b>.</b>     | • 70 0.     | U                                       | 10.0                                    |                     |
|                             |                      |              |             |                                         |                                         | 9                   |
|                             |                      |              |             |                                         |                                         | Filter Setting      |
|                             |                      |              |             |                                         |                                         |                     |
|                             |                      |              |             |                                         |                                         | 6                   |
|                             |                      |              |             |                                         |                                         | O                   |
|                             |                      |              |             |                                         |                                         | Graph Setting       |
|                             |                      |              |             |                                         |                                         | · /                 |
|                             |                      |              |             |                                         |                                         | Monitor             |
|                             |                      |              |             |                                         | ——————————————————————————————————————— | Out                 |
|                             |                      |              |             |                                         |                                         | On Off              |
|                             |                      |              |             |                                         |                                         | Monitor             |
|                             |                      |              |             |                                         |                                         | Volume              |
| Start 0.000ms               |                      |              |             | Stop                                    | 4.000 ms                                | 50                  |
| Ref.Int Pre-Amp Off         |                      |              |             |                                         |                                         | 1 of 2 🗩            |

Figure 3.4.5.1-1 Screen When Demodulation Monitor is Running

| Monitor Out |                                       |
|-------------|---------------------------------------|
| Summary     |                                       |
| Outputs the | e demodulated AF signal. Enabled when |
| Speaker/He  | adphone Out is set to Off.            |
| ■Options    |                                       |
| Off         | Stops the demodulation monitor.       |
| On          | Starts the demodulation monitor.      |

# Monitor Volume

# Summary

Sets the AF signal output level.

The value can be changed by the rotary knob.

When changed by the rotary knob, the Monitor Volume value is displayed at the upper part of the window as Figure 3.4.5.1-2.

MS2830A Analog Modulation Analysis

### Figure 3.4.5.1-2 Monitor Volume Change

#### Note:

The value can be changed by the rotary knob when a parameter is not selected by the Audio Generator window or the RF Signal Generator window.

#### Setting range

0 to 100

# 3.4.5.2 When Audio Analyzer Option is installed

When the MS2830A-018/118 Audio Analyzer is installed, the MX269018A has a built-in speaker. When selecting FM modulation in TX measurement mode, the demodulated FM signals can be output from the speaker for sweeping. Additionally, the speaker output can be monitored by connecting a headphone, etc. to the headphone output connector.

Performs settings for the speaker or headphone. When setting [5] (Speaker/Headphone Out) to **On** on Page 2 of the main function menu, demodulated FM signals will be output.

Speaker/Headphone Out

#### ■Summary

Outputs the demodulated FM signals.

### Options

| Off | Stops the demodulation monitor. |
|-----|---------------------------------|
| On  | Starts the demodulation monitor |

# Monitor Volume

Refer to Monitor Volume in 3.4.5.1 "When USB audio device is connected".

3

# 3.4.6 Setting averaging

This section describes the settings for the measurement results averaging. Pressing [1] (Average) on Page 2 of the main function menu displays the Average function menu.

| Average         |                                         |
|-----------------|-----------------------------------------|
| ■Summary        |                                         |
| Sets the storag | re mode.                                |
| ■Options        |                                         |
| Off             | Updates the data for every measurement. |
| Average         | Displays the average value for every    |
|                 | measurement.                            |
| Count           |                                         |
| ■Summary        |                                         |
| Sets the measu  | irement count.                          |
| Setting range   |                                         |

2 to 9999

# 3.4.7 Setting marker

This section describes the settings for the marker-related. Pressing (Marker) on Page 2 of the main function menu or Marker displays the Marker function menu.

### Normal

### ■Summary

Enables the marker. The marker is displayed on the graph result in the AF Measurement Result window. The time, frequency, and level value of the marker position are displayed.

# Delta

#### Summary

Enables the delta marker. Marker1 and Marker2 are displayed in the graph of the measurement results in the AF Measurement Result window.

### Off

#### ■Summary

Disables the marker. The marker is not displayed on the graph result in the AF Measurement Result window.

# Graph

# Summary

Selects the graph to display the marker on. This setting is enabled when **Time Domain** and **Frequency Domain** are both **On**.

### Options

Time Freq

# Displays the marker in the Time Domain graph. Displays the marker in the Frequency Domain graph.

# Marker1

### Summary

Sets the time/frequency of Marker1. The Y-axis value and the specified value of time/frequency are displayed in the graph. This setting is enabled when **Delta** is selected.

### Setting range

The setting range follows the X-axis graph display range.

### Marker2

# ■Summary

Sets the time/frequency of Marker2. The Y-axis value and the specified value of time/frequency are displayed in the graph. This setting is enabled when Delta is selected.

#### Setting range

The setting range follows the X-axis graph display range.

### Peak Search

#### ■Summary

Detects the peak level of Y-axis in the Frequency Domain graph, and moves the marker to the peak position. This setting is enabled when **Graph Select** is set to **Frequency** and **Frequency Domain** is set to **On**.

### Next Peak Search

### ■Summary

Moves the marker from the current value to the next peak in the TX measurement Frequency Domain graph. This setting is enabled when **Graph Select** is set to **Frequency** and **Frequency Domain** is set to **On**.

#### Note:

When Frequency Domain is On, the marker resolution depends on the Time Range value. For details, refer to *the MX269018A Analog Measurement Software Operation Manual (Remote Control).* 

# 3.4.8 Setting AF Measure Result (TX-AF) graph

This section describes the graph settings in the AF Measurement Result (TX-AF) window.

Pressing [F6] (Graph Setting) on the main function menu, [F1] (Trace) on Page 2 of the Modulation Analysis function menu, or Trace displays the Trace function menu.

**Graph Select** 

### Summary

Sets the graph type in the AF Measurement Result (TX-AF) window.

Options

Time Domain Sets the Time Domain graph to On/Off. Frequency Domain

Sets the Frequency Domain graph to On/Off.

# 3.4.8.1 Setting Time Domain graph

This section describes the setting for the Time Domain graph. Press (Time Domain Setting) on the Trace Function menu to display the Time Domain Setting Function menu. The setting is enabled when Time Domain is set to On.

Time Range

#### Summary

Sets the horizontal scale (X-axis) in the Time Domain graph.

#### Setting range

1 to 200 ms

The following vertical scale (Y-axis) can be set only when TX Modulation is set to FM.

Scale Mode

### Summary

Sets Auto scale/Fixed scale of the vertical scale (Y-axis) in the Time Domain graph.

### Options

AutoSets the vertical scale to Auto scale.FixedSets the vertical scale to Fixed scale.

# Minimum Range

Summary

Sets the minimum range of the vertical scale (Y-axis) in the Time Domain graph. This setting is enabled when **Scale Mode** is set to **Auto**.

### Options

| $\pm 500 \text{ kHz}$ | Sets the minimum range of the vertical scale to |
|-----------------------|-------------------------------------------------|
| $\pm 100 \text{ kHz}$ | Sets the minimum range of the vertical scale to |
|                       | ±100 kHz.                                       |
| $\pm 50 \text{ kHz}$  | Sets the minimum range of the vertical scale to |
|                       | ±50 kHz.                                        |
| $\pm 10 \text{ kHz}$  | Sets the minimum range of the vertical scale to |
|                       | ±10 kHz.                                        |
| $\pm 5 \text{ kHz}$   | Sets the minimum range of the vertical scale to |
|                       | ±5 kHz.                                         |
| $\pm 500 \text{ Hz}$  | Sets the minimum range of the vertical scale to |
|                       | ±500 Hz.                                        |

## Fixed Range

### ■Summary

Sets the range of the vertical scale (Y-axis) in the Time Domain graph. This setting is enabled when **Scale Mode** is set to **Fixed**.

### Options

| $\pm 1 \mathrm{~MHz}$   | Sets the range of the vertical scale to $\pm 1$ MHz.         |
|-------------------------|--------------------------------------------------------------|
| $\pm 500 \mathrm{kHz}$  | Sets the range of the vertical scale to $\pm 500$ kHz.       |
| $\pm 250 \mathrm{~kHz}$ | Sets the range of the vertical scale to $\pm 250$ kHz.       |
| $\pm 100 \text{ kHz}$   | Sets the range of the vertical scale to $\pm 100$ kHz.       |
| $\pm 50 \mathrm{~kHz}$  | Sets the range of the vertical scale to $\pm 50 \text{ kHz}$ |
| $\pm 25~\mathrm{kHz}$   | Sets the range of the vertical scale to $\pm 25 \text{ kHz}$ |
| $\pm 10 \text{ kHz}$    | Sets the range of the vertical scale to $\pm 10 \text{ kHz}$ |
| $\pm 5 \mathrm{~kHz}$   | Sets the range of the vertical scale to $\pm 5 \text{ kHz}$  |
| $\pm 2.5 \text{ kHz}$   | Sets the range of the vertical scale to $\pm 2.5$ kHz        |
| ±1 kHz                  | Sets the range of the vertical scale to $\pm 1 \text{ kHz}$  |
| $\pm 500~{\rm Hz}$      | Sets the range of the vertical scale to $\pm 500~{\rm Hz}$   |

# 3.4.8.2 Setting Frequency Domain graph

This section describes the settings for the Frequency Domain graph. Press [3] (Frequency Domain Setting) on the Trace Function menu to display the Frequency Domain Setting Function menu. The setting is enabled when **Frequency Domain** is set to **On**.

# Window Function

# ■Summary

Sets a window function for the Frequency Domain graph.

### Options

| Rectangular     | Uses Rectangular window.     |
|-----------------|------------------------------|
| Hann            | Uses Hann window.            |
| Blackman-Harris | Uses Blackman-Harris window. |
| Hamming         | Uses Hamming window.         |
| Flat Top        | Uses Flat Top window.        |

# X-AXIS

### ■Summary

Sets the horizontal scale (X-axis) on the Frequency Domain graph.

# Options

| Linear | Display the horizontal scale in linear. |
|--------|-----------------------------------------|
| Log    | Display the horizontal scale in log.    |

# Start Freq

# ■Summary

Sets the minimum frequency for X-axis on the Frequency Domain graph.

■Setting range (X-AXIS is Linear)

10 to  $49950~\mathrm{Hz}$ 

■Options (X-AXIS is Log)

| $10 \mathrm{Hz}$  | Sets the minimum value of the X-axis scale to 10   |
|-------------------|----------------------------------------------------|
|                   | Hz.                                                |
| $20~\mathrm{Hz}$  | Sets the minimum value of the X-axis scale to 20   |
|                   | Hz.                                                |
| 30  Hz            | Sets the minimum value of the X-axis scale to 30   |
|                   | Hz.                                                |
| $50~\mathrm{Hz}$  | Sets the minimum value of the X-axis scale to $50$ |
|                   | Hz.                                                |
| $100 \mathrm{Hz}$ | Sets the minimum value of the X-axis scale to      |
|                   | 100 Hz.                                            |
| $200~{ m Hz}$     | Sets the minimum value of the X-axis scale to      |
|                   | 200 Hz.                                            |
| 300  Hz           | Sets the minimum value of the X-axis scale to      |
|                   | 300 Hz.                                            |
| $500~{ m Hz}$     | Sets the minimum value of the X-axis scale to      |
|                   | 500 Hz.                                            |
| 1 kHz             | Sets the minimum value of the X-axis scale to 1    |
|                   | kHz.                                               |

# 3.4 TX Measurement Mode

| $2 \mathrm{kHz}$   | Sets the minimum value of the X-axis scale to 2 k |
|--------------------|---------------------------------------------------|
|                    | Hz.                                               |
| $3 \mathrm{kHz}$   | Sets the minimum value of the X-axis scale to 3   |
|                    | kHz.                                              |
| $5~\mathrm{kHz}$   | Sets the minimum value of the X-axis scale to 5   |
|                    | kHz.                                              |
| $10 \mathrm{kHz}$  | Sets the minimum value of the X-axis scale to 10  |
|                    | kHz.                                              |
| $20 \mathrm{~kHz}$ | Sets the minimum value of the X-axis scale to 20  |
|                    | kHz.                                              |
| $30 \mathrm{kHz}$  | Sets the minimum value of the X-axis scale to 30  |
|                    | kHz.                                              |

# Stop Freq

# ■Summary

Sets the maximum frequency for X-axis on the Frequency Domain graph.

■Setting range (X-AXIS is Linear)

# 60 to $50000~\mathrm{Hz}$

# ■Options (X-AXIS is Log)

| •                   |                                                  |
|---------------------|--------------------------------------------------|
| $20~{ m Hz}$        | Sets the maximum value of the X-axis scale to 20 |
|                     | Hz.                                              |
| $30 \mathrm{~Hz}$   | Sets the maximum value of the X-axis scale to 30 |
|                     | Hz.                                              |
| $50~\mathrm{Hz}$    | Sets the maximum value of the X-axis scale to 50 |
|                     | Hz.                                              |
| $100 \ \mathrm{Hz}$ | Sets the maximum value of the X-axis scale to    |
|                     | 100 Hz.                                          |
| $200~{\rm Hz}$      | Sets the maximum value of the X-axis scale to    |
|                     | 200 Hz.                                          |
| $300 \ Hz$          | Sets the maximum value of the X-axis scale to    |
|                     | 300 Hz.                                          |
| $500~{ m Hz}$       | Sets the maximum value of the X-axis scale to    |
|                     | 500 Hz.                                          |
| $1 \mathrm{kHz}$    | Sets the maximum value of the X-axis scale to 1  |
|                     | kHz.                                             |
| $2~{ m kHz}$        | Sets the maximum value of the X-axis scale to 2  |
|                     | kHz.                                             |
| $3 \mathrm{kHz}$    | Sets the maximum value of the X-axis scale to 3  |
|                     | kHz.                                             |
| $5~\mathrm{kHz}$    | Sets the maximum value of the X-axis scale to 5  |
|                     | kHz.                                             |
|                     |                                                  |

| 10 kHz             | Sets the maximum value of the X-axis scale to 10 |
|--------------------|--------------------------------------------------|
|                    | kHz.                                             |
| $20 \mathrm{~kHz}$ | Sets the maximum value of the X-axis scale to 20 |
|                    | kHz.                                             |
| $30 \mathrm{kHz}$  | Sets the maximum value of the X-axis scale to 30 |
|                    | kHz.                                             |
| $50 \mathrm{kHz}$  | Sets the maximum value of the X-axis scale to 50 |
|                    | kHz.                                             |

# Top Level

### ■Summary

Sets the maximum value of the Y-axis on the Frequency Domain graph.

### ■Setting range

For FM modulation:

(Setting value of Bottom Level  $\times$  1.4125375) to 1000 kHz

For AM modulation:

(Setting value of Bottom Level  $\times$  1.4125375) to 1000%

For  $\phi M$  modulation:

(Setting value of Bottom Level  $\times$  1.4125375) to 1000 rad

# Note:

The setting range of Top Level should meet the following conditions.

- Top Level  $\geq$  Bottom Level  $\times$  1.4125375
- Top Level Bottom Level  $\geq 3 \text{ dB}$

## Bottom Level

### ■Summary

Sets the bottom level of the Y-axis on the Frequency Domain graph.

### ■Setting range

For FM modulation:

0.0001 to (setting value of Top Level/1.4125375)  $\rm Hz$ 

For AM modulation:

0.0001 to (setting value of Top Level/1.4125375) %

For  $\phi M$  modulation:

0.0001 to (setting value of Top Level/1.4125375) rad

### Note:

The setting range of Bottom Level should meet the following conditions.

- Bottom Level  $\leq$  Top Level/1.41253755
- Top Level Bottom Level  $\geq 3 \text{ dB}$

# 3.4.9 Display result

The Result window displays analysis result of RF signal.

Figure 3.2.1.1-1 TX Mode Screen

| Result       | Measuring                              |           |                                    |                                                     |
|--------------|----------------------------------------|-----------|------------------------------------|-----------------------------------------------------|
| RF Frequency | 999.999 999 97 MHz                     | Deviation | RMS                                | 2.471 18 kHz                                        |
| Freq.Error   | - 0.000 000 03 MHz                     |           | Peak+                              | 3.613 76 kHz                                        |
| RF Power     | -0.000025 ppm<br>-10.12 dBm / 97.18 μW |           | Peak-<br>(Pk-Pk)/2<br>3.40<br>3.00 | - 3.601 62 kHz<br>3.607 69 kHz<br>3.50 3.60<br>4.00 |

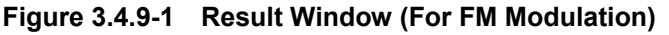

# RF Frequency

### Summary

Displays the difference [MHz and ppm] of the carrier frequency of measured signal [MHz] and the frequency setting value of TX Frequency. [MHz]

# **RF** Power

# ■Summary

Displays the power result of measured signal in dBm and W units.

# Deviation

#### ■Summary

Displayed when Modulation is set to FM or Wide FM.

Displays the +Peak, -Peak, (+Peak to -Peak)/2, and RMS result of frequency deviation of measured signal in Hz unit.

Displays the Average and Max. Hold results when Average is set to ON.

### Meter Display

### ■Summary

Displays the result of the measurement signal frequency deviation on the meter.

Displayed when Modulation is set to FM or Wide FM.

Setting Meter"

### Radian

### ■Summary

Displayed when Modulation is set to  $\phi M$ .

Displays the +Peak, –Peak, (+Peak to –Peak)/2, and RMS result of phase transition of measured signal in radian unit.

Displays the Average and Max. Hold results when Average is set to ON.

# Depth

# Summary

Displayed when Modulation is set to AM.

Displays the +Peak, –Peak, (+Peak to –Peak)/2, and RMS result of modulation index of measured signal in % unit.

Displays the Average and Max. Hold results when Average is set to ON.

DCS Code (Normal / Inverted)

### ■Summary

Displays the DCS code analysis result for measured signal with three-digit octal notation. Displayed when DCS Analysis is set to Normal or Inverted. The first code of the displayed result is displayed when the code that corresponds to the 83 Standard Code defined in TIA-603-C is

detected. If no code is detected, the result display will be \*\*\*.

The subsequent codes in parentheses that correspond to codes other than the 83 Standard Code are displayed.

# 3.4.10 Displaying AF Measure Result (TX-AF)

The AF Measure Result (TX-AF) window displays the analysis result of modulation signal.

Figure 3.2.1.1-1 TX Mode Screen

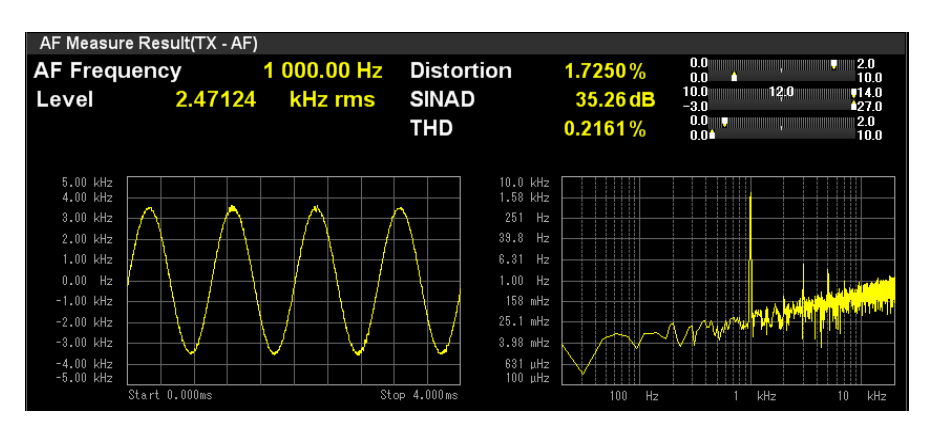

Figure 3.4.10-1 AF Measure Result (TX-AF) Window

# AF Frequency

# Summary

Displays the maximum level frequency from the frequency spectrum of demodulated signal in Hz unit.

Displayed when AF Frequency Reference is Off.

# AF Freq. Error

# Summary

Displays the maximum level frequency from the frequency spectrum of demodulated signals in relative value to the reference. Displayed when AF Frequency Reference is On.

3.4.3.1 "Setting AF Frequency Reference"

### Level

### ■Summary

Displays the level of the Frequency above. The unit of measurement result depends on the modulation method. kHz rms, radian rms, and % rms are used for FM modulation,  $\phi$ M modulation, and AM modulation respectively.

# Distortion

### Summary

Displays the Distortion measurement results.

3.4.3.4 "Settings for distortion factor measurement"

# SINAD

# Summary

Displays the SINAD measurement results.

3.4.3.4 "Settings for distortion factor measurement"

### THD

### Summary

Displays the THD measurement results.

3.4.3.4 "Settings for distortion factor measurement"

### Meter Display

# ■Summary

Displays the Distortion, SINAD, and THD measurement results.

### Graph result

# ■Summary

Displays the Time Domain graph and Frequency Domain graph.

3.4.8 "Setting AF Measure Result (TX-AF) graph"

3

# 3.5 Audio Generator Function

When the MS2830A-018/118 Audio Analyzer is installed, the MS2830A can output AF signals in TX measurement mode (Audio Generator function).

# 3.5.1 Setting Audio Generator

Press [7] (Audio Generator Setting) in the main function menu to display the Audio Generator Setting function menu.

### Waveform

### ■Summary

Sets AF signal mode to output.

| Options        |                                                        |  |  |
|----------------|--------------------------------------------------------|--|--|
| Tones          | Tones Outputs Tone signal.                             |  |  |
| Tone+DCS       | Outputs Tone signal + DCS signal.                      |  |  |
| Noise          | Outputs Tone signal or Noise signal (pseudo<br>voice). |  |  |
| DTMF           | Outputs DTMF (Dual Tone Multiple Frequency)<br>signal. |  |  |
| All Off        | Does not output AF signal.                             |  |  |
| Output Tone1   |                                                        |  |  |
| ■Summary       |                                                        |  |  |
| Sets Tone1 to  | On/Off.                                                |  |  |
| ■Options       |                                                        |  |  |
| On             | Sets Tone1 to On.                                      |  |  |
| Off            | Sets Tone1 to Off.                                     |  |  |
| Tone1 Freq     |                                                        |  |  |
| Summary        |                                                        |  |  |
| Sets the Tone  | l frequency.                                           |  |  |
| ■Setting range |                                                        |  |  |
| 10.0 to 50000. | 0 Hz                                                   |  |  |
| Tone1 Level    |                                                        |  |  |
| ■Summary       |                                                        |  |  |
|                |                                                        |  |  |

| ∎Se  | tting range                                |                                                     |  |  |  |
|------|--------------------------------------------|-----------------------------------------------------|--|--|--|
|      | When <b>Output Type</b> is <b>Bal</b> .:   |                                                     |  |  |  |
|      | 0.001 to 12.400 Vrms                       |                                                     |  |  |  |
|      | When <b>Output Type</b> is <b>Unbal</b> .: |                                                     |  |  |  |
|      | 0.001 to 6.200 Vri                         | ms                                                  |  |  |  |
| Outp | ut Tone2                                   |                                                     |  |  |  |
| ∎Su  | mmary                                      |                                                     |  |  |  |
|      | Sets the Tone2 to                          | On/Off.                                             |  |  |  |
|      | This setting is en                         | abled when <b>Waveform is</b> set to <b>Tones</b> . |  |  |  |
| ∎Op  | tions                                      |                                                     |  |  |  |
|      | On                                         | Sets Tone2 to On.                                   |  |  |  |
|      | Off                                        | Sets Tone2 to Off.                                  |  |  |  |
| Tone | 2 Freq                                     |                                                     |  |  |  |
| ∎Su  | mmary                                      |                                                     |  |  |  |
|      | Sets the Tone2 fre                         | equency.                                            |  |  |  |
|      | This setting is en                         | abled when <b>Waveform</b> is set to <b>Tones</b> . |  |  |  |
| Se   | tting range                                |                                                     |  |  |  |
|      | 10.0 to 50000.0 H                          | z                                                   |  |  |  |
| Tone | 2   aval                                   |                                                     |  |  |  |
|      | mmary                                      |                                                     |  |  |  |
|      | Sets the Tone2 lev                         | vel                                                 |  |  |  |
|      | This setting is en                         | abled when <b>Waveform</b> is set to <b>Tones</b> . |  |  |  |
| ∎Se  | tting range                                |                                                     |  |  |  |
|      | When Output Ty                             | pe is <b>Bal</b> .:                                 |  |  |  |
|      | 0.001 to 12.400 V                          | rms                                                 |  |  |  |
|      | When Output Typ                            | pe is Unbal.:                                       |  |  |  |
|      | 0.001 to 6.200 Vri                         | ms                                                  |  |  |  |
| Outp | ut Tone3                                   |                                                     |  |  |  |
| ∎Su  | mmary                                      |                                                     |  |  |  |
|      | Sets the Tone3 to                          | On/Off.                                             |  |  |  |
|      | This setting is en                         | abled when <b>Waveform</b> is set to <b>Tones</b> . |  |  |  |
| ∎Op  | tions                                      |                                                     |  |  |  |
|      | On                                         | Sets Tone3 to On.                                   |  |  |  |
|      | Off                                        | Sets Tone3 to Off.                                  |  |  |  |
|      |                                            |                                                     |  |  |  |
|      |                                            |                                                     |  |  |  |

# Tone3 Freq

# Summary

Sets the frequency of Tone3.

This setting is enabled when **Waveform** is set to **Tones**.

### ■Setting range

10.0 to  $50000.0~\mathrm{Hz}$ 

# Tone3 Level

### Summary

Sets the Tone3 level. This setting is enabled when **Waveform** is set to **Tones**.

### ■Setting range

When **Output Type** is **Bal**.: 0.001 to 12.400 Vrms When **Output Type** is **Unbal**.: 0.001 to 6.200 Vrms

### DCS

### ■Summary

Sets DCS signal output to On/Off.

This setting is enabled when **Waveform** is set to **Tones+DCS**.

#### Options

| On  | Sets DCS signal output to On.  |
|-----|--------------------------------|
| Off | Sets DCS signal output to Off. |

### DCS Code

# ■Summary

Sets the DCS code.

This setting is enabled when **Waveform** is set to **Tones+DCS**.

### Setting range

0 to 777 (Set an octal number of 3 digits.)

# DCS Level

### ■Summary

Sets the DCS signal output level.

This setting is enabled when Waveform is set to Tones+DCS.

### ■Setting range

When **Output Type** is **Bal**.: 0.001 to 7.000 Vp When **Output Type** is **Unbal**.: 0.001 to 3.500 Vp

| DCS Polarity |                                                                 |
|--------------|-----------------------------------------------------------------|
| ■Summary     |                                                                 |
| Sets the p   | oolarity of DCS signal output.                                  |
| This setti   | ng is enabled when <b>Waveform</b> is set to <b>Tones+DCS</b> . |
| ■Options     |                                                                 |
| Normal       | Outputs DCS signals without inverting polarity.                 |
| Inverted     | Outputs DCS signal inverting polarity.                          |
| Output Noise |                                                                 |
| ■Summary     |                                                                 |
| Sets Nois    | e signal output to On/Off.                                      |
| This setti   | ng is enabled when <b>Waveform</b> is set to <b>Noise</b> .     |
| ■Options     |                                                                 |
| On           | Sets Noise signal output to On.                                 |
| Off          | Sets Noise signal output to Off.                                |
| Туре         |                                                                 |
| Summary      |                                                                 |

Sets the Noise signal type. This setting is enabled when Waveform is set to Noise.

### Options

| 1k    | Outputs 1k Tone signal.      |
|-------|------------------------------|
| 1.25k | Outputs 1.25k Tone signal.   |
| Noise | Outputs pseudo voice signal. |

### Level

# ■Summary

Sets the Noise signal output level.

This setting is enabled when Waveform is set to Noise.

### Note:

When Type is set to Noise, the level is set referencing the value in the state that G.227 Filter is On. When G.227 Filter is Off, the pseudo voice filter is bypassed (G.227) and the actual output level is different from the level set for this parameter.

### ■Setting range

When Output Type is Bal.: 0.001 to 12.400 Vrms When Output Type is Unbal.: 0.001 to 6.200 Vrms

# Level Offset

# ■Summary

Sets the level adjustment coefficient of the Noise signal output. This setting is enabled when **Waveform** is set to **Noise**.

### ■Setting range

-20.0 to 20.0 dB

# Offset

# Summary

Enables/disables the offset function of the Noise signal output. The setting is available when **Waveform** is set to **Noise**.

#### Options

| On  | Enables the offset function of Noise signal  |
|-----|----------------------------------------------|
|     | output.                                      |
| Off | Disables the offset function of Noise signal |
|     | output.                                      |

# G.227 Filter

### ■Summary

Enables/disables the pseudo voice filter (G.227).

This setting is enabled when  $\ensuremath{\textbf{Waveform}}$  is set to  $\ensuremath{\textbf{Noise}}.$ 

#### Options

| On  | Enables the pseudo voice filter (G.227).  |
|-----|-------------------------------------------|
| Off | Disables the pseudo voice filter (G.227). |

#### Code

# ■Summary

Sets the DTMF signal code.

This setting is enabled when **Waveform** is set to **DTMF**.

### ■ Setting range

0 to 9, A to D, \*, # (Selects one from the above.)

### Level

### ■Summary

Sets the DTMF signal output level.

This setting is enabled when **Waveform** is set to **DTMF**.

# ■Setting range

When **Output Type** is **Bal**.: 0.001 to 3.000 Vp When **Output Type** is **Unbal**.: 0.001 to 1.500 Vp

# Length

# ■Summary

Sets the DTMF signal length.

This setting is enabled when **Waveform** is set to **DTMF**.

# ■ Setting range

 $1 \mbox{ to } 2000 \mbox{ ms}$ 

### Send Once

### ■Summary

Outputs the DTMF signal once.

This setting is enabled when **Waveform** is set to **DTMF**.

# Output Type

### ■Summary

Selects balanced/unbalanced output of AF signals.

### Options

| Bal.  |
|-------|
| Unbal |

Balanced output. Unbalanced output.

### **Output Impedance**

# ■Summary

Sets the impedance of AF signal output.

### Options

| When Outpu     | it Type is Bal.:                   |
|----------------|------------------------------------|
| 100 Ω          | Sets impedance to $100 \Omega$ .   |
| $600 \ \Omega$ | Sets impedance to $600 \ \Omega$ . |
| When Outpu     | <b>it Type</b> is <b>Unbal</b> .:  |
| $50 \ \Omega$  | Sets impedance to 50 $\Omega$ .    |
| $600 \Omega$   | Sets impedance to $600 \Omega$ .   |

# **Output Impedance Reference**

# ■Summary

Sets the impedance reference used for converting power to dBm. When the output level is set in power, specify the impedance value of the DUT to connect to the Audio Generator. The output level of the Audio Generator can be set in either voltage or power. The voltage value and power value are converted to each other by the following calculation formula.

dBm = 
$$10 \times log_{10} \left( 1000 \times Rr \times \left( \frac{V_{rms}}{Rs + Rr} \right)^2 \right)$$

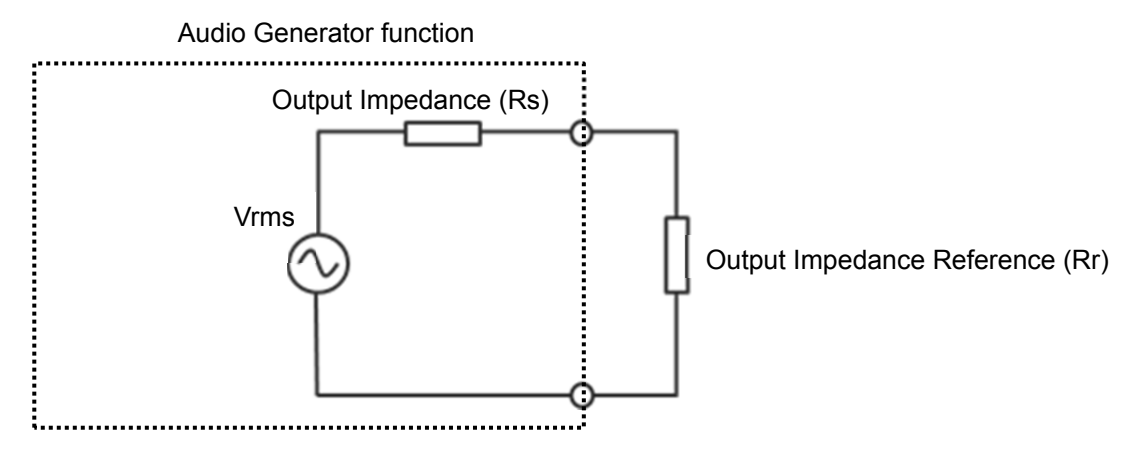

Table 3.5.1-1 Relationship between Output Impedance and Output Impedance Reference

Setting range 0.01 to 1 000 000 000.00 Ω

# AF Output Unit ■ Summary

Sets the AF signal output unit.

Options

| mV  | Sets the unit to mV.     |
|-----|--------------------------|
| V   | Sets the unit to V.      |
| dBm | Sets the unit to $dBm$ . |

The below table shows the waveform signal units corresponding to the AF output units.

Table 3.5.1-1 Waveform Signal Unit Corresponding to AF Output Unit

|                | Waveform |          |       |      |
|----------------|----------|----------|-------|------|
| AF Output Unit | Tones    | Tone+DCS | Noise | DTMF |
| mV             | mVrms    | mVp      | mVrms | mVp  |
| V              | Vrms     | Vp       | Vrms  | Vp   |
| dBm            | dBm      | mVp      | dBm   | mVp  |

3

### Note:

Relationship between AF Output Unit and Output Level Display dBm: **Display Termination Power** mV, V: Display Open Circuit Voltage

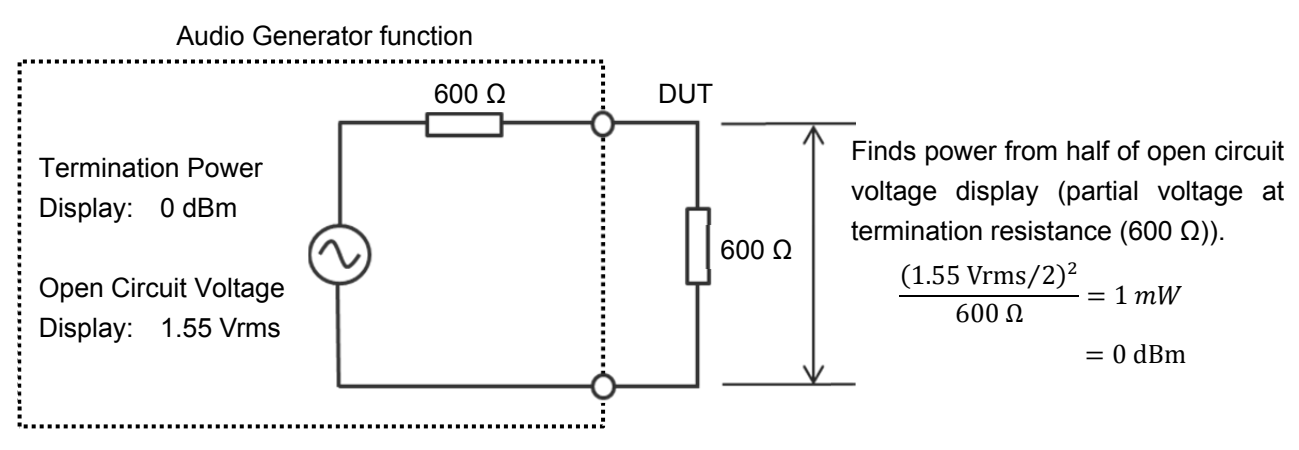

Figure 3.5.1-2 Relationship between Termination Power and Open Circuit Voltage (Output Impedance: At Unbalanced 600 Ω)

# 3.5.2 Setting PTT

This section describes the PTT (Push to Talk) setting. Press [13] (PTT) in the main function menu to enable/disable PTT. When PTT is On, press (2000) twice to turn it Off. Additionally, when the measurement mode is changed from RX mode to TX mode, PTT is

PTT

■Summary

automatically set to Off.

Enables/disables the PTT.

Options

On Off

| Enables PTT. |
|--------------|
| Disables PTT |

# 3.5.3 Audio Generator Window

The Audio Generator window displays AF signal output setting.

Figure 3.2.1.2-1 TX Mode + Audio Generator Screen

In the Audio Generator window, the display can be changed and the parameters can be set by using the rotary knob, Cursor key, Enter key, and Cancel key.

|                            |   |             | [2]               | [3]             |
|----------------------------|---|-------------|-------------------|-----------------|
| Audio Generator            |   | Output      | Tones DCS Noise D | TMF ALL OFF PTT |
| <ul> <li>Output</li> </ul> |   | Tone1 Freq: | 1 000.0 Hz Level: | 1.00 mVrms 🚺    |
| Common                     | ~ | Tone2 Freq: | 67.0 Hz Level:    | 1.00 mVrms OFF  |
| [1]                        |   |             | [4]               |                 |

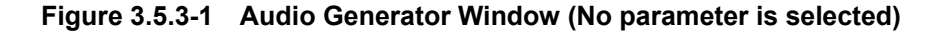

| [1] Selecting Output/Common              |                                                                                                    |                                            |  |
|------------------------------------------|----------------------------------------------------------------------------------------------------|--------------------------------------------|--|
|                                          | Selects Output or Common by using 🕋 and 🔛. Then th                                                                                          |                                            |  |
| parameters displayed in [4] are changed. |                                                                                                    |                                            |  |
|                                          | Output                                                                                                    | Displays the selected waveform parameter.  |  |
|                                          | Common                                                                                                    | Displays the AF signal type and impedance. |  |
| [2]                                      | 2] Selecting waveform<br>Selects waveform by using  and . The selected AF s<br>mode is highlighted and the parameters are displayed in [4]. |                                            |  |

3.5.2 "Setting PTT"

3

### Note:

The operation [1] and [2] are available when no parameter is selected (See Figure 3.5.3-1). Press conduct the selected parameter.

[3] Displaying PTT state

Displays whether PTT is On or Off. It is highlighted in orange when PTT is On, and it is in grey when PTT is Off.

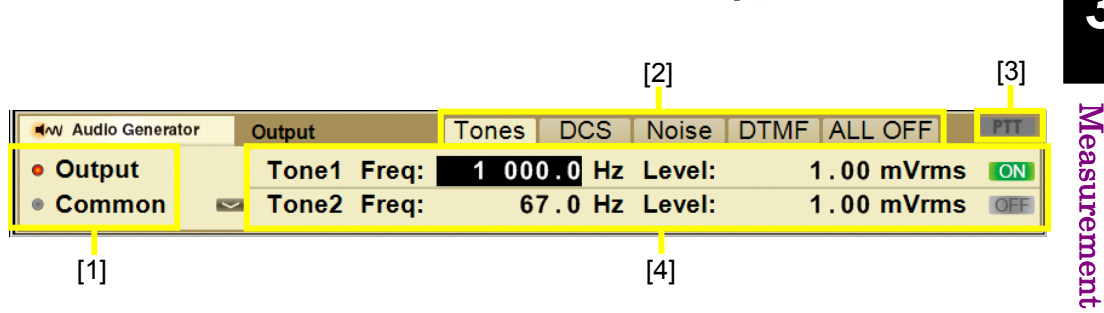

Figure 3.5.3-2 Audio Generator Window (a parameter is selected)

# [4] Parameter setting

Press (The value of the Audio Generator window (See Figure 3.5.3-2).

The parameters can be selected by using  $\leq$  and  $\geq$ .

The parameter values can be changed by using the rotary knob or  $\frown$  and  $\frown$ .

3.5.1 "Setting Audio Generator"

Press (ance) to deselect the selected parameter.

# 3.6 Simultaneous Use With Other Applications

When the MS2830A-018/118 Audio Analyzer is installed, the Audio Generator function and other applications (Spectrum Analyzer, Signal Analyzer, etc.) can be used simultaneously.

Input audio signal in the DUT and measure occupation bandwidth or spurious using Spectrum Analyzer.

Press [4] (Measure) in the main function menu and press [6] (Switch Application with Audio Generator). The screen of the previously-used application appears and the Audio Generator window will be downsized.

#### **Generator Window Position**

# ■Summary

Sets the display position of the downsized Audio Generator screen.

#### Options

| Bottom | Displays the Audio Generator screen under the |
|--------|-----------------------------------------------|
|        | other application screen.                     |
| Тор    | Displays the Audio Generator screen above the |
|        | other application screen.                     |

# Back to AMA ■Summary

Quits the joint screen with the other application and displays the screen of this application only.

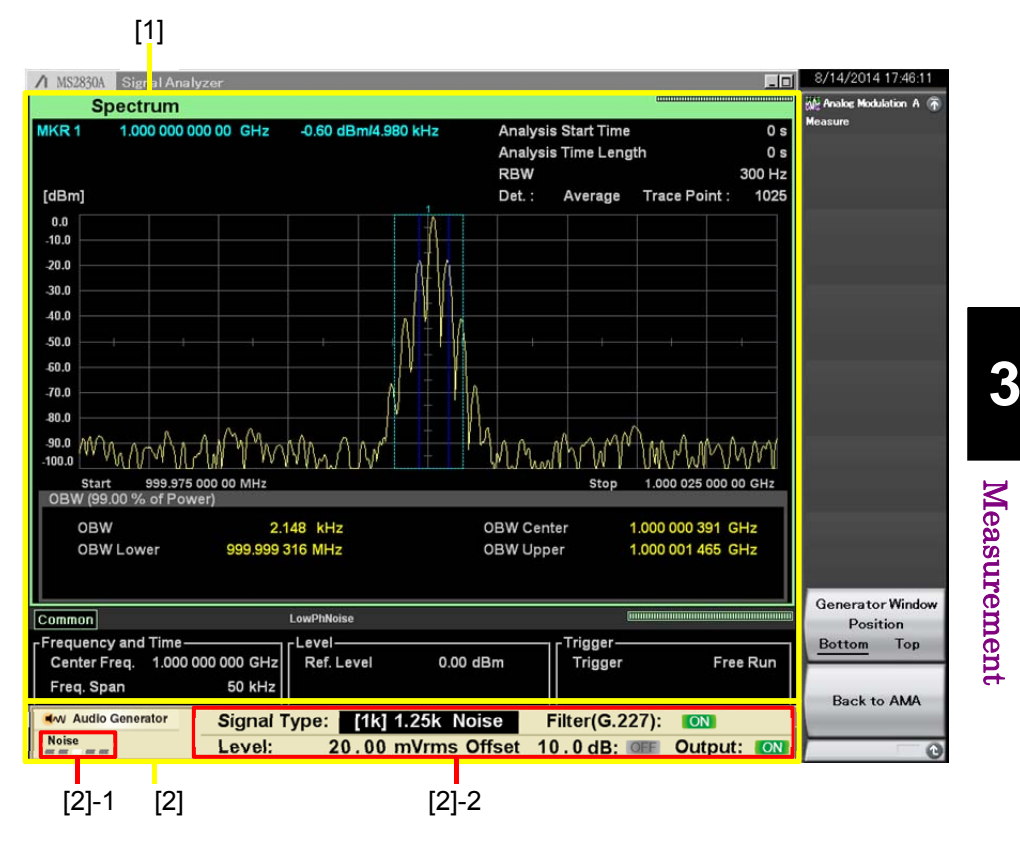

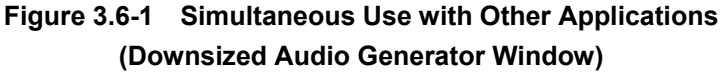

[1] Other application window

Displays the application previously used.

[2] Audio Generator window

Displays the downsized Audio Generator window.

The display can be changed and the parameters can be set by using the rotary knob, Cursor key, Enter key, and Cancel key. Operate the downsized window in the same manner as the standard size window.

3.5.3 "Audio Generator Window"

- [2]-1 Selecting Output/Common/Waveform
- [2]-2 Parameter setting

3-63

# 3.7 RX Measurement Mode

This measurement mode is for the radio reception test. Parameters for signals output from the SG Output connector of this instrument can be set.

The RX measurement mode is enabled when the signal generator option is installed.

# 3.7.1 Setting frequency

Configures settings related to frequency. Press [2] (Frequency) in the main function menu to display the Frequency function menu. Pressing frequency displays the Frequency function menu.

### **RX** Frequency

# ■Summary

Sets a frequency for output signal.

This is available when Coupled Frequency is set to Off.

### ■Setting range

 $100~\mathrm{kHz}$  to  $3~\mathrm{GHz}$ 

### TX/RX Frequency

### ■Summary

Sets frequencies for TX and RX at the same time.

This is available when Coupled Frequency is set to On.

### Setting range

Refer to the setting range of RX Frequency.

### **Coupled Frequency**

### ■Summary

Sets the function to couple the TX Frequency setting with the RX Frequency setting.

#### Options

| On  | Changes the RX Frequency setting value to the    |
|-----|--------------------------------------------------|
|     | TX Frequency setting value, and enables the      |
|     | TX/RX Frequency setting items that are common    |
|     | settings for TX and RX.                          |
| Off | Disables the coupling of the TX Frequency to the |
|     | RX Frequency.                                    |
|     |                                                  |

# 3.7.2 Setting level

Configures settings related to output signal level. Pressing [3] (Amplitude) on the main function menu displays the RX Amplitude function menu. Pressing (Amplitude) on the main function menu displays the RX Amplitude function menu.

### Output Level

# Summary

Sets the output level from the main frame.

# Setting range

### When **Output Unit** is **dBm**:

-127 dBm to +15 dBm (RX frequency > 25 MHz)

-127 dBm to -3 dBm (RX frequency  $\leq 25$  MHz)

### When **Output Unit** is **dBµV (EMF)**:

 $-13.99 \text{ dB}\mu\text{V}$  to  $+128.01 \text{ dB}\mu\text{V}$  (RX frequency > 25 MHz)

 $-13.99 \text{ dB}\mu\text{V}$  to  $+110.01 \text{ dB}\mu\text{V}$  (RX frequency  $\leq 25 \text{ MHz}$ )

### When **Output Unit** is **dBµV (Term)**:

 $-20.01 \text{ dB}\mu\text{V}$  to  $+121.99 \text{ dB}\mu\text{V}$  (RX frequency > 25 MHz)  $-20.01 \text{ dB}\mu\text{V}$  to  $+103.99 \text{ dB}\mu\text{V}$  (RX frequency  $\leq 25 \text{ MHz}$ )

### Output Unit

### Summary

Sets the setting unit for Output Level.

### Options

| dBµV (EMF)  | Sets the setting unit to $dB\mu V$ (EMF).  |
|-------------|--------------------------------------------|
| dBµV (Term) | Sets the setting unit to $dB\mu V$ (Term). |
| dBm         | Sets the setting unit to dBm.              |

### Output Offset

### ■Summary

Turns on/off the Offset function.

### Options

| On  | Enables the offset function.  |
|-----|-------------------------------|
| Off | Disables the offset function. |

### **Output Offset Value**

### ■Summary

This sets the level correction coefficient.

### ■Setting range

 $-100.00\ to\ 100.00\ dB$ 

# 3.7.3 Setting measurement items

This section describes the settings for the measurement items. Pressing [F4] (Measure) and then pressing [F1] (Modulation Analysis) in the main function menu displays the Modulation Setting function menu.

# Modulation

# Summary

Selects the modulation mode for the output signal.

Options

| $\mathbf{FM}$ | Select this when outputting FM modulation       |
|---------------|-------------------------------------------------|
|               | signal.                                         |
| AM            | Select this when outputting AM modulation       |
|               | signal.                                         |
| $\phi M$      | Select this when outputting $\phi M$ modulation |
|               | signal.                                         |

#### Signal Output Play Mode

### ■Summary

Selects outputting the modulation wave signal continuously or outputting only for the time of waveform length. When the user waveform is used, the waveform length of the user waveform is used. If the user waveform is not used, the waveform length is decided with the Tone frequency of AF signal and DCS setting.

### Options

- Once Sets the modulation wave signal to output only for the time of waveform length.
- Repeat Sets the modulation wave signal to output continuously.

### Wavelength

When DCS Code Squelch is set to Off, the waveform length is decided with the setting value of first decimal place of AF Tone frequency. If AF1 and AF2 have different frequency setting, the one with longer waveform length is used.

| Setting value of first<br>decimal place of AF<br>Tone frequency [Hz] | Waveform length [s] |
|----------------------------------------------------------------------|---------------------|
| 0                                                                    | 1                   |
| 5                                                                    | 2                   |
| 2, 4, 8                                                              | 5                   |
| 1, 3, 6, 7                                                           | 10                  |
When the DCS Code Squelch is set to On, the waveform length is integral multiple of 23/134.3 [s] with the DCS Code setting and Deviation setting.

### 3.7.4 Setting AF signal

This section describes the setting for the AF signal. Pressing [15] (AF Setting) in the main function menu displays the AF Setting function menu.

Each AF signal source is modulated with the modulation method set with Modulation for AF signal to be output. The AF signal sources include two signal sources (AF1 and AF2) that generate Tone signals and a signal source that generates DCS signals. The file created by USER can be used from AF1 instead of Tone signals.

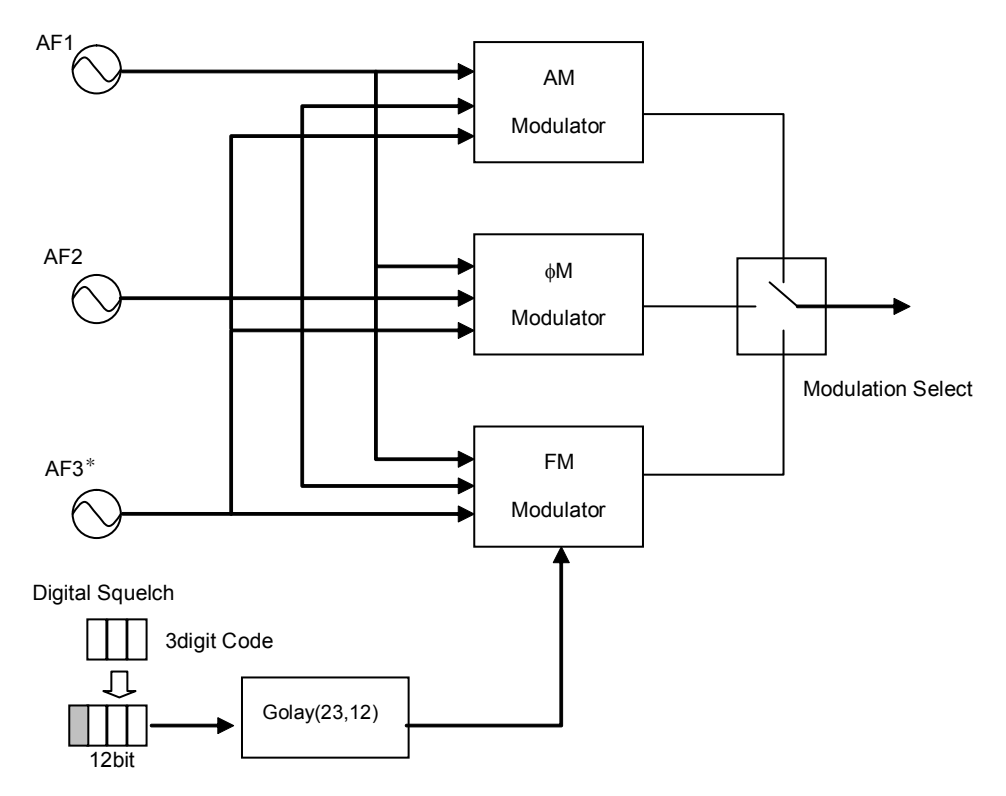

\*: AF3 is available only when MS2830A-018/118 is installed.

#### Figure 3.7.4-1 AF Signal Generation Method Diagram

### AF1 Tone

### ■Summary

Selects the signal output of AF1 signal source.

If User is selected, AF2 Tone and Digital Code Squelch are set to Off automatically.

|   | ■Options<br>Off<br>On<br>User Wave                      | Does not generate signals.<br>Generates Tone signals.<br>Generates the signal of the User file selected in<br>Select AF1 Wave setting. If waveform has not<br>been selected in Select AF1 Wave, the options are<br>not displayed. |
|---|---------------------------------------------------------|----------------------------------------------------------------------------------------------------|
| ŀ | AF2 Tone<br>∎Summary<br>Selects the signa               | l output of AF2 signal source.                                                                                                    |
|   | ∎Options<br>Off<br>On                                   | Does not generate signals.<br>Generates Tone signals.                                                                                                    |
| ļ | AF1 Tone Frequency<br>■Summary<br>Sets the Tone fre     | quency of AF1 signal source.                                                                                                    |
| I | ■Setting range<br>20.0 to 40000.0 H                     | Iz                                                                                                    |
| ļ | AF2 Tone Frequency<br>■Summary<br>Sets the Tone fre     | quency of AF2 signal source.                                                                                                    |
| I | ■Setting range<br>20.0 to 40000.0 F                     | Iz                                                                                                    |
| ļ | AF1 Tone Deviation (FM<br>■Summary<br>Sets the Deviatio | )<br>on of AF1 signals.                                                                                                    |
| I | Displayed when I<br>■Setting range<br>0.0 to 100000.0 H | Modulation is set to FM.<br>Iz                                                                                                    |
| ļ | AF2 Tone Deviation (FM<br>■Summary<br>Sets the Deviatio | )<br>on of AF2 signals.                                                                                                    |
|   | Displayed when I                                        | Modulation is set to FM.                                                                                                    |
| I | ■Setting range<br>0.0 to 100000.0 H                     | Iz                                                                                                    |

## AF1 Tone Radian ( $\phi$ M) ■ Summary Sets the Deviation of AF1 signals. Displayed when Modulation is set to $\phi M$ . ■ Setting range 0.00 to 50.00 rad However, the setting range is limited to within the range which meets the following formula. (AF1 Tone Frequency×AF1 Tone Radian) <100k AF2 Tone Radian ( $\phi$ M) ■ Summary Sets the Deviation of AF2 signals. Displayed when Modulation is set to $\phi M$ . ■ Setting range 0.00 to 50.00 rad However, the setting range is limited to within the range which meets the following formula. (AF2 Tone Frequency×AF2 Tone Radian) <100k AF1 Tone Depth (AM) ■Summary Sets the AM modulation index of AF1 signal. Displayed when Modulation is set to AM. ■ Setting range 0 to 100% AF2 Tone Depth (AM) ■Summary Sets the AM modulation index of AF2 signal. Displayed when Modulation is set to AM. ■Setting range 0 to 100% AF3 – AF3 Tone

### ■Summary

Selects the signal output of AF3 signal source.

This setting is enabled when the MS2830A-018/118 is installed.

| Off | Does not generate signals. |
|-----|----------------------------|
| On  | Generates Tone signals.    |

### AF3 – AF3 Tone Frequency

#### ■Summary

Sets the Tone frequency of AF3 signal source.

This setting is enabled when the MS2830A-018/118 is installed.

### Setting range

20.0 to  $40000.0~\mathrm{Hz}$ 

### AF3 – AF3 Tone Deviation (FM)

### Summary

Sets the Deviation of AF3 signals.

Displayed when the MS2830A-018/118 is installed and Modulation is set to FM.

### ■Setting range

0.0 to  $100000.0\ \mathrm{Hz}$ 

### AF3 – AF3 Tone Radian ( $\phi$ M)

### ■Summary

Sets the Deviation of AF3 signals.

Displayed when the MS2830A-018/118 is installed and Modulation is set to  $\phi M.$ 

### ■ Setting range

0.00 to 50.00 rad However, the setting range is limited to within the range which meets the following formula. (AF3 Tone Frequency × AF3 Tone Radian) < 100k

### AF3 – AF3 Tone Depth (AM)

### Summary

Sets the AM modulation index of AF3 signal. Displayed when the MS2830A-018/118 is installed and Modulation

is set to AM.

### Setting range

0 to 100%

### Auto Set

#### ■Summary

Selects whether to allow value change in the dialog box without determining by the **Set** key .

| Options                                                                     |                                                                                                    |         |
|-----------------------------------------------------------------------------|----------------------------------------------------------------------------------------------------|---------|
| On                                                                          | Enables setting change by the knob or up/down<br>keys without determining by the <b>Set</b> key on the<br>AF Tone setting screens. |         |
| Off                                                                         | Value changed by the knob or up/down keys will not be set without determining by the <b>Set</b> key .                              |         |
| Digital Code Squelch<br>■Summary                                            |                                                                                                    |         |
| Selects the signal                                                          | output of DCS signal.                                                                                                    | 3       |
| Enabled when Mo                                                             | odulation is set to FM.                                                                                                    |         |
| ■Options<br>Off<br>On                                                       | Does not generate signals.<br>Generates DCS signals.                                                                               | Measure |
| Digital Code Squelch Da<br>■Summary<br>Sets DCS Code.                       | ta                                                                                                    | ment    |
| ■Setting range<br>0 to 777 (three-di<br>Or<br>0000 to 1111                  | git octal notation)<br>(23-digit binary notation)<br>I 3.8 "Digital Code Squelch Data Setting"                                     |         |
| Digital Code Squelch De<br>■Summary<br>Sets the Deviation<br>■Setting range | viation<br>n of DCS signals.                                                                                                    |         |
| Digital Code Squelch Po<br>■Summary<br>Sets polarity of D                   | larity<br>CS signal.                                                                                                    |         |
| ■Setting range<br>Normal<br>Inverted                                        | Polarity of DCS Code is not inverted.<br>Polarity of DCS Code is inverted.                                                         |         |

3

| LPF                                                |                                                                                                    |
|----------------------------------------------------|----------------------------------------------------------------------------------------------------|
| ■Summary                                           |                                                                                                    |
| Limits the<br>If set to Or<br>demodulat            | range of DCS signal in AF level by using Low Pass Filter.<br>n, removes high-frequency elements and controls noise at<br>ion.                                                                   |
| ■Setting range                                     |                                                                                                    |
| Off                                                | The range of DCS signal is not limited by Low<br>Pass Filter.                                                                                                    |
| On                                                 | The range of DCS signal is limited by Low Pass Filter.                                                                                                    |
| AF Monitor                                         |                                                                                                    |
| ■Summary                                           |                                                                                                    |
| Tone (only<br>Outputs th<br>equipment<br>User wave | when the MS2830A-018/118 is installed) to the monitor.<br>he signal to USB Audio. Enabled when USB Audio<br>for signal output is connected to this instrument.<br>form signal cannot be output. |
| ■Options                                           |                                                                                                    |
| Off                                                | Stops the AF monitor.                                                                                                    |
| On                                                 | Starts the AF monitor.                                                                                                    |
| Monitor Volume                                     |                                                                                                    |
| ■Summary                                           |                                                                                                    |
| Sets the Al                                        | F monitor signal output level.                                                                                                    |
| ■Setting range<br>0 to 100                         |                                                                                                    |
| Device                                             |                                                                                                    |
| ■Summary<br>Sets Device                            | e to which User waveform is stored.                                                                                                    |
| ■Setting range<br>Drive nam                        | e (D, E, F,)                                                                                                    |
|                                                    |                                                                                                    |
|                                                    |                                                                                                    |

### Summary

Selects the Wave file stored in Folder of Drive selected with Device setting. The selected file is used when AF1 Tone is set to User Wave.

### Destination to store Wave file

Create the following Folder in Drive to store Wave file.

[Drive]:\Anritsu Corporation\Signal Analyzer\User Data\Wave Data

#### Supported format for Wave file

Wave audio format is supported. The following restrictions apply: • Linear PCM file

(The compression format for ADPCM and expanded PCM cannot be supported.)

• Replay method is monaural or stereo.

(Multi-channel is not supported. For the stereo format, L-channel is used for replay.)

• The number of bits for sampling quantization is 8 bits or 16 bits. (Modulation index is set for full scale on modulation.)

- The data size allows replay time for 10 seconds or less.
- The sampling frequency is any of 44.1 kHz, 48 kHz, or 96 kHz.

#### Note:

Even if the Wave file satisfies the specifications described above, you may be unable to load the file. An error message is displayed when specifying a Wave file that cannot be loaded.

Provide Appendix A Error Message

# 3.8 Digital Code Squelch Data Setting

When pressing Digital Code Squelch Data in the AF Setting function menu, the Digital Code Squelch Data dialog box is displayed. Digital Code Squelch Data (DCS Code) can be set to Binary or Octal Code.

Set DCS Code to Octal Code usually, but set to Binary Code for adding errors to DCS Code.

| [1                                                                                                    | 1]                                                                                                    |
|----------------------------------------------------------------------------------------------------|----------------------------------------------------------------------------------------------------|
| Analog Modulation Analysis                                                                                      |                                                                                                    |
| )igital Code Squelch Data                                                                                       |                                                                                                    |
| <sup>© Octal Code</sup> [2] Code 023 Octal [4] [3] (Standard) [4]                                               | 5] Code select mode (° Standard 83<br>Push [8] to change (° Standard 104<br>(° All codes<br>[6] Octal to Binary |
| C Binary Code(Custom)<br>[8] [11] [5] [8] 7] [6] 5] 4] 3 2 1<br>[9] Binary 000000000000000000000000000000000000 | 132119876543218 error bit(s)<br>0000000010011 (023)                                                             |
| Inverted 111111111111111                                                                                        | Fixed         DCS Code         110100                                                                           |
| Compare error to © Octal Code<br>Push [9] to change © DCS Code field of B                                       | Binary Code                                                                                                    |
|                                                                                                    | Set Cancel                                                                                                    |
| []                                                                                                    | 71                                                                                                    |

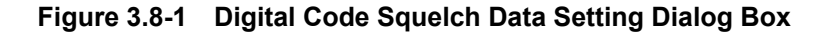

- [1] Octal notation setting area
- [2] Octal Code

Waveforms are generated by a set value in octal notation. Octal Code is used in most cases.

- [3] Octal text field Input DCS Code by numerical keypad or rotary knob in octal notation.
- [4] Standard/Non-Standard display

This indicates whether or not the input DCS Code is defined in Standard 83 or Standard 104.

Standard: Defined Non-Standard: Undefined

| [5]  | Code select mod                                             | de                                                     |  |  |
|------|-------------------------------------------------------------|--------------------------------------------------------|--|--|
|      | Selects how to set DCS Code.                                |                                                        |  |  |
|      | When editing the code by rotary knob,                       |                                                        |  |  |
|      | Standard 83: Only the codes defined in Standard 83 are      |                                                        |  |  |
|      |                                                             | displayed.                                             |  |  |
|      | Standard 104                                                | : Only the codes defined in Standard 104 are           |  |  |
|      |                                                             | displayed.                                             |  |  |
|      | All codes:                                                  | The code can be edited in increments or decrements     |  |  |
|      |                                                             | by 1. Standard/Non-Standard is not displayed.          |  |  |
| [6]  | Octal to Binary b                                           | putton                                                 |  |  |
|      | Pressing this bu                                            | atton will convert a DCS Code of octal number into a   |  |  |
|      | binary number                                               | in the text field of the binary notation setting area. |  |  |
| [7]  | Binary notation s                                           | setting area                                           |  |  |
| [8]  | Binary Code (Cu                                             | istom)                                                 |  |  |
|      | Waveforms are                                               | generated by a set value in binary notation.           |  |  |
|      | Binary Code is                                              | used to add errors to DCS Code.                        |  |  |
| [9]  | ] Binary text field                                         |                                                        |  |  |
|      | Input DCS Code by numerical keypad or rotary knob in binary |                                                        |  |  |
|      | notation.                                                   |                                                        |  |  |
|      | The binary DCs                                              | S Code is displayed in octal notation inside the       |  |  |
| [10] | parentnesis.                                                | tondard diaplay                                        |  |  |
| lioj |                                                             | landard display                                        |  |  |
| [11] | Bit button                                                  |                                                        |  |  |
| [,,] | A bit is roversed                                           | when its corresponding button is prossed. When a       |  |  |
|      | hit has an error                                            | the hutton turns red                                   |  |  |
| [12] | [Parity], [Fixed],                                          | IDCS Codel field button                                |  |  |
| []   | When the corre                                              | sponding field has an error, pressing the button can   |  |  |
|      | correct it.                                                 | T O O O O O O O O O O O O O O O O O O O                |  |  |
| [13] | Compare error to                                            | 0                                                      |  |  |
|      | Octal Code:                                                 | Calculates errors of the binary text field based on    |  |  |
|      |                                                             | the Octal Code value.                                  |  |  |
|      | DCS Code fiel                                               | d of Binary Code: Calculates errors of the binary text |  |  |
|      |                                                             | field based on the DCS Code value.                     |  |  |
|      |                                                             |                                                        |  |  |

# 3-75

3

Measurement

### Chapter 3 Measurement

| 023  | 114  | 205  | 306  | 411  | 516  | 606 | 703 |
|------|------|------|------|------|------|-----|-----|
| 025  | 115  | 212* | 311  | 412  | 506  | 612 | 712 |
| 026  | 116  | 223  | 315  | 413  | 516  | 624 | 723 |
| 031  | 122* | 225* | 325* | 423  | 523* | 627 | 731 |
| 032  | 125  | 226  | 331  | 431  | 526* | 631 | 732 |
| 036* | 131  | 243  | 332* | 432  | 532  | 632 | 734 |
| 043  | 132  | 244  | 343  | 445  | 546  | 654 | 743 |
| 047  | 134  | 245  | 346  | 446* | 565  | 662 | 754 |
| 051  | 143  | 246* | 351  | 452* | -    | 664 |     |
| 053* | 145* | 251  | 356* | 454* | -    | 1   |     |
| 054  | 152  | 252* | 364  | 455* |      |     |     |
| 065  | 155  | 255* | 365  | 462* |      |     |     |
| 071  | 156  | 261  | 371  | 464  | -    | -   |     |
| 072  | 162  | 263  |      | 465  |      |     |     |
| 073  | 165  | 265  |      | 466  |      |     |     |
| 074  | 172  | 266* |      |      |      |     |     |
|      | 174  | 271  |      |      |      |     |     |
|      |      | 274* |      |      |      |     |     |

 Table 3.8-1
 DCS Standard 104 (only codes without "\*" for Standard 83)

### 3.8.1 Setting modulation wave signal

This section describes the settings to output modulation wave signal and to turn it On/Off in the main function menu.

Signal Output Restart

### ■Summary

Restarts output of a modulated signal. Starts output of a modulated signal when Signal Output Play Mode is set to Once. Restarts output starting from the beginning of the waveform when Signal Output Play Mode is set to Repeat.

### Signal Modulation

### ■Summary

Selects Modulation On/Off for signals output from SG Output.

### Options

Outputs Continuous Waves (CW). Outputs modulation waves.

### Signal Output

Off

On

Summary

Selects Output On/Off from SG Output.

### Options

Off On No signal is output. Outputs signal.

# 3.9 Audio Analyzer Function

When the MS2830A-018/118 Audio Analyzer is installed, AF signals can be input from the DUT to the MS2830A and analyzed in RX measurement mode (Audio Analyzer function).

### 3.9.1 Audio Analyzer basic settings

Press [4] (Measure) and then press [5] (Audio Analysis) in the main function menu to display the Audio Analysis function menu.

This section explains the basic settings of the Audio Generator.

### Input Type

### ■Summary

Selects balanced/unbalanced input of AF signal.

#### Options

| Bal.  | Balanced input.  |
|-------|------------------|
| Unbal | Unbalanced input |

### Input Range

■Summary

Sets the range for AF input signal.

### Options

| 50mVp  | Sets the AF input signal range to 50 mV.  |
|--------|-------------------------------------------|
| 500mVp | Sets the AF input signal range to 500 mV. |
| 5Vp    | Sets the AF input signal range to 5 V.    |
| 50Vp   | Sets the AF input signal range to 50 V.   |

### Input Impedance Reference

### ■Summary

Sets the impedance reference used for converting AF Level measurement value into power of W, dBm.

### Setting range

0.01 to 100000000.00  $\Omega$ 

# AF Level Unit

### ■Summary

Sets the AF Level unit.

Displays the values calculated by the formulas below.

| $dBu = 20 \times lo$         | $pg_{10}\left(\frac{V_{rms}}{\sqrt{0.6}}\right)$                                  |
|------------------------------|-----------------------------------------------------------------------------------|
| $dBV = 20 \times lo$         | $pg_{10}(V_{rms})$                                                                |
| $W = \frac{1}{1 + 1}$        | $(V_{rms})^2$<br>upedance Reference                                               |
| $\mathrm{dBm} = 10 \times l$ | $og_{10}\left(\frac{1000 \times (V_{rms})^2}{Input  Impedance  Reference}\right)$ |
| Options                      |                                                                                   |
| Vrms                         | Sets the unit to Vrms.                                                            |
| 10.                          | Cata the const to ID-                                                             |

### **0**

| Vrms | Sets the unit to Vrms. |
|------|------------------------|
| dBu  | Sets the unit to dBu.  |
| dBV  | Sets the unit to dBV.  |
| W    | Sets the unit to W.    |
| dBm  | Sets the unit to dBm.  |

### Note:

Enabled to change the setting only when the AF Level Set Reference is Off.

### AF Level Set Reference

#### ■Summary

Additionally displays the relative value results in the AF level measurement results. Using the AF Level measurement result as a 0 dB reference (when this function is set to On), this displays the relative value results of subsequent AF Level measurements. When AF Level Unit is Vrms, dBu, or dBV,

Calculates the values using Voltage Ratio (20×log<sub>10</sub>). When AF Level Unit is dBm or W,

Calculates the values using Power Ratio  $(10 \times \log_{10})$ .

### Note:

Enabled to set to On only when the AF Level measurement results are displayed.

| On  | Displays the AF Level measurement results in |
|-----|----------------------------------------------|
|     | relative value.                              |
| Off | Hides the AF Level measurement results in    |
|     | relative value.                              |
|     |                                              |

### 3.9.1.1 Setting AF Frequency Reference

This section describes the settings for AF Frequency Reference. Press (AF Frequency Reference Setting) in the Audio Analysis function menu to display the AF Frequency Reference function menu.

### AF Frequency Reference

### ■Summary

Sets whether to refer to reference frequency. When set to On, AF Frequency displayed in AF Measure Result changes to AF Freq. Error (relative value to reference).

#### Options

| On  | Refers to reference frequency.         |
|-----|----------------------------------------|
| Off | Does not refer to reference frequency. |

### AF Reference Frequency

### ■Summary

Sets the reference frequency.

Enabled when AF Frequency Reference is set to On.

### ■Setting range

 $20~\mathrm{Hz}$  to  $60~\mathrm{kHz}$ 

### AF Frequency Reference Unit

#### ■Summary

Sets the unit of AF Freq. Error (relative value to reference) displayed in AF Measure Result.

Enabled when AF Frequency Reference is set to On.

### Options

| ppm   | Displays a value relative to the reference |
|-------|--------------------------------------------|
|       | frequency in ppm.                          |
| %     | Displays a value relative to the reference |
|       | frequency in %.                            |
| delta | Displays a value relative to the reference |
|       | frequency in delta (Hz).                   |

### AF Level

### ■Summary

Sets the AF Level display format.

| Tone  | Displays the peak frequency level (rms).         |
|-------|--------------------------------------------------|
| Total | Displays the level of the total bandwidth (rms). |

## 3.9.2 Setting filter

This section describes the filter setting in the Audio Analysis function menu.

HPF

### ■Summary

Limits the bandwidth by High Pass Filter against AF input signal.

| ■Options          |                                                  |
|-------------------|--------------------------------------------------|
| Off               | Does not use High Pass Filter.                   |
| $20~{ m Hz}$      | Uses High Pass Filter with a pass band of 20 Hz. |
| $50~\mathrm{Hz}$  | Uses High Pass Filter with a pass band of 50 Hz. |
| 100  Hz           | Uses High Pass Filter with a pass band of 100    |
|                   | Hz.                                              |
| 300  Hz           | Uses High Pass Filter with a pass band of 300    |
|                   | Hz.                                              |
| 400  Hz           | Uses High Pass Filter with a pass band of 400    |
|                   | Hz.                                              |
| $30 \mathrm{kHz}$ | Uses High Pass Filter with a pass band of 30     |
|                   | kHz.                                             |

### LPF

#### ■Summary

Limits the bandwidth by Low Pass Filter against AF input signal.

| Options |
|---------|
|---------|

| Off                | Does not use Low Pass Filter.                    |
|--------------------|--------------------------------------------------|
| 3 kHz              | Uses Low Pass Filter with a pass band of 3 kHz.  |
| $15 \mathrm{kHz}$  | Uses Low Pass Filter with a pass band of 15 kHz. |
| $20 \mathrm{~kHz}$ | Uses Low Pass Filter with a pass band of 20 kHz. |
| 30 kHz             | Uses Low Pass Filter with a pass band of 30 kHz. |
| $50 \mathrm{~kHz}$ | Uses Low Pass Filter with a pass band of 50 kHz. |
|                    |                                                  |

### Weighting

### ■Summary

Applies weighting to AF input signal.

| Off         | Does not use Band Pass Filter.              |
|-------------|---------------------------------------------|
| CCITT       | Uses Band Pass Filter defined in ITU-T      |
|             | P.53/O.41.                                  |
| C-Message   | Uses Band Pass Filter defined in C-Message. |
| CCIR-468    | Uses weighing defined in CCIR-468.          |
| CCIR-ARM    | Uses weighing defined in CCIR-ARM.          |
| A-Weighting | Uses A-weighting defined in IEC 61672.      |

### 3.9.3 Setting for distortion factor measurement

This section describes the settings for SINAD, THD, and THD+N (Total Harmonic Distortion plus Noise). Press [7] (Distortion Measurement Setting) in Page 2 of the Audio Analysis function menu to display the Distortion Setting (RX) function menu. Select SINAD or THD or THD+N and perform settings for distortion factor measurement.

### Signal Frequency

### ■Summary

Sets frequency mode of distortion factor measurement.

### Options

| Peak      | Measures distortion factor in peak frequency.                |
|-----------|--------------------------------------------------------------|
| Manual    | Sets the frequency for measuring distortion                  |
|           | factor manually.                                             |
| Generator | Measures distortion factor with the frequency set            |
|           | for <b>AF1 Tone Frequency</b> in <b>AF Setting</b> as signal |
|           | frequency.                                                   |

### Manual Frequency

### ■Summary

Sets the frequency of distortion factor measurement manually. Calculates distortion factor using this value when **Signal Frequency** is **Manual**.

### ■Setting range

10 to  $60000\ \mathrm{Hz}$ 

#### Note:

An error will result if Manual Frequency, Start Frequency, Stop Frequency do not satisfy the following conditions. Start Frequency  $\leq$  Manual Frequency  $\leq$  Stop Frequency

### Start Frequency

### ■Summary

Sets the Start Frequency for distortion factor measurement.

### Setting range

10 Hz to Manual Frequency set value for distortion factor measurement

| Stop<br>∎Sur | Frequency<br>mmary                                              |                                            |
|--------------|-----------------------------------------------------------------|--------------------------------------------|
|              | Sets the Stop Fre                                               | equency for distortion factor measurement. |
| ∎Set         | ting range                                                      |                                            |
|              | Manual Frequency set value for distortion factor measurement to |                                            |
|              | 60000  Hz                                                       |                                            |
| Unit         |                                                                 |                                            |
| ∎Sur         | mmary                                                           |                                            |
|              | Sets the unit of distortion factor measurement.                 |                                            |
| ■Op          | tions                                                           |                                            |
|              | dB                                                              | Displays the distortion factor measurement |
|              |                                                                 | results in dB.                             |
|              | %                                                               | Displays the distortion factor measurement |
|              |                                                                 | results in %.                              |

### 3.9.4 Setting Meter

This section describes the meter settings for SINAD, THD, THD+N, and AF Level. Press (Meter Settings) in Page 2 of the Audio Analysis function menu to display the Meter Settings function menu. Select SINAD, THD, THD+N, or AF Level and perform the meter settings.

### Reference Minimum

### ■Summary

Sets the reference of the meter. Enabled when **Meter** is set to **On**.

### Options

| Minimum | Displays the meter with the minimum value as |
|---------|----------------------------------------------|
|         | reference.                                   |
| Center  | Displays the meter with the center value as  |
|         | reference.                                   |
| Maximum | Displays the meter with the maximum value as |
|         | reference.                                   |

### Reference Value

#### ■Summary

Sets the reference value of the meter display. Enabled when **Meter** is set to **On**.

### ■ Setting range

When the **Unit** is **dB**:

-100.0 to 100.0 dB

When the **Unit** is **AFLU**:

0.000 to 1000.000

When the **Unit** is %: 0.00 to 10000.00% Range1 ■ Summary Sets Range1 of the meter display. Enabled when Meter is set to On. ■ Setting range When the **Unit** is **dB**: 0.0 to 100.0 dB When the **Unit** is **AFLU**: 0.000 to 1000.000 When the **Unit** is %: 0.0 to 10000.00% Range2 ■ Summary Sets Range2 of the meter display. Enabled when Meter is set to On. ■ Setting range When the **Unit** is **dB**: 0.0 to 100.0 dB When the **Unit** is **AFLU**: 0.000 to 1000.000 When the **Unit** is %: 0.0 to 10000.00% **Deflection View** ■ Summary Selects whether to display deflection view in the meter. Enabled when Meter is set to On. Options On Displays deflection view in the meter. Off Hides deflection view in the meter. **Deflection Count** ■ Summary Sets the measurement count for setting deflection view on the meter. Enabled when **Deflection View** is **On** and **Meter** is **On**. Setting range 2 to 100

3

Measurement

| Deflec | tion Judge                                                                 |                                                                                                    |
|--------|----------------------------------------------------------------------------|----------------------------------------------------------------------------------------------------|
| ∎Sum   | nmary                                                                      |                                                                                                    |
|        | Selects whether t<br>deflection view in<br>and <b>Meter</b> is <b>On</b> . | o judge pass/fail of the measurement result by<br>the meter. Enabled when <b>Deflection View</b> is <b>On</b> |
| ∎Opti  | ons                                                                        |                                                                                                    |
|        | On                                                                         | Judges pass/fail of the measurement result by deflection view.                                                |
|        | Off                                                                        | Does not judge pass/fail of the measurement<br>result by deflection view.                                     |
| Pass F | Range                                                                      |                                                                                                    |
| ∎ Suii | Sets pass range o                                                          | f deflection view in the meter. Enabled when                                                                  |
|        | <b>Deflection View</b> is                                                  | s <b>On</b> and <b>Meter</b> is <b>On</b> .                                                                   |
| ∎Sett  | ing range                                                                  |                                                                                                    |
|        | When the <b>Unit</b> is                                                    | dB:                                                                                                    |
|        | ····                                                                       | 0.0 to 100.0 dB                                                                                               |
|        | When the <b>Unit</b> is                                                    |                                                                                                    |
|        | When the <b>Tinit</b> is                                                   | 0.0 to 100.000                                                                                                |
|        | when the <b>Unit</b> is                                                    | %.<br>0.0 to 10000.0%                                                                                         |
| AF lev | el Reference                                                               |                                                                                                    |
| Sum    | imary                                                                      |                                                                                                    |
|        | Sets the AF Level<br>Enabled when <b>Ur</b>                                | l for reference when <b>Unit</b> of AF Level is %.<br><b>nit</b> is % and <b>Meter</b> is <b>On</b> .         |
| ∎Sett  | ing range                                                                  |                                                                                                    |
|        | –1000.000 to 1000                                                          | 0.000                                                                                                    |
| Meter  |                                                                            |                                                                                                    |
| ∎Sum   | nmary                                                                      |                                                                                                    |
|        | Displays/hides th                                                          | e meter.                                                                                                    |
| ■Opti  | ons                                                                        |                                                                                                    |
| •      | On                                                                         | Displays the meter.                                                                                           |
|        | Off                                                                        | Hides the meter.                                                                                              |
|        | Note:                                                                      |                                                                                                    |
|        | The AF Lev<br>On.                                                          | rel meter is hidden when AF Level Set Reference is                                                            |
| Unit   |                                                                            |                                                                                                    |
| ∎Sum   | nmary                                                                      |                                                                                                    |

| ■Options |                                                    |
|----------|----------------------------------------------------|
| dB       | Displays the meter in dB.                          |
| AFLU     | The meter is displayed in the unit set by ${f AF}$ |
|          | Level Unit.                                        |
| %        | Displays the meter in %.                           |

Sets the unit for the meter.

### 3.9.5 Setting AF Measure Result graph

The graph in the AF Measurement Result window can be set by the Audio Analysis function menu.

Graph Select

### Summary

Sets the graph type in the AF Measurement Result window.

### Options

Time Domain Sets Time Domain Graph to On/Off. Frequency Domain

Sets Frequency Domain Graph to On/Off.

### 3.9.5.1 Setting Time Domain graph

This section describes the settings for the Time Domain graph. Press [72] (Time Domain Setting) in the Audio Analysis function menu to display the Time Domain Setting function menu.

### Time Range

### ■Summary

Sets the horizontal scale (X-axis) of the Time Domain graph.

### Setting range

 $1 \ {\rm to} \ 200 \ {\rm ms}$ 

### Scale Mode

### ■Summary

Sets Auto scale and Fixed scale of the vertical scale (Y-axis) in the Time Domain graph.

### Options

Auto Fixed Displays the vertical scale in Auto scale. Displays the horizontal scale in Fixed scale.

### Minimum Range

### ■Summary

Sets the minimum range of the vertical scale (Y-axis) in the Time Domain graph. Enabled when **Scale Mode** is set to **Auto**.

### Options

| $\pm 0.5 \text{mV}$   | Sets the minimum range of the vertical scale to |
|-----------------------|-------------------------------------------------|
|                       | ±0.5 mV.                                        |
| ±1mV                  | Sets the minimum range of the vertical scale to |
|                       | ±1 mV.                                          |
| $\pm 5 \mathrm{mV}$   | Sets the minimum range of the vertical scale to |
|                       | ±5 mV.                                          |
| $\pm 10 \text{mV}$    | Sets the minimum range of the vertical scale to |
|                       | ±10 mV.                                         |
| $\pm 50 \mathrm{mV}$  | Sets the minimum range of the vertical scale to |
|                       | ±50 mV.                                         |
| $\pm 100 \text{mV}$   | Sets the minimum range of the vertical scale to |
|                       | ±100 mV.                                        |
| $\pm 500 \mathrm{mV}$ | Sets the minimum range of the vertical scale to |
|                       | ±500 mV.                                        |
| $\pm 1 V$             | Sets the minimum range of the vertical scale to |
|                       | ±1 V.                                           |

### Fixed Range

### ■Summary

Sets the vertical scale (Y-axis) range in the Time Domain graph. Enabled when **Scale Mode** is set to **Fixed**.

| $\pm 0.5 \text{mV}$   | Sets the vertical scale range to $\pm 0.5$ mV. |
|-----------------------|------------------------------------------------|
| ±1mV                  | Sets the vertical scale range to $\pm 1$ mV.   |
| $\pm 5 \text{mV}$     | Sets the vertical scale range to $\pm 5$ mV.   |
| ±10mV                 | Sets the vertical scale range to $\pm 10$ mV.  |
| $\pm 50 \text{mV}$    | Sets the vertical scale range to $\pm 50$ mV.  |
| ±100mV                | Sets the vertical scale range to $\pm 100$ mV. |
| $\pm 500 \mathrm{mV}$ | Sets the vertical scale range to $\pm 500$ mV. |
| ±1V                   | Sets the vertical scale range to $\pm 1$ V.    |
| $\pm 5\mathrm{V}$     | Sets the vertical scale range to $\pm 5$ V.    |
| $\pm 10 \mathrm{V}$   | Sets the vertical scale range to $\pm 10$ V.   |
| $\pm 20 V$            | Sets the vertical scale range to $\pm 20$ V.   |

linear.

log.

### 3.9.5.2 Setting Frequency Domain graph

This section describes the settings for the Frequency Domain graph. Press [3] (Frequency Domain Setting) in the Audio Analysis function menu to display the Frequency Domain Setting function menu.

### Window Function

### Summary

Sets the Frequency Domain graph window function.

### Options

| Rectangular     | Uses rectangular window.     |
|-----------------|------------------------------|
| Hann            | Uses Hann window.            |
| Blackman-Harris | Uses Blackman-Harris window. |
| Hamming         | Uses Hamming window.         |
| Flat Top        | Uses Flat Top window.        |

### X-AXIS

### ■Summary

Sets the horizontal scale (X-axis) in the Frequency Domain graph.

### Options

Linear

Log

| Displays the horizontal scale ir |
|----------------------------------|
| Displays the horizontal scale ir |

### Start Freq

### ■Summary

Sets the minimum frequency for the horizontal scale (X-axis) in the Frequency Domain graph.

■Setting range (X-AXIS is Linear)

10 to  $49950~\mathrm{Hz}$ 

■Options (X-AXIS is Log)

| 10  Hz              | Sets the minimum value of the horizontal scale |
|---------------------|------------------------------------------------|
|                     | to 10 Hz.                                      |
| $20~\mathrm{Hz}$    | Sets the minimum value of the horizontal scale |
|                     | to 20 Hz.                                      |
| 30  Hz              | Sets the minimum value of the horizontal scale |
|                     | to 30 Hz.                                      |
| $50~\mathrm{Hz}$    | Sets the minimum value of the horizontal scale |
|                     | to 50 Hz.                                      |
| 100  Hz             | Sets the minimum value of the horizontal scale |
|                     | to 100 Hz.                                     |
| $200 \ \mathrm{Hz}$ | Sets the minimum value of the horizontal scale |
|                     | to 200 Hz.                                     |
| 300  Hz             | Sets the minimum value of the horizontal scale |
|                     | to 300 Hz.                                     |
| $500 \ \mathrm{Hz}$ | Sets the minimum value of the horizontal scale |
|                     | to 500 Hz.                                     |
| $1 \mathrm{kHz}$    | Sets the minimum value of the horizontal scale |
|                     | to 1 kHz.                                      |
| $2 \mathrm{kHz}$    | Sets the minimum value of the horizontal scale |
|                     | to 2 kHz.                                      |
| $3 \mathrm{kHz}$    | Sets the minimum value of the horizontal scale |
|                     | to 3 kHz.                                      |
| $5~\mathrm{kHz}$    | Sets the minimum value of the horizontal scale |
|                     | to 5 kHz.                                      |
| $10 \mathrm{kHz}$   | Sets the minimum value of the horizontal scale |
|                     | to 10 kHz.                                     |
| $20 \mathrm{~kHz}$  | Sets the minimum value of the horizontal scale |
|                     | to 20 kHz.                                     |
| $30 \mathrm{~kHz}$  | Sets the minimum value of the horizontal scale |
|                     | to 30 kHz.                                     |

### Summary

Sets the maximum frequency for X-axis in the Frequency Domain graph.

■Setting range (X-AXIS is Linear)

60 to  $50000~\mathrm{Hz}$ 

■Options (X-AXIS is Log)

| $20~\mathrm{Hz}$    | Sets the maximum value of the horizontal scale |
|---------------------|------------------------------------------------|
|                     | to 20 Hz.                                      |
| 30  Hz              | Sets the maximum value of the horizontal scale |
|                     | to 30 Hz.                                      |
| $50~\mathrm{Hz}$    | Sets the maximum value of the horizontal scale |
|                     | to 50 Hz.                                      |
| 100  Hz             | Sets the maximum value of the horizontal scale |
|                     | to 100 Hz.                                     |
| $200 \ Hz$          | Sets the maximum value of the horizontal scale |
|                     | to 200 Hz.                                     |
| 300  Hz             | Sets the maximum value of the horizontal scale |
|                     | to 300 Hz.                                     |
| $500 \ \mathrm{Hz}$ | Sets the maximum value of the horizontal scale |
|                     | to 500 Hz.                                     |
| $1  \mathrm{kHz}$   | Sets the maximum value of the horizontal scale |
|                     | to 1 kHz.                                      |
| $2~\mathrm{kHz}$    | Sets the maximum value of the horizontal scale |
|                     | to 2 kHz.                                      |
| $3 \mathrm{kHz}$    | Sets the maximum value of the horizontal scale |
|                     | to 3 kHz.                                      |
| $5 \mathrm{kHz}$    | Sets the maximum value of the horizontal scale |
|                     | to 5 kHz.                                      |
| $10 \mathrm{kHz}$   | Sets the maximum value of the horizontal scale |
|                     | to 10 kHz.                                     |
| $20 \mathrm{~kHz}$  | Sets the maximum value of the horizontal scale |
|                     | to 20 kHz.                                     |
| $30 \mathrm{kHz}$   | Sets the maximum value of the horizontal scale |
|                     | to 30 kHz.                                     |
| $50 \mathrm{~kHz}$  | Sets the maximum value of the horizontal scale |
|                     | to 50 kHz.                                     |

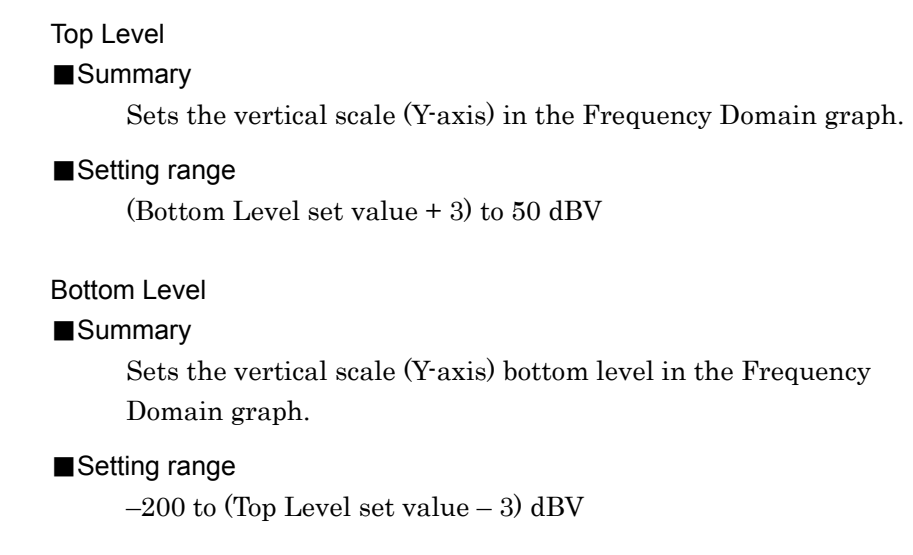

### 3.9.6 Displaying Audio Analyzer setting

This section describes the display of AF input signal settings in the Audio Analyzer Setting window.

Figure 3.2.1.4-1 Audio Analyzer Screen

| Audio Analyzer Setting |           |            |        |    |  |            |     |
|------------------------|-----------|------------|--------|----|--|------------|-----|
| Type:                  | Unbalance | Impedance: | 100.00 | kΩ |  | HPF:       | Off |
| Range:                 | 5Vp       |            |        |    |  | LPF:       | Off |
|                        |           |            |        |    |  | Weighting: | Off |

### Figure 3.9.6-1 Audio Analyzer Setting Window

### Туре

### ■Summary

Displays the AF input signal type (balanced/unbalanced).

### Range

### ■Summary

Displays the AF input signal range.

### Impedance

### ■Summary

Displays input impedance and impedance reference.

#### HPF

### ■Summary

Displays the HPF setting for AF input signal.

### LPF

### ■Summary

Displays the LPF setting for AF input signal.

#### Weighting

### Summary

Displays the weighting setting for AF input signal.

### 3.9.7 Displaying AF Measure result

This section describes the display of the demodulated signal analysis results in the AF Measure Result window.

Figure 3.2.1.4-1 Audio Analyzer Screen

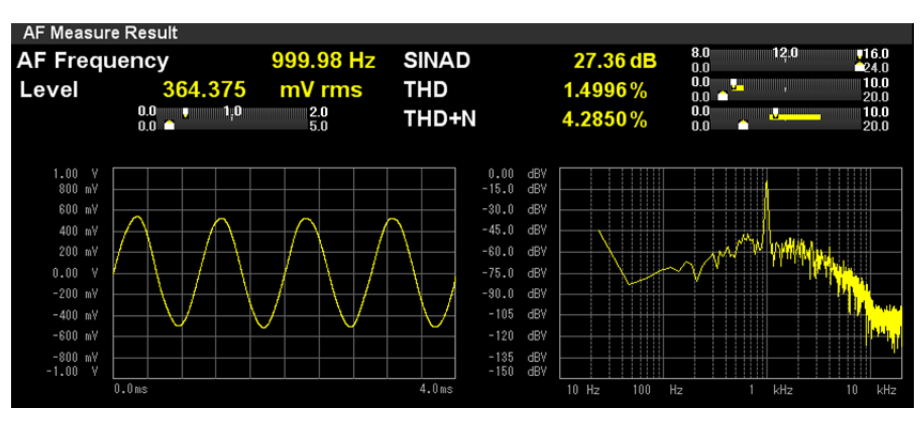

Figure 3.9.7-1 AF Measure Result Window

### AF Frequency

#### ■Summary

Displays the maximum level frequency from the frequency spectrum of input signal in Hz.

Displayed when AF Frequency Reference is set to Off.

### AF Freq. Error

### ■Summary

Displays the maximum level frequency from the frequency spectrum of input signal as a value relative to the reference.

Displayed when **AF Frequency Reference** is set to **On**.

3.9.1.1 "Setting AF Frequency Reference"

### Level

### Summary

Displays the level of the AF Frequency above.

### SINAD

#### ■Summary

Displays the SINAD measurement results.

3.9.3 "Setting for distortion factor measurement"

THD

### ■Summary

Displays the THD measurement results.

3.9.3 "Setting for distortion factor measurement"

### THD+N

### Summary

Displays the THD+N measurement results.

3.9.3 "Setting for distortion factor measurement"

### Meter Display

### ■Summary

Displays the SINAD, THD, THD+N, and AF Level\* measurement results in meter.

\*: The AF Level meter is hidden when AF Level Set Reference is On.

3.9.4 "Setting Meter"

Measurement Result Graph

### ■Summary

Displays the Time Domain graph and the Frequency Domain graph.

3.9.5 "Setting AF Measure Result graph"

### 3.9.8 RF Signal Generator window

This section describes the display of RF signal settings output to DUT in the RF Signal Generator window.

Figure 3.2.1.5-1 Audio Analyzer + RF Signal Generator Screen

In the RF Signal Generator window, the display can be changed and the parameters can be set by using the rotary knob, Cursor key, Enter key, and Cancel key.

#### Note:

Press (Enter) to select a parameter. Press (Enter) to deselect the selected parameter.

|           |         | [2      | 2]     |       |       |         | [1]    |         |          |         |                         | [5]            |
|-----------|---------|---------|--------|-------|-------|---------|--------|---------|----------|---------|-------------------------|----------------|
| NV RF Sig | nal Ger | nerator |        | AF1   | + AF: | 2 + AF3 | 3 AF1  | + DCS   | User W   | ave     |                         | PTT            |
| RF Free   | quene   | :y: 1   | 000.   | 000   | 000   | MHz     | Level: | -13     | . 99 dBµ | V (EMF) | Output: C<br>Modulation | Off<br>on: Off |
| FM MOD    | 1       | AF1     | Freque | ency: | 1     | 000.    | 0 Hz   | Deviati | on:      | 3.500   | 0 kHz pp                | OFF            |
|           | ~       | AF2     | Freque | ency: |       | 67.     | 0 Hz   | Deviati | on:      | 0.500   | 0 kHz pp                | OFF            |
| [4]       |         | [:      | 3]     |       |       |         |        |         |          |         |                         |                |

# Figure 3.9.8-1 RF Signal Generator Window (RF Signal Setting Mode, No parameter is selected)

[1] AF signal type

Selects AF signal type by using  $\leq$  and  $\geq$ . The selected AF signal type is highlighted and the parameters are displayed in [3].

- [2] Setting RF signal
  - Selects RF signal setting mode by using and . When the green line is displayed at the left of RF Frequency as in Figure 3.9.8-1, RF signal setting mode is active. Press (and to be set the window to parameter selection state, which allows frequency and level settings by using the rotary knob or and .

### 3.9 Audio Analyzer Function

|                   | [2]   | ]            | [1]         |              |           |                                                   | [5]           |
|-------------------|-------|--------------|-------------|--------------|-----------|---------------------------------------------------|---------------|
| ₩ RF Signal Gener | rator | AF1 + AF     | 2 + AF3 AF1 | + DCS User   | Nave      |                                                   | PTT           |
| RF Frequency      | : 1   | 000.000 000  | MHz Level:  | - 13 . 99 di | 3µV (EMF) | <ul> <li>Output: O</li> <li>Modulation</li> </ul> | ff<br>on: Off |
| FM MOD            | AF1   | Frequency: 1 | 000.0 Hz    | Deviation:   | 3.500     | 0 kHz pp                                          | OFF           |
|                   | AF2   | Frequency:   | 67.0 Hz     | Deviation:   | 0.500     | 0 kHz pp                                          | OFF           |
| [4]               | [3]   | ]            |             |              |           |                                                   |               |

Figure 3.9.8-2 RF Signal Generator Window (RF Signal Setting Mode, a parameter is selected)

[3] RF Signal Setting Selects AF signal setting mode by using and . When the green line is displayed at the left of AF signal parameters as in Figure 3.9.8-2, AF signal setting mode is active. Press control to select a parameter, and set frequency and level by using the rotary knob or and .
[2] 3.7.4 "Setting AF signal"
[4] Modulation

Displays modulation type of output signal. When **Signal Modulation** is **On**, it is highlighted in green. When it is **Off**, it is gray.

[5] PTT state

Displays whether PTT is On or Off. It is highlighted in orange when PTT is On, and it is in grey when PTT is Off.

3.5.2 "Setting PTT"

# 3.10 Setting Terminals for External Device Control

This section describes the settings for external device control connectors. The setting is enabled when the MS2830A-018/118 Audio Analyzer is installed and it is common for TX measurement mode and RX measurement mode.

Press F7 (Audio Func. Setting) in Page 2 of the main function menu to display the Audio Func. Setting function menu.

```
Output1 – Output1
■ Summary
      Sets Output1 to On/Off.
Options
      On
                       Sets Output1 to On.
      Off
                       Sets Output1 to Off.
Output1 - Polarity
■Summary
      Selects the Output1 logic.
Options
      Pos.
                       Sets Output1 to positive logic.
      Neg.
                       Sets Output1 to negative logic.
Output2 – Output2
■Summary
      Sets Output2 to On/Off.
Options
      On
                       Sets Output2 to On.
      Off
                       Sets Output2 to Off.
Output2 - Polarity
■Summary
      Selects the Output2 logic.
Options
      Pos.
                       Sets Output2 to positive logic.
      Neg.
                       Sets Output2 to negative logic.
```

| Input1 - Detect Polarity |                                         |
|--------------------------|-----------------------------------------|
| Summary                  |                                         |
| Selects the Input        | t1 logic.                               |
| ■Options                 |                                         |
| Pos.                     | Sets Input1 to positive logic.          |
| Neg.                     | Sets Input1 to negative logic.          |
| Input2 - Detect Polarity |                                         |
| ■Summary                 |                                         |
| Selects the Input        | t2 logic.                               |
| ■Options                 |                                         |
| Pos.                     | Sets Input2 to positive logic.          |
| Neg.                     | Sets Input2 to negative logic.          |
| Open Collector           |                                         |
| ■Summary                 |                                         |
| Selects Short or         | Open for the Open Collector connector.  |
| ■Options                 |                                         |
| Short                    | Sets Open Collector connector to Short. |
| Open                     | Sets Open Collector connector to Open.  |
| PTT - PTT Polarity       |                                         |
| Summary                  |                                         |
| Selects the PTT          | connector logic.                        |
| ■Options                 |                                         |
| Pos.                     | Sets PTT connector to positive logic.   |
| Neg.                     | Sets PTT connector to negative logic.   |

# Chapter 4 Performance Test

This chapter describes the measurement devices, setup methods, and performance test procedures required for performing performance tests as preventive maintenance of the equipment.

| Overview of Performance Test 4-2 |                                                                                         |                                                                                                    |  |  |  |
|----------------------------------|-----------------------------------------------------------------------------------------|----------------------------------------------------------------------------------------------------|--|--|--|
| RF Performance Test Items4-3     |                                                                                         |                                                                                                    |  |  |  |
| Audio Performance Test           |                                                                                         |                                                                                                    |  |  |  |
| 4.3.1                            | Output level calibration                                                                |                                                                                                    |  |  |  |
| 4.3.2                            | Input level accuracy                                                                    |                                                                                                    |  |  |  |
| 4.3.3                            | Input distortion                                                                        | 4-10                                                                                                    |  |  |  |
| 4.3.4                            | Crosstalk                                                                               | 4-12                                                                                                    |  |  |  |
| 4.3.5                            | Output level accuracy                                                                   | 4-14                                                                                                    |  |  |  |
| 4.3.6                            | Total harmonic distortion + noise                                                       | 4-16                                                                                                    |  |  |  |
| Examp                            | ble of Performance Test Result Form                                                     | 4-18                                                                                                    |  |  |  |
|                                  | Overvi<br>RF Pe<br>Audio<br>4.3.1<br>4.3.2<br>4.3.3<br>4.3.4<br>4.3.5<br>4.3.6<br>Examp | Overview of Performance TestRF Performance Test Items.Audio Performance Test4.3.1Output level calibration4.3.2Input level accuracy.4.3.3Input distortion4.3.4Crosstalk.4.3.5Output level accuracy.4.3.6Total harmonic distortion + noiseExample of Performance Test Result Form |  |  |  |

## 4.1 Overview of Performance Test

Performance tests are performed as part of preventive maintenance in order to prevent degradation of the performance of the equipment.

Use performance tests when required for acceptance inspection, routine inspection and performance verification after repairs. Use performance tests when necessary for acceptance inspection, routine inspection and performance verification after repairs. Also perform the following performance tests for acceptance inspection, routine inspection and performance verification after repairs of the equipment.

- Carrier frequency accuracy
- Residual Vector Error

#### With MS2830A-018/118 installed.

- Input level accuracy
- Input distortion
- Crosstalk
- Output level accuracy
- Total harmonic distortion + Noise

Perform items deemed critical at regular intervals as preventive maintenance. A cycle for routine tests of once or twice a year is recommended.

If items that do not meet the required level are detected during performance testing, contact an Anritsu Service and Sales office. Contact information can be found on the last page of the printed version of this manual, and is available in a separate file on the CD version.

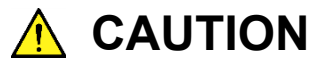

Warm up the device to be tested and the measuring instruments for at least 30 minutes except if specified otherwise, in order to stabilize them sufficiently before running performance tests. Maximum measurement accuracy requires, in addition to the above, conducting performance tests under ambient temperatures and with little AC power supply voltage fluctuations, as well as the absence of noise, vibrations, dust, humidity and other problems.
## 4.2 RF Performance Test Items

- (1) Test target standards
  - Residual FM
  - $\bullet \operatorname{Residual} \phi M$
  - Residual AM
- (2) Measuring instrument for tests
  - Signal generator
    - Residual FM is 2 Hz or less.
  - Frequency standard device

Unnecessary if signal source has sufficient frequency accuracy

• Power meter

Unnecessary if signal source has sufficient transmitter power accuracy

(3) Setups

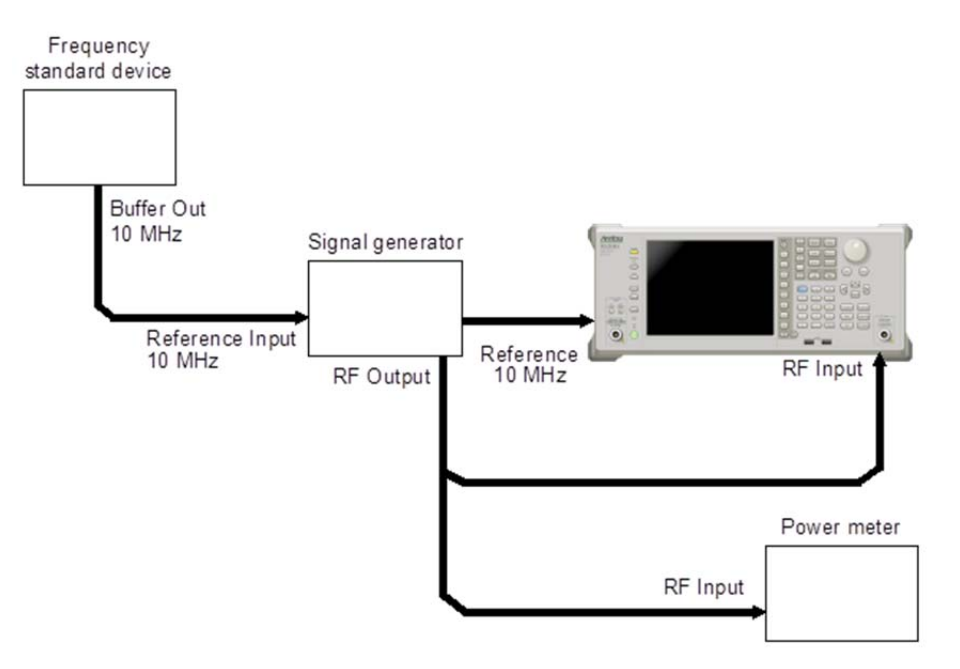

Figure 4.2-1 Performance Test

#### (4) Test Procedure

- 1. Turn on the power switch on the front panel and then wait until the internal temperature stabilizes (approx. 1.5 hours after the temperature in the thermostatic bath stabilizes).
- 2. Input the 10 MHz reference signal output from the frequency standard device to the Reference Input connector of the vector signal generator.
- 3. Input the 10 MHz reference signal output from the signal generator to the Reference Input connector.
- 4. Press  $\bigcirc$  Preset.
- 5. Press [1] (Preset) to initialize.
- 6. Press Cal

**m t t** 

- 7. Press [1] (SIGANA All) to perform calibration.
- 8. Press [F8] (Close).
- 9. Set as follows for the signal generator.
  - Continuous wave (CW) output
  - Frequency: 100 kHz
  - Level: -15 dBm
- 10. Set as follows for the equipment.

| 100 kHz             |
|---------------------|
| $-15~\mathrm{dBm}$  |
| $300 \ \mathrm{Hz}$ |
|                     |

- Low Pass Filter: 3 kHz
- 11. Input the signal output from the vector signal generator into the power meter, adjust the output level so that the power reading falls between  $-15 \text{ dBm} \pm 0.1 \text{ dB}$ .

. . . . . ....

- 12. Input the signal output from the vector signal generator into the MS2830A.
- 13. Set as follows for the equipment.• Modulation: FM
- 14. Press ( to measure.
- 15. Record the measurement result for Deviation rms (residual FM).
- 16. Confirm that the recorded measurement result for residual FM satisfies the specifications.
- 17. Set as follows for this instrument. • Modulation:  $\phi M$
- 18. Press  $\frown$  to measure.

- 19. Record the measurement result for Radian rms (residual  $\phi$ M).
- 20. Confirm that the recorded measurement result for residual  $\phi M$  satisfies the specifications.
- 21. Set as follows for this instrument.
  - Modulation: AM
- 22. Press  $\overbrace{\phantom{a}}^{\text{Single}}$  to measure.
- 23. Record the measurement result for Depth rms (residual AM).
- 24. Confirm that the recorded measurement result for residual AM satisfies the specifications.
- 25. Set the frequency of the signal generator and MS2830A to 400 MHz, and repeat Steps 13 through 24.
- 26. Set the frequency of the signal generator and MS2830A to 2700 MHz, and repeat Steps 13 through 24.

## 4.3 Audio Performance Test

### 4.3.1 Output level calibration

- (1) Measuring instrument for tests Audio Analyzer: U8903A
- (2) Setups

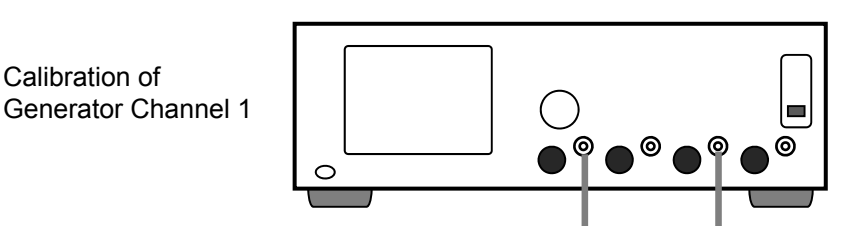

U8903A

### Figure 4.3.1-1 Connection to Calibrate Output Level of Audio Signal Generator (U8903A)

(3) Test Procedure

| Measurement<br>Point | Measurement Level<br>(mV rms) |
|----------------------|-------------------------------|
| 1                    | 3500                          |
| 2                    | 1400                          |
| 3                    | 350.0                         |
| 4                    | 700                           |
| 5                    | 35.00                         |
| 6                    | 7.000                         |

#### Table 4.3.1-1 Measurement Point and Measurement Level

1. Set Analyzer Channel 1 of the U8903A as below.

| HPF:              | OFF               |
|-------------------|-------------------|
| LPF:              | $80 \mathrm{kHz}$ |
| Range:            | AUTO              |
| Measurement Mode: | AC                |
| Detection Mode:   | RMS               |

2. Connect Generator Channel 1 and Analyzer Channel 1 of the U8903A with a coaxial cable.

- Set Generator Channel 1 as below.
   Output Frequency: 5 kHz
   Output Level: 3500 mV rms
   Output Waveform: Sine
   DC Offset: 0 V
   Output Type: Unbal
   Output Impedance: 50 Ω
- Adjust the output level of Generator Channel 1 so that the measurement level of Analyzer Channel 1 will be 3500 mV rms. This value will be the correction value of 3500 mV rms ([Syscal\_Unbal\_3500] (mV rms)).
- 5. Change the setting level of Generator Channel 1 so that the Analyzer Channel 1 will be in the measurement level of the measurement point No. 2 or of bigger number in Table 4.3.1-1, and obtain the correction value.
- 6. Set Generator Channel 1 as below.

Output Frequency:5 kHzOutput Level:3500 mV rmsOutput Waveform:SineDC Offset:0 VOutput Type:BalOutput Impedance:100 Ω

- Adjust the output level of Generator Channel 1 so that the measurement level of Analyzer Channel 1 will be 3500 mV rms. This value will be the correction value of 3500 mV rms ([Syscal\_Bal\_3500] (mV rms)).
- 8. Change the setting level of Generator Channel 1 so that the Analyzer Channel 1 will be in the measurement level of the measurement point No. 2 or of bigger number in Table 4.3.1-1, and obtain the correction value.

## 4.3.2 Input level accuracy

- (1) Measuring instrument for tests Audio Analyzer: U8903A
- (2) Setups

Below is the connection when the U8903A is used as Audio Signal Generator.

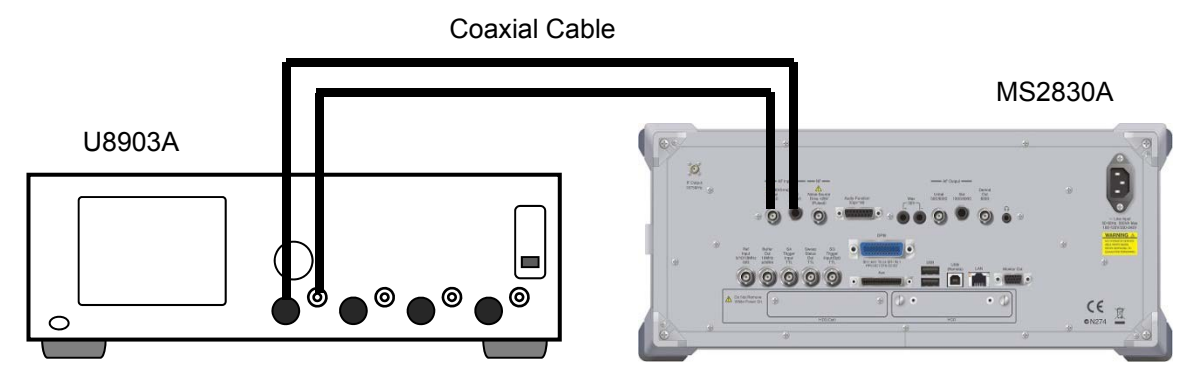

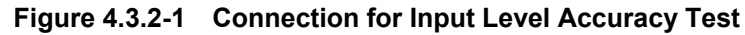

(3) Test target standards

Table 4.3.2-1 Standard

| Standard | Condition  |
|----------|------------|
| ±0.4 dB  | 18 to 28°C |

(4) Test Procedure

Table 4.3.2-2 Setting Level

| No. | MS2830A Audio Analyzer<br>Level Range (mV peak) | U8903A Output Level<br>(mV rms) |
|-----|-------------------------------------------------|---------------------------------|
| 1   | 5000                                            | 3500*                           |
| 2   | 500                                             | 350.0*                          |
| 3   | 50                                              | 35.00*                          |

\*: The input level to the MS2830A Audio Analyzer in Figure 4.3.2-1. Set the correction value of **Syscal\_Unbal/Syscal\_Bal** acquired in 4.3.1 "Output level calibration" in the U8903A.

Table 4.3.2-3 Frequency Setting

| No. | Frequency (Hz) |
|-----|----------------|
| 1   | 400            |
| 2   | 1000           |

| 1.  | Connect the devices acco   | ording to Figure 4.3.2-1.                         |
|-----|----------------------------|---------------------------------------------------|
| 2   | Press ereset.              |                                                   |
| 3   | Press [F1] (Preset) to in  | itialize the MS2830A.                             |
| 4.  | Initialize the U8903A.     |                                                   |
| 5.  | Set the Mode of the MS     | 2830A to RX measurement mode.                     |
| 6.  | Set the MS2830A as bel     | ow.                                               |
|     | •High Pass Filter:         | Off                                               |
|     | •Low Pass Filter:          | Off                                               |
|     | •Weighting:                | Off                                               |
| 7.  | Set AF Input of the MS     | 2830A as below.                                   |
|     | •Input Type:               | Unbal.                                            |
|     | •Input Range:              | $5~\mathrm{V}~\mathrm{p}$                         |
| 8.  | Set Generator Channel      | 1 of the U8903A as below.                         |
|     | Frequency:                 | 1 kHz                                             |
|     | Output Level:              | [Syscal_Unbal_3500] mV rms                        |
|     | Output Type:               | Unbal                                             |
|     | Impedance:                 | $50 \ \Omega$                                     |
|     | Output Signal:             | On                                                |
| 9.  | Set the frequency of Gen   | nerator Channel 1 of the U8903A to 400 Hz.        |
| 10. | Press ingle to measure     |                                                   |
| 11. | Record the measuremen      | t results of AF Level rms of the $MS2830A$ .      |
| 12. | Calculate input level acc  | curacy by the formula below.                      |
|     | Input level accuracy = 2   | $0 \times \log (MS2830A Audio Analyzer measured)$ |
|     | value/U8903A set value)    |                                                   |
| 13. | Set the frequency of No.   | 2 or of bigger number in Table 4.3.2-3 for the    |
|     | U8903A and repeat Step     | os 9 through 12.                                  |
| 14. | Set the level of No.2 or o | f bigger number in Table 4.3.2-2 for the          |
|     | U8903A and the MS2830      | 0A and repeat Steps 8 through 13.                 |
| 15. | Set Generator Channel      | 1 of the U8903A as below.                         |
|     | Frequency:                 | 1 kHz                                             |
|     | Output Level:              | [Syscal_Unbal_3500] mV rms                        |
|     | Output Type:               | Bal                                               |
|     | Impedance:                 | 100 Ω                                             |
|     | Output Signal:             | On                                                |
| 16. | Repeat Steps 9 through     | 12.                                               |
|     |                            |                                                   |

17. Turn Off the U8903A output.

4

## 4.3.3 Input distortion

- (1) Measuring instrument for tests Audio Analyzer: U8903A
- (2) Setups

Below is the connection when the U8903A is used as Audio Signal Generator.

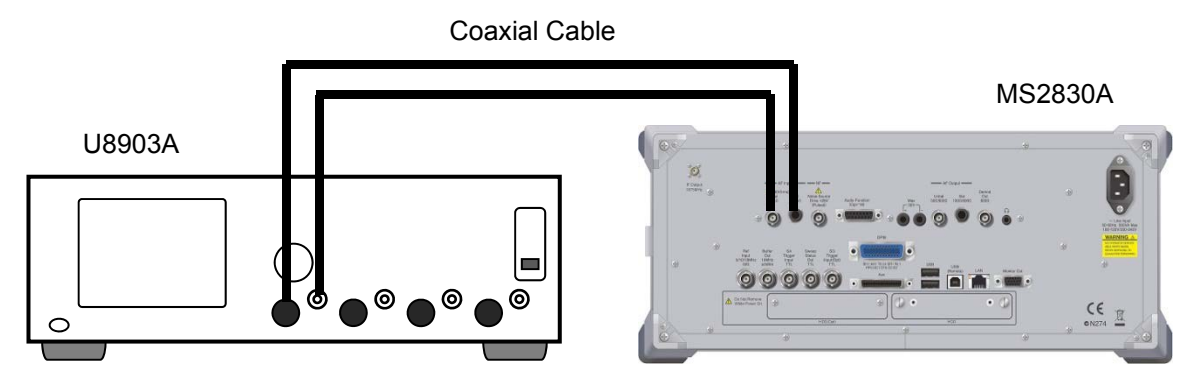

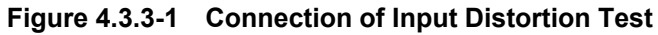

(3) Test target standards

Table 4.3.3-1 Standard

| Standard | Condition  |
|----------|------------|
| <-60 dB  | 18 to 28°C |

- (4) Test Procedure
- 1. Connect the devices according to Figure 4.3.3-1.
- 2. Press  $\overset{\mathsf{Preset}}{\frown}$
- 3. Press [F1] (Preset) to initialize the MS2830A.
- 4. Initialize the U8903A.
- 5. Set the Mode of the MS2830A to RX measurement mode.
- 6. Set the MS2830A as below.

| •High Pass Filter: | Off |
|--------------------|-----|
| •Low Pass Filter:  | Off |
| •Weighting:        | Off |

- 7. Set AF Input of the MS2830A as below.
  - •Input Type: Unbal.
  - •Input Range: 5 V p

| 8.  | Set Generator Channel 1  | l of the U8903A as below.                   |
|-----|--------------------------|---------------------------------------------|
|     | Frequency:               | 1 kHz                                       |
|     | Output Level:            | [Syscal_Unbal_1400] V rms                   |
|     | Output Type:             | Unbal                                       |
|     | Impedance:               | $50 \Omega$                                 |
|     | Output Signal:           | On                                          |
| 9.  | Press to measure.        |                                             |
| 10. | Record the measurement   | results of AF Level rms of the MS2830A.     |
| 11. | Read THD+N of the MS2    | 830A. This value is a measured value of the |
|     | input distortion.        |                                             |
| 12. | Set AF Input of the MS2  | 830A as below.                              |
|     | •Input Type:             | Bal.                                        |
|     | •Input Range:            | 5 V p                                       |
| 13. | Set Generator Channel    | 1 of the U8903A as below.                   |
|     | Frequency:               | 1 kHz                                       |
|     | Output Level:            | [Syscal_bal_1400] V rms                     |
|     | Output Type:             | Bal                                         |
|     | Impedance:               | 100 Ω                                       |
|     | Output Signal:           | On                                          |
| 14. | Repeat Steps 9 through 1 | .0.                                         |
| 15. | Turn Off the U8903A out  | put.                                        |

### 4.3.4 Crosstalk

- (1) Measuring instrument for tests Only MS2830A
- (2) Setups

Remove the cables from AF Input and AF Output of the MS2830A.

(3) Test target standards

| Standard | Condition  |
|----------|------------|
| > 80 dB  | 18 to 28°C |

(4) Test Procedure

Table 4.3.4-2 Frequency Setting

| No. | U8903A Output Frequency (Hz) |  |
|-----|------------------------------|--|
| 1   | 400                          |  |
| 2   | 1000                         |  |

## 1. Press $\overset{\mathsf{Preset}}{\frown}$

- 2. Press [1] (Preset) to initialize the MS2830A.
- 3. Set the MS2830A as below.

| Waveform:         | Tones         |
|-------------------|---------------|
| Tone1 Freq:       | 400  Hz       |
| Tone1 Level:      | 3500  mV rms  |
| Output Type:      | Unbal.        |
| Output Impedance: | $50 \ \Omega$ |

- 4. Set Output Tone1 of the MS2830A to On to turn On the signal output.
- 5. Set the Mode of the MS2830A to RX measurement mode.
- 6. Set the MS2830A as below.

| •High Pass Filter: | Off |
|--------------------|-----|
| •Low Pass Filter:  | Off |
| •Weighting:        | Off |

- Set AF Input of the MS2830A as below.
   Input Type: Unbal.
  - •Input Range: 5 V p
- 8. Press  $\stackrel{\text{Single}}{\frown}$  to measure.
- 9. Record the measurement results of AF Level rms of the MS2830A.
- 10. Calculate crosstalk (AF Output  $\rightarrow$  AF Input) in the next formula. Crosstalk =  $-20 \times \log$  (measured value/3500)

| 11. | Set the frequency of No.2 or<br>Tone1 Frequency and repeat | of bigger number in Table 4.3.4-2 to<br>Steps 4 through 10. |
|-----|------------------------------------------------------------|-------------------------------------------------------------|
| 12. | Set the MS2830A as below.                                  |                                                             |
|     | Waveform:                                                  | Tones                                                       |
|     | Tone1 Freq:                                                | 400 Hz                                                      |
|     | Tone1 Level:                                               | 3500 mV rms                                                 |
|     | Output Type:                                               | Bal.                                                        |
|     | Output Impedance:                                          | 100 Ω                                                       |
| 13. | Set AF Input of the MS2830A                                | A as below.                                                 |
|     | •Input Type:                                               | Bal.                                                        |
|     | •Input Range:                                              | 5 V p                                                       |
| 14. | Repeat Steps 8 through 11.                                 |                                                             |

15. Set Output Tone1 to Off to turn Off the signal output.

## 4.3.5 Output level accuracy

- (1) Measuring instrument for tests Audio Analyzer: U8903A
- (2) Setups

Below is the connection when the U8903A is used as Audio Analyzer. Coaxial Cable

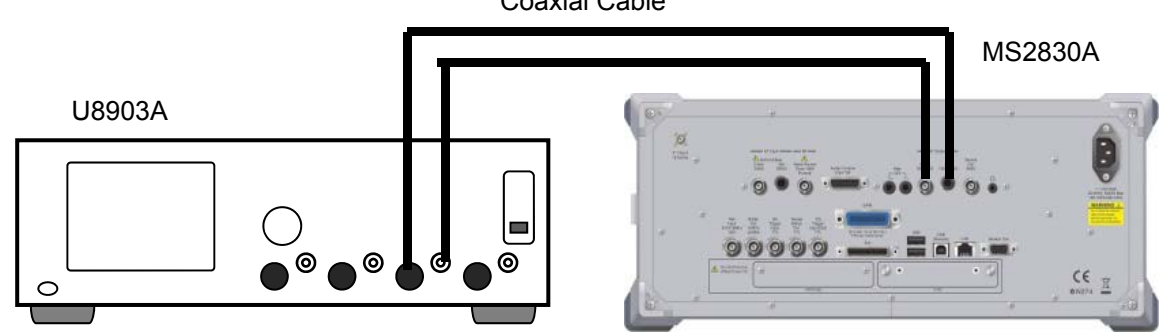

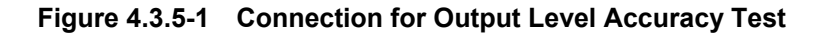

(3) Test target standards

#### Table 4.3.5-1 Standard

| Standard              | Condition                                     |
|-----------------------|-----------------------------------------------|
| $\pm 0.3~\mathrm{dB}$ | 1 kHz, 100 k $\Omega$ termination, 18 to 28°C |

(4) Test Procedure

Table 4.3.5-2 Setting Level

| MS2830A Audio Generator Output Lev<br>No. (mV rms) |                    | nerator Output Level<br>rms) |
|----------------------------------------------------|--------------------|------------------------------|
|                                                    | Output Type:Unbal. | Output Type:Bal.             |
| 1                                                  | 3500               | 7000                         |
| 2                                                  | 350.0              | 700.0                        |
| 3                                                  | 7.000              | 7.000                        |

- 1. Connect the devices according to Figure 4.3.5-1.
- 2. Press Preset
- 3. Press [1] (Preset) to initialize the MS2830A.
- 4. Perform the Audio Generator setting on the MS2830A as below. Output Type: Unbal.
- 5. Initialize the U8903A.
- 6. Turn Off the LPF of the U8903A analyzer.

| 7.  | Set the MS2830A as below.                                             |                                      |  |  |
|-----|-----------------------------------------------------------------------|--------------------------------------|--|--|
|     | Waveform :                                                            | Tones                                |  |  |
|     | Tone1 Freq:                                                           | 1 kHz                                |  |  |
|     | Tone1 Level:                                                          | 3500 mV rms                          |  |  |
| 8.  | Set Output Tone1 of the MS2 output.                                   | 2830A to On to turn On the signal    |  |  |
| 9.  | Measure the level (mV rms) $$                                         | by Analyzer Channel 1 of the U8903A. |  |  |
| 10. | Calculate the input level accuracy of these channels by the formula   |                                      |  |  |
|     | below.                                                                |                                      |  |  |
|     | Output level accuracy = 20 × log(Measured value/Output level)         |                                      |  |  |
| 11. | Set the level of No. 2 or of bigger number in Table 4.3.5-2 for Tone1 |                                      |  |  |
|     | Level of the MS2830A and repeat Steps 7 through 11.                   |                                      |  |  |
| 12. | Perform the Audio Generator                                           | r setting on the MS2830A as below.   |  |  |
|     | •Output Type:                                                         | Bal.                                 |  |  |
| 13. | Set the MS2830A as below.                                             |                                      |  |  |
|     | Waveform : Tones                                                      |                                      |  |  |
|     | Tone1 Freq:                                                           | 1 kHz                                |  |  |
|     | Tone1 Level:                                                          | 7000 mV rms                          |  |  |
| 14. | Repeat Steps 8 through 11.                                            |                                      |  |  |
| 15. | Set Output Tone1 of the MS2                                           | 2830A to Off to turn Off the signal  |  |  |

output.

## 4.3.6 Total harmonic distortion + noise

- (1) Measuring instrument for tests Audio Analyzer: U8903A
- (2) Setups

Below is the connection when the U8903A is used as Audio Analyzer. Coaxial Cable

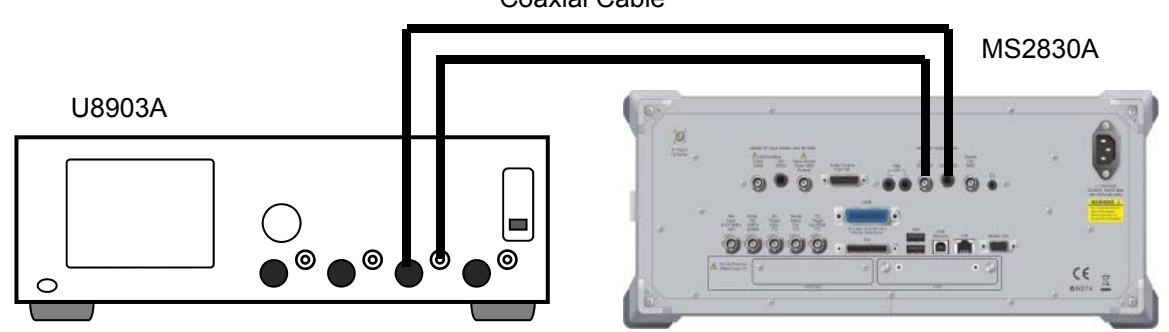

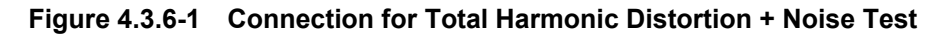

(3) Test target standards

Table 4.3.6-1Standard

| Standard | Condition                                                                 |
|----------|---------------------------------------------------------------------------|
| < -60 dB | 1 kHz, 100 kΩ termination, 0.7 V rms,<br>20 Hz to 25 kHz band, 18 to 28°C |

- (4) Test Procedure
- 1. Connect the devices according to Figure 4.3.6-1.
- 2. Press Preset
- 3. Press [1] (Preset) to initialize the MS2830A.
- 4. Perform the Audio Generator setting on the MS2830A as below. Output Type: Unbal.
- 5. Initialize the U8903A.
- 6. Set the MS2830A as below.

| Waveform:    | Tones      |
|--------------|------------|
| Tone1 Freq:  | 1 kHz      |
| Tone1 Level: | 700 mV rms |

- 7. Set the LPF of the U8903A analyzer to 30 kHz.
- 8. Set Output Tone1 of the MS2830A to On to turn On the signal output.
- 9. Measure THD+N (dB) by Analyzer Channel 1 of the U8903A.

| Perform the Audio Generator setting on the $\ensuremath{MS2830A}$ and the |                                                                                                    |  |
|---------------------------------------------------------------------------|----------------------------------------------------------------------------------------------------|--|
| U8903A setting as below.                                                  |                                                                                                    |  |
| Output Type:                                                              | Bal.                                                                                                    |  |
| Set the MS2830A as below.                                                 |                                                                                                    |  |
| Waveform:                                                                 | Tones                                                                                                    |  |
| Tone1 Freq:                                                               | 1 kHz                                                                                                    |  |
| Tone1 Level:                                                              | 700 mV rms                                                                                                    |  |
| Measure THD+N (dB) by An                                                  | alyzer Channel 1 of the U8903A.                                                                                                    |  |
|                                                                           | Perform the Audio Generato<br>U8903A setting as below.<br>Output Type:<br>Set the MS2830A as below.<br>Waveform:<br>Tone1 Freq:<br>Tone1 Level:<br>Measure THD+N (dB) by An |  |

13. Set Output Tone1 of the MS2830A to Off to turn Off the signal output.

## 4.4 Example of Performance Test Result Form

**RF** Performance Test

| Frequency | Measured Value [Hz] | Specifications     | Pass/Fail |
|-----------|---------------------|--------------------|-----------|
| 100 kHz   |                     |                    |           |
| 400 MHz   |                     | $3.35~\mathrm{Hz}$ |           |
| 2700 MHz  |                     |                    |           |

Table 4.4-1 Residual FM

Table 4.4-2 Residual  $\phi M$ 

| Frequency | Measured Value [rad] | Specifications | Pass/Fail |
|-----------|----------------------|----------------|-----------|
| 100 kHz   |                      |                |           |
| 400 MHz   |                      | 0.01 rad       |           |
| 2700 MHz  |                      |                |           |

Table 4.4-3 Residual AM

| Frequency           | Measured Value [%] | Specifications | Pass/Fail |
|---------------------|--------------------|----------------|-----------|
| $100 \mathrm{kHz}$  |                    |                |           |
| $400 \mathrm{~MHz}$ |                    | 0.30%          |           |
| $2700~\mathrm{MHz}$ |                    |                |           |

Output Level Calibration:

Table 4.4-4 Value of Syscal

| Calibration Level<br>(mV rms) | Syscal_Unbal<br>(mV rms) | Syscal_Bal<br>(mV rms) |
|-------------------------------|--------------------------|------------------------|
| 3500                          |                          |                        |
| 1400                          |                          |                        |
| 700.0                         |                          |                        |
| 350.0                         |                          |                        |
| 35.00                         |                          |                        |
| 7.000                         |                          |                        |

Input Level Accuracy

#### Table 4.4-5 Unbalance Measured Value (dB)

| Eroquonov (Hz) | Setting Level (mV rms) |       |       |
|----------------|------------------------|-------|-------|
| Frequency (HZ) | 3500                   | 350.0 | 35.00 |
| 400            |                        |       |       |
| 1000           |                        |       |       |

Minimum rating: -0.4 dB

Maximum rating: +0.4 dB

#### Table 4.4-6 Balance Measured Value (dB)

| Frequency (Hz) | Setting Level (mV rms) |       |       |
|----------------|------------------------|-------|-------|
|                | 3500                   | 350.0 | 35.00 |
| 400            |                        |       |       |
| 1000           |                        |       |       |

Minimum rating: -0.4 dB

Maximum rating: +0.4 dB

Input Distortion

#### Table 4.4-7 Measured Value (dB)

| Input Type | Minimum Rating | Measured<br>Value | Maximum<br>Rating |
|------------|----------------|-------------------|-------------------|
| Unbalance  |                |                   | -60               |
| Balance    |                |                   | -60               |

Crosstalk

#### Table 4.4-8 Audio Generator $\rightarrow$ Audio Analyzer (Unbalance) (dB)

| Frequency<br>(Hz) | Minimum<br>Rating | Measured<br>Value | Maximum<br>Rating |
|-------------------|-------------------|-------------------|-------------------|
| 400               | 80                |                   |                   |
| 1000              | 80                |                   |                   |

#### Table 4.4-9 Audio Generator $\rightarrow$ Audio Analyzer (Balance) (dB)

| Frequency<br>(Hz) | Minimum<br>Rating | Measured<br>Value | Maximum<br>Rating |
|-------------------|-------------------|-------------------|-------------------|
| 400               | 80                |                   |                   |
| 1000              | 80                |                   |                   |

**Performance** Test

### Chapter 4 Performance Test

#### **Output Level Accuracy**

#### Table 4.4-10 Unbalance Measured Value (dB)

| Frequency | Se   | tting Level (mV rm | s)    |
|-----------|------|--------------------|-------|
| (Hz)      | 3500 | 350.0              | 7.000 |
| 1000      |      |                    |       |

Minimum rating: -0.3 dB Maximum rating: +0.3 dB

## Table 4.4-11 Balance Measured Value (dB)

| Frequency<br>(Hz) | Se   | tting Level (mV rm | ns)   |  |  |
|-------------------|------|--------------------|-------|--|--|
|                   | 7000 | 700.0              | 7.000 |  |  |
| 1000              |      |                    |       |  |  |

Minimum rating: -0.3 dB Maximum rating: +0.3 dB

#### Total harmonic distortion + Noise

Table 4.4-12 Unbalance Measured Value (dB)

| Frequency | Minimum | Measured | Maximum |
|-----------|---------|----------|---------|
| (Hz)      | Rating  | Value    | Rating  |
| 1000      |         |          | -60     |

#### Table 4.4-13 Balance Measured Value (dB)

| Frequency | Minimum | Measured | Maximum |
|-----------|---------|----------|---------|
| (Hz)      | Rating  | Value    | Rating  |
| 1000      |         |          | -60     |

This chapter describes other functions of this application.

| 5.1 | Selecting Other Functions | . 5-2 |
|-----|---------------------------|-------|
| 5.2 | Setting Title             | . 5-2 |
| 5.3 | Erasing Warmup Message    | . 5-2 |

## 5.1 Selecting Other Functions

Pressing [13] (Accessory) on the main function menu displays the Accessory function menu.

| Function<br>Keys | Menu Display             | Function                                                 |
|------------------|--------------------------|----------------------------------------------------------|
| F1               | Title                    | Sets the title character string.                         |
| F2               | Title (On/Off)           | Displays (On) or hides (Off) the title character string. |
| F4               | Erase Warm Up<br>Message | Erases the warmup message display.                       |

Table 5.1-1 Accessory function menu

## 5.2 Setting Title

A title of up to 32 characters can be displayed on the screen. (Character strings of up to 17 characters can be displayed on a function menu. The maximum number of characters to be displayed on the top of the function menu varies according to character string.)

#### <Procedure>

- 1. Press [FB] (Accessory) on the main function menu.
- 2. Press [F1] (Title) to display the character string input screen. Select a character using the rotary knob, and enter it by pressing (Enter).

Enter the title by repeating this operation. When the title is entered,

press [F7] (Set).

3. Press [12] (Title) and then select "Off" to hide the title.

## 5.3 Erasing Warmup Message

The warmup message  $(\Sigma \text{warm Up})$ , which is displayed upon power-on and indicates that the level and frequency are not stable, can be deleted.

#### <Procedure>

- 1. Press [13] (Accessory) on the main function menu.
- 2. Press 😝 (Erase Warm Up Message) to erase the warmup message.

| Message                                                           | Description                                                                                                    |
|-------------------------------------------------------------------|----------------------------------------------------------------------------------------------------|
| Out of range.                                                     | -                                                                                                    |
| Prohibited when Mode is TX.                                       | -                                                                                                    |
| Prohibited when Mode is RX.                                       | -                                                                                                    |
| Invalid Operation for running decode monitor.                     | -                                                                                                    |
| Valid only when Mode is TX and modulation is FM.                  | _                                                                                                    |
| USB Audio device doesn't exist.                                   | -                                                                                                    |
| AF1 user wave-file format is abnormal                             | -                                                                                                    |
| Valid only when measurement is complete state                     | _                                                                                                    |
| Insufficient data.                                                | The number of command arguments is wrong. Only the remote control is supported.                                                                                     |
| Invalid numeric data.                                             | Invalid data was specified for numeric data. Only the remote control is supported .                                                                                 |
| Invalid string data.                                              | Invalid data was specified for string data. Only the remote control is supported.                                                                                   |
| Not available when AF Level is invalid value.                     | -                                                                                                    |
| Only available while replaying.                                   | -                                                                                                    |
| Shortage of data samples in IQ data file.                         | Analysis cannot be performed because the number of<br>data samples of the IQ data file is less than the<br>minimum number of data samples required for<br>analysis. |
| Unsupported SpanFrequency.                                        | -                                                                                                    |
| Unsupported SamplingClock.                                        | -                                                                                                    |
| Not available if not re-capture after changing common parameter   | The operation is invalid if re-capture is not performed after common parameters change.                                                                             |
| Not available during measurement.                                 | -                                                                                                    |
| Invalid character                                                 | -                                                                                                    |
| Not available when Frequency Graph or Time Graph is Off.          | The setting is not available when <b>Frequency Domain</b> or <b>Time Domain</b> is <b>Off</b> .                                                                     |
| Not available when Deflection View is Off.                        | -                                                                                                    |
| Valid only when Signal Frequency is Manual.                       | -                                                                                                    |
| Not available when AF Frequency Reference is Off.                 | -                                                                                                    |
| Valid only when the Audio Analyzer option is installed.           | Invalid if the MS2830A-018/118 Audio Analyzer is not installed.                                                                                                    |
| Not available when AMA is being operated with other applications. | -                                                                                                    |

### Table A-1 Error Messages

## Appendix A Error Message

| Message                                                        | Description                                                                  |
|----------------------------------------------------------------|------------------------------------------------------------------------------|
| Valid only when Audio Generator's Waveform is                  | -                                                                            |
| Tones.                                                         |                                                                              |
| Valid only when Audio Generator's Waveform is DCS.             | -                                                                            |
| Valid only when Audio Generator's Waveform is Tones or DCS.    | _                                                                            |
| Valid only when Audio Generator's Waveform is Noise.           | _                                                                            |
| Valid only when Audio Generator's Waveform is DTMF.            | _                                                                            |
| Entered value cannot exceed "xxx".                             | A value exceeding "xxx" cannot be set for <b>Bottom Level</b> .              |
| Entered value cannot be less than "xxx".                       | A value less than "xxx" cannot be set for <b>Top Level</b> .                 |
| Entered value cannot exceed "xxx".                             | A value exceeding "xxx" cannot be set for <b>Start Frequency</b> .           |
| Entered value cannot be less than "xxx".                       | A value less than "xxx" cannot be set for <b>Stop</b><br><b>Frequency</b> .  |
| Valid only when Time Domain is On.                             | _                                                                            |
| Valid only when Frequency Domain is On.                        | -                                                                            |
| Valid only when Scale Mode is Fixed.                           | <b>Fixed Range</b> can be set only when <b>Scale Mode</b> is <b>Fixed</b> .  |
| Valid only when Scale Mode is Auto.                            | <b>Minimum Range</b> can be set only when <b>Scale Mode</b> is <b>Auto</b> . |
| Valid only when Unit is %.                                     | -                                                                            |
| Valid only when Unit is dB.                                    | -                                                                            |
| Valid only when Unit is Hz.                                    | -                                                                            |
| Valid only when Meter is On.                                   | -                                                                            |
| Valid only when Mode is TX and modulation is AM.               | _                                                                            |
| Valid only when Mode is TX and modulation is PM.               | _                                                                            |
| Valid only when X-AXIS is Log.                                 | -                                                                            |
| Valid only when X-AXIS is Linear.                              | -                                                                            |
| Valid only when Marker Mode is Delta.                          | -                                                                            |
| Valid only when Modulation is not Wide FM.                     | -                                                                            |
| Valid only when AMA is being operated with other applications. | _                                                                            |

#### Table A-1 Error Messages (Cont'd)

| <setting measurement="" mode=""></setting> |                                |                                       |
|--------------------------------------------|--------------------------------|---------------------------------------|
|                                            | Mode                           | TX                                    |
| <tx measurement="" mode=""></tx>           |                                |                                       |
|                                            | Frequency                      |                                       |
|                                            | TX Frequency                   | 1 GHz                                 |
|                                            | Auto Detect                    | Off                                   |
|                                            | RX Frequency                   | 1 GHz                                 |
|                                            | Auto Adjust Range              | Off                                   |
|                                            | Coupled Frequency              | Off                                   |
|                                            | Amplitude                      |                                       |
|                                            | Input Level                    | -10  dBm                              |
|                                            | Input PreAmp                   | Off                                   |
|                                            | Input Offset                   | Off                                   |
|                                            | Input Offset Value             | 0.00 dB                               |
|                                            | Output Level                   | $-13.99 \text{ dB}\mu \text{V}$ (EMF) |
|                                            | Output Unit                    | dBµV (EMF)                            |
|                                            | Output Offset                  | Off                                   |
|                                            | Output Offset Value            | 0.00 dB                               |
|                                            | Modulation Analysis            |                                       |
|                                            | Modulation                     | FM                                    |
|                                            | <b>RF</b> Power Set Reference  | Off                                   |
|                                            | DCS Analysis                   | Off                                   |
|                                            | Limit Level                    | -50  dBm                              |
|                                            | AF Level Set Reference         | Off                                   |
|                                            | <b>RF Frequency Correction</b> | On                                    |
|                                            | AF Frequency Reference Setting |                                       |
|                                            | AF Frequency Reference         | Off                                   |
|                                            | AF Reference Frequency         | 1 kHz                                 |
|                                            | AF Frequency Reference Unit    | ppm                                   |
|                                            | AF Level                       | Tone                                  |
|                                            | Meter Settings                 |                                       |
|                                            | Reference                      | Deviation Peak to Peak:               |
|                                            |                                | Center                                |
|                                            |                                | Except Deviation Peak to Peak:        |
|                                            |                                | Center (Unit = $dB$ )                 |
|                                            |                                | Minimum (Unit = %)                    |
|                                            | Reference Value                | Deviation Peak to Peak:               |
|                                            |                                | 3.5 kHz / 0%                          |
|                                            |                                | SINAD: 20 dB / 0%                     |
|                                            |                                | Distortion, THD: –40 dB / 0%          |

| Range1                         | Deviation Peak to Peak:          |
|--------------------------------|----------------------------------|
|                                | 200 Hz / 2%                      |
|                                | SINAD: 8 dB / 2000%              |
|                                | Distortion or THD:               |
|                                | 20 dB / 2%                       |
| Range2                         | Deviation Peak to Peak:          |
|                                | 1000 Hz / 10%                    |
|                                | SINAD: 20 dB / 10000%            |
|                                | Distortion, THD: 40 dB / 10%     |
| Deflection View                | Off                              |
| Deflection Count               | 10                               |
| Deflection Judge               | Off                              |
| Pass Range                     | Deviation Peak to Peak:          |
| U                              | 100 Hz / 1%                      |
|                                | SINAD: 2 dB / 2000%              |
|                                | Distortion: 2 dB / 1%            |
|                                | THD: 2 dB / 2%                   |
| Deviation Reference            | 3500 Hz (Deviation Peak to Peak) |
| Meter                          | Deviation Peak to Peak: On       |
|                                | Except Deviation Peak to Peak:   |
|                                | Off                              |
| Unit                           | Deviation Peak to Peak: Hz       |
| Onit                           | SINAD Distortion: dB             |
|                                | THD: %                           |
| Distortion Measurement Setting |                                  |
| Signal Frequency               | Peak                             |
| Manual Frequency               | 1 kHz                            |
| Start Frequency                | 10 Hz                            |
| Stop Frequency                 | 60  kHz                          |
| Unit                           | SINAD, Distortion: dB            |
|                                | THD: %                           |
| Filter Setting                 |                                  |
| HPF                            | Off                              |
| LPF                            | Off                              |
| 1st-Filter De-Emphasis         | Off                              |
| 2nd-Filter                     | Off                              |
| Monitor Out                    |                                  |
| Monitor Out                    | Off                              |
| Monitor Volume                 | 50                               |
| Speaker/Headphone Out          | Off                              |
| Average                        |                                  |
| Average                        | Off                              |
| Count                          | 10                               |
| 000000                         |                                  |

|                                          | Marker                   |                             |
|------------------------------------------|--------------------------|-----------------------------|
|                                          | Marker                   | Off                         |
|                                          | Graph                    | Time                        |
|                                          | Marker1 / Marker2        | Time Domain: 0 ms           |
|                                          |                          | Frequency Domain: 15.625 Hz |
|                                          | Graph Setting            | Troquency Domain 10.020 III |
|                                          | Graph Select             | Time Domain: On             |
|                                          |                          | Frequency Domain: Off       |
|                                          | Time Domain Setting      | 1 0                         |
|                                          | Time Range               | 4 ms                        |
|                                          | Scale Mode               | Auto                        |
|                                          | Minimum Range            | 5 kHz                       |
|                                          | Fixed Range              | 5 kHz                       |
|                                          | Frequency Domain Setting |                             |
|                                          | Window Function          | Hann                        |
|                                          | X-AXIS                   | Log                         |
|                                          | Start Freq               | 10 Hz                       |
|                                          | Stop Freq                | 20 kHz                      |
|                                          | Top Level                | AM Modulation: 100%         |
|                                          |                          | FM Modulation: 5 kHz        |
|                                          |                          | ∳M Modulation: 5 rad        |
|                                          | Bottom Level             | AM Modulation: 0.001%       |
|                                          |                          | FM Modulation: 0.001 Hz     |
|                                          |                          | φM Modulation: 0.001 rad    |
| <audio function="" generator=""></audio> |                          |                             |
|                                          | Audio Generator Setting  |                             |
|                                          | Waveform                 | Tones                       |
|                                          | Output Tone1             | Off                         |
|                                          | Tone1 Freq               | 1000 Hz                     |
|                                          | Tone1 Level              | 1 mV                        |
|                                          | Output Tone2             | Off                         |
|                                          | Tone2 Freq               | 67 Hz                       |
|                                          | Tone2 Level              | 1 mV                        |
|                                          | Output Tone3             | Off                         |
|                                          | Tone3 Freq               | 88 Hz                       |
|                                          | Tone3 Level              | 1 mV                        |
|                                          | DCS                      | Off                         |
|                                          | DCS Code                 | 023                         |
|                                          | DCS Level                | 1 mV                        |
|                                          | DCS Polarity             | Normal                      |
|                                          | Output Noise             | Off                         |
|                                          | Туре                     | Noise                       |
|                                          | Level (Noise)            | 1 mV                        |

|                                  | Level Offset                   | Off                   |
|----------------------------------|--------------------------------|-----------------------|
|                                  | Offset                         | 10 dB                 |
|                                  | G.227 Filter                   | On                    |
|                                  | Code                           | 0                     |
|                                  | Level (DTMF)                   | 1 mV                  |
|                                  | Length                         | 30 ms                 |
|                                  | Output Type                    | Unbalance             |
|                                  | Output Impedance               | 600 Ω                 |
|                                  | Output Impedance Reference     | 600 Q                 |
|                                  | PTT                            |                       |
|                                  | РТТ                            | Off                   |
|                                  | Generator Window Position      |                       |
|                                  | Generator Window Position      | Bottom                |
| <rx measurement="" mode=""></rx> |                                |                       |
|                                  | Frequency                      |                       |
|                                  | RX Frequency                   | 1 GHz                 |
|                                  | Coupled Frequency              | Off                   |
|                                  | Amplitude                      |                       |
|                                  | Output Level                   | –13.99 dBµV (EMF)     |
|                                  | Output Unit                    | dBµV (EMF)            |
|                                  | Output Offset                  | Off                   |
|                                  | Output Offset Value            | 0.00 dB               |
|                                  | Modulation Analysis            |                       |
|                                  | Modulation                     | FM                    |
|                                  | Signal Output Play Mode        | Repeat                |
|                                  | AF Setting                     |                       |
|                                  | AF1 Tone                       | Off                   |
|                                  | AF2 Tone                       | Off                   |
|                                  | AF1 Tone Frequency             | 1000.0 Hz             |
|                                  | AF2 Tone Frequency             | 67.0 Hz               |
|                                  | AF1 Tone Deviation (FM)        | 3500.0 Hz             |
|                                  | AF2 Tone Deviation (FM)        | $500.0 \ \mathrm{Hz}$ |
|                                  | AF1 Tone Radian ( $\phi$ M)    | 3.50 rad              |
|                                  | AF2 Tone Radian ( $\phi$ M)    | 7.46 rad              |
|                                  | AF1 Tone Depth (AM)            | 30%                   |
|                                  | AF2 Tone Depth (AM)            | 30%                   |
|                                  | AF3 Tone                       | Off                   |
|                                  | AF3 Tone Frequency             | 67.0 Hz               |
|                                  | AF3 Tone Deviation (FM)        | $500.0 \ \mathrm{Hz}$ |
|                                  | AF3 Tone Radian ( $\phi$ M)    | 7.46 rad              |
|                                  | AF3 Tone Depth (AM)            | 30%                   |
|                                  | Digital Code Squelch           | Off                   |
|                                  | Digital Code Squelch Data      | 023                   |
|                                  | Digital Code Squelch Deviation | $500.0 \ \mathrm{Hz}$ |
|                                  | -                              |                       |

|                                         | Digital Code Squelch Polarity  | Normal                  |
|-----------------------------------------|--------------------------------|-------------------------|
|                                         | LPF                            | Off                     |
|                                         | AF Monitor                     | Off                     |
|                                         | Monitor Volume                 | 50                      |
|                                         | Device                         | D                       |
|                                         | Setting modulation wave signal |                         |
|                                         | Signal Modulation              | Off                     |
|                                         | Signal Output                  | Off                     |
| <audio analyzer="" function=""></audio> |                                |                         |
|                                         | Audio Analysis                 |                         |
|                                         | Input Type                     | Unbalance               |
|                                         | Input Range                    | 5  Vp                   |
|                                         | AF Level Set Reference         | Off                     |
|                                         | HPF                            | Off                     |
|                                         | LPF                            | Off                     |
|                                         | Weighting                      | Off                     |
|                                         | AF Frequency Reference Setting |                         |
|                                         | AF Frequency Reference         | Off                     |
|                                         | AF Reference Frequency         | 1 kHz                   |
|                                         | AF Frequency Reference Unit    | ppm                     |
|                                         | AF Level                       | Tone                    |
|                                         | Distortion Measurement Setting |                         |
|                                         | Signal Frequency               | Peak                    |
|                                         | Manual Frequency               | 1 kHz                   |
|                                         | Start Frequency                | 10 Hz                   |
|                                         | Stop Frequency                 | 60 kHz                  |
|                                         | Unit                           | SINAD: dB               |
|                                         |                                | THD, THD+N: %           |
|                                         | Meter Settings                 |                         |
|                                         | Reference                      | Center (Unit = dB)      |
|                                         |                                | Minimum (Unit = %)      |
|                                         | Reference Value                | SINAD: 12 dB / 0%       |
|                                         |                                | THD, THD+N: -30 dB / 0% |
|                                         | Range1                         | SINAD: 8 dB / 2000%     |
|                                         |                                | THD, THD+N: 10 dB / 10% |
|                                         | Range2                         | SINAD: 24 dB / 5000%    |
|                                         |                                | THD, THD+N: 20 dB / 20% |
|                                         | Deflection View                | Off                     |
|                                         | Deflection Count               | SINAD: 30               |
|                                         |                                | THD, THD+N: 10          |
|                                         | Deflection Judge               | Off                     |
|                                         | Pass Range                     | SINAD: 3 dB / 2000%     |
|                                         |                                | THD, THD+N: 2 dB / 5%   |

|                                                                                                | Meter                                     | SINAD: On                                |
|------------------------------------------------------------------------------------------------|-------------------------------------------|------------------------------------------|
|                                                                                                |                                           | THD, THD+N: Off                          |
|                                                                                                | Unit                                      | SINAD: dB                                |
|                                                                                                | 0                                         | THD. THD+N: %                            |
|                                                                                                | Graph Setting                             |                                          |
|                                                                                                | Graph Select                              | Time Domain: On                          |
|                                                                                                |                                           | Frequency Domain: Off                    |
|                                                                                                | Time Domain Setting                       |                                          |
|                                                                                                | Time Range                                | 4 ms                                     |
|                                                                                                | Scale Mode                                | Auto                                     |
|                                                                                                | Minimum Range                             | $\pm 5 \text{ mV}$                       |
|                                                                                                | Fixed Range                               | $\pm 1 \text{ V}$                        |
|                                                                                                | Frequency Domain Setting                  |                                          |
|                                                                                                | Window Function                           | Hann                                     |
|                                                                                                | X-AXIS                                    | Log                                      |
|                                                                                                | Start Freq                                | 10 Hz                                    |
|                                                                                                | Stop Freq                                 | 20 kHz                                   |
|                                                                                                | Top Level                                 | 0 dBV                                    |
|                                                                                                | Bottom Level                              | -150  dBV                                |
|                                                                                                | Average                                   |                                          |
|                                                                                                | Average                                   | Off                                      |
|                                                                                                | Count                                     | 10                                       |
|                                                                                                | Marker                                    |                                          |
|                                                                                                | Marker                                    | Off                                      |
|                                                                                                | Graph                                     | Time                                     |
|                                                                                                | Marker1 / Marker2                         | Time Domain <sup>:</sup> 0 ms            |
|                                                                                                |                                           | Frequency Domain <sup>:</sup> 23.4375 Hz |
| <setting external<="" for="" td="" terminals=""><td>Device Control&gt;</td><td></td></setting> | Device Control>                           |                                          |
|                                                                                                | Audio Func. Setting $\rightarrow$ Output1 |                                          |
|                                                                                                | Output1                                   | Off                                      |
|                                                                                                | Polarity                                  | Positive                                 |
|                                                                                                | Audio Func. Setting $\rightarrow$ Output2 |                                          |
|                                                                                                | Output2                                   | Off                                      |
|                                                                                                | Polarity                                  | Positive                                 |
|                                                                                                | Audio Func. Setting $\rightarrow$ Input1  |                                          |
|                                                                                                | Detect Polarity                           | Positive                                 |
|                                                                                                | Audio Func. Setting $\rightarrow$ Input2  |                                          |
|                                                                                                | Detect Polarity                           | Positive                                 |
|                                                                                                | Audio Func. Setting                       |                                          |
|                                                                                                | Open Collector                            | Open                                     |
|                                                                                                | Audio Func. Setting $\rightarrow$ PTT     |                                          |
|                                                                                                | PTT Polarity                              | Positive                                 |